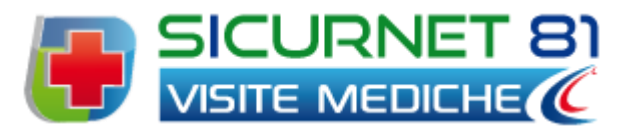

# Manuale d'uso

| Autore          | Cod. Sw | N.ro Rev. | Data       |
|-----------------|---------|-----------|------------|
| Infotel Sistemi | 010     | 6         | 12/12/2010 |

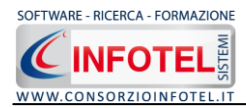

# Capitolo 1 INTRODUZIONE

*SicurNET81 Visite Mediche* è il software per la gestione di tutte le attività legate alle visite mediche (esami e vaccinazioni) obbligo di legge per alcuni settori lavorativi, permettendo la redazione del calendario e dello scadenziario.

Attraverso **SicurNET81 Visite Mediche** si potranno gestire gli adempimenti richiesti sulla sicurezza del lavoro, attraverso la gestione delle visite e del protocollo di sorveglianza sanitaria con il relativo scadenziario e le stampe.

Il software permette di:

- identificare i rischi a cui è sottoposto il dipendente attraverso un database ulteriormente ampliabile dall'utente;
- redigere il protocollo sanitario settando le visite/esami/vaccinazioni con le relative periodicità;
- gestire lo storico visite per ogni dipendente e per ogni azienda, con l'archiviazione e l'aggiornamento dei risultati degli esami e lo stato di tutte le vaccinazioni;
- redigere lo scadenzario con l'elenco di tutte le scadenze del dipendente selezionato e dell'azienda;
- indicare per ogni scadenza se questa è stata rispettata e se deve essere segnalata quando si seleziona il corrispondente dipendente;
- redigere e stampare la cartella sanitaria e di rischio;
- redazione del Piano Sanitario aziendale, attingendo le mansioni dagli archivi di base del software;
- utilizzare la funzione Riepilogo Prestazioni Mediche per la gestione dei costi delle prestazioni mediche con relativi grafici.

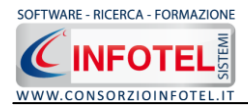

# **1.1 Caratteristiche Principali**

*SicurNET81 Visite Mediche* si avvale della tecnologia *XML*, in questo modo diventa molto semplice e rapido lavorare e condividere i propri lavori con altri utenti.

Tra le caratteristiche principali del programma, quindi, si evidenziano:

- agevole trasportabilità dei lavori, perché si opera con file di dimensioni ridotte;
- semplicità nell'effettuare il Back-up dei dati;
- facilità di pubblicazione sul web dei propri lavori per la condivisione del know-how.

Inoltre, grazie a specifiche funzionalità del programma si ha:

- una completa e chiara visione del lavoro tramite un menù laterale (Status Navigator) che consente una gestione completa di tutti i dati aziendali;
- possibilità di utilizzare archivi di base (rischi, visite mediche, esami ematochimici e tossicologici, vaccinazioni) ulteriormente ampliabili dall'utente;
- integrazione con SicurNet Lavoro, con l'importazione dell'anagrafica dei dipendenti con relativi rischi e protocollo sanitario;
- stampa delle cartelle sanitarie e di rischio e di tutti i documenti relativi alle visite/esami/accertamenti.

Per un agevole apprendimento di tutte le funzionalità di *SicurNET81 Visite Mediche*, l'utente avrà a disposizione tutor multimediali ed il presente manuale d'uso.

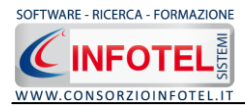

## 1.2 Attivazione del programma

Dopo aver installato il programma effettuare un doppio click sull'icona che compare sul desktop, comparirà la seguente form di attivazione:

| 🐓 Stato Attivazione                                                                                                    |                                                                                                    |                                                                                                    |
|----------------------------------------------------------------------------------------------------|----------------------------------------------------------------------------------------------------|----------------------------------------------------------------------------------------------------|
| Informazioni sull'attivazione<br>Per procedere all'attivazione<br>del Software collegarsi al<br>seguente link:                                                                     | Prodotto non attivato!<br>Seme : CI640238930                                                                             |                                                                                                    |
| http://attivazioni.consorzioinfotel.it<br>Attivazione<br>inserire i dati richiesti e<br>procedere con la<br>generazione del numero di<br>licenza e chiava che dovrà                | <ul> <li>Voglio usare il prodot<br/>Consente l'utilizzo del prodotto per un</li> <li>Ho il codice di attivazi</li> </ul> | tto in versione Trial.<br>n periodo di tempo limitato.<br>Izione e voglio attivare il mio prodotto. |
| inserire nella machera sulla<br>destra. I dati dell'attivazione<br>le saranno inviati in<br>automatico all'indirizzo<br>e-mail che lei ci ha fornito.<br>Se si verificano problemi | <ul> <li>O Attivazione Hardware<br/>Utilizza la chiave Hardware per esegu</li> </ul>                                     | azione per poter usare il tuo sortware.<br>E<br>juire il software.                                  |
| contattare il numero:<br>0828/346474                                                                                                    | Nome                                                                                                    |                                                                                                    |
| Note sull'attivazione                                                                                                    | Cognome                                                                                                    |                                                                                                    |
| L'utilizzo di questo prodotto<br>deve rispettare le norme                                                                                                    | Società/Ente                                                                                                    |                                                                                                    |
| contrattuali con cui le stato<br>fornito. L'attivazione dà<br>diritto all'utilizzo del prodotto                                                                                    | Codice Attivazione                                                                                                    |                                                                                                    |
| secondo le condizioni<br>previste dal contratto.                                                                                                    |                                                                                                    |                                                                                                    |
|                                                                                                    |                                                                                                    | Giorni restanti 15                                                                                  |
|                                                                                                    |                                                                                                    | <u>C</u> ontinua <u>Annulla</u>                                                                     |

Si potrà scegliere se:

- usare il software in versione Trial;
- attivare il software.

Se si sceglie di utilizzare il prodotto in versione Trial, si potrà lavorare con il software per 15 giorni, dopo tale periodo il software dovrà essere attivato contattando l'azienda.

Invece se si sceglie di attivare il prodotto occorrerà inserire:

- il Numero di licenza (fornito con il cd del programma)
- il nome ed il cognome dell'utente
- la società/ente
- il codice di attivazione.

Per il codice di attivazione sarà necessario fornire oltre alle proprie generalità e al numero di licenza, il seme (codice in verde) che compare in alto.

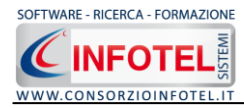

# Capitolo 2 GESTIONE DEI PERMESSI

Nel presente capitolo è illustrata la gestione dei permessi, con l'inserimento di Gruppi e Utenti che poi effettueranno la login ognuno con i propri permessi (inserimento, modifica, cancellazione, stampa, lettura).

## 2.1 Login

Dopo aver lanciato il software, compare la seguente form di Login:

| VMSystem - Login                                               |
|----------------------------------------------------------------|
| Inserire il nome utente e la password per effettuare l'accesso |
| Nome Utente                                                    |
| Password                                                       |
| Conferma Annulla                                               |

Sarà necessario inserire il nome utente e la password per effettuare l'accesso.

Utilizzare come default:

- Nome utente: Admin
- Password: Admin

L'utente così loggato entra con i permessi di amministratore e potrà creare Gruppi e Utenti a cui assegnare i vari permessi.

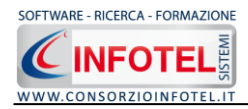

# 2.2 Gestione dei Permessi

Per accedere alla Gestione dei Permessi, dopo aver lanciato il software, selezionare nella Barra dei Menù il comando Strumenti.

Il Menù Strumenti contiene le seguenti voci:

- Opzioni
- Gestione dei Permessi.

Selezionare la voce Gestione dei Permessi, a questo punto si attiva il seguente menù contestuale:

| trumenti              |                 |
|-----------------------|-----------------|
| Opzioni               |                 |
| Gestione Permessi 🛛 🕨 | Gestione Gruppi |
|                       | Gestione Utenti |

Si potrà selezionare la voce Gestione Gruppi, per creare e gestire gruppi di permessi oppure selezionare la voce Gestione Utenti, per creare nuovi utenti e settarne i permessi.

## 2.3 Gestione Gruppi

Selezionando la voce Gestione Gruppi, si apre la seguente form

| ıqqı                                                                                                    |                                                |                                                       |                                                            |                                                                              |                                                                          |
|----------------------------------------------------------------------------------------------------|------------------------------------------------|-------------------------------------------------------|------------------------------------------------------------|------------------------------------------------------------------------------|--------------------------------------------------------------------------|
| ×                                                                                                    |                                                |                                                       |                                                            |                                                                              |                                                                          |
|                                                                                                    | Nama Causaa                                    |                                                       |                                                            | Deseriairen                                                                  |                                                                          |
| Amministratori                                                                                                    | Nome Gruppo                                    |                                                       | Amministratori del sistema                                 | Descrizione                                                                  |                                                                          |
| Anninistaton                                                                                                    |                                                |                                                       | Aniministration dei sistema                                |                                                                              |                                                                          |
|                                                                                                    |                                                |                                                       |                                                            |                                                                              |                                                                          |
|                                                                                                    |                                                |                                                       |                                                            |                                                                              |                                                                          |
|                                                                                                    |                                                |                                                       |                                                            |                                                                              |                                                                          |
|                                                                                                    |                                                |                                                       |                                                            |                                                                              |                                                                          |
|                                                                                                    |                                                |                                                       |                                                            |                                                                              |                                                                          |
|                                                                                                    |                                                |                                                       |                                                            |                                                                              |                                                                          |
|                                                                                                    |                                                |                                                       |                                                            |                                                                              |                                                                          |
|                                                                                                    |                                                |                                                       |                                                            |                                                                              |                                                                          |
|                                                                                                    |                                                |                                                       |                                                            |                                                                              |                                                                          |
|                                                                                                    |                                                |                                                       |                                                            |                                                                              |                                                                          |
|                                                                                                    |                                                |                                                       |                                                            |                                                                              |                                                                          |
|                                                                                                    |                                                |                                                       |                                                            |                                                                              |                                                                          |
|                                                                                                    |                                                |                                                       |                                                            |                                                                              |                                                                          |
|                                                                                                    |                                                |                                                       |                                                            |                                                                              |                                                                          |
|                                                                                                    |                                                |                                                       |                                                            |                                                                              |                                                                          |
|                                                                                                    |                                                |                                                       |                                                            |                                                                              |                                                                          |
|                                                                                                    |                                                |                                                       |                                                            |                                                                              |                                                                          |
|                                                                                                    |                                                |                                                       |                                                            |                                                                              |                                                                          |
|                                                                                                    |                                                |                                                       |                                                            |                                                                              |                                                                          |
| mooni Moduli                                                                                                    |                                                |                                                       |                                                            |                                                                              |                                                                          |
| messi Moduli                                                                                                    |                                                |                                                       |                                                            |                                                                              |                                                                          |
| rmessi Moduli<br>Nome                                                                                                    | Inserimento                                    | Modifica                                              | Cancellazione                                              | Stampa                                                                       | Lettura                                                                  |
| rmessi Moduli<br>Nome<br>Elenco Dipendenti                                                                                                    | Inserimento                                    | Modifica<br>V                                         | Cancellazione                                              | Stampa<br>V                                                                  | Lettura<br>V                                                             |
| rmessi Moduli<br>Nome<br>Elenco Dipendenti<br>Dipendenti Da il Generali                                                                                                    | Inserimento<br>V                               | Modifica<br>V<br>V                                    | Cancellazione                                              | Stampa<br>V                                                                  | Lettura<br>V<br>V                                                        |
| rmessi Moduli<br>Nome<br>Elenco Djeendeni<br>Djeendeni Dali Generali<br>Djeendeni Pericoli                                                                                                    | Interimento<br>V<br>V                          | Modifica<br>V<br>V                                    | Cancellazione<br>V<br>V                                    | Stampa<br>V                                                                  | Lettura<br>V<br>V                                                        |
| Tmessi Moduli<br>Nome<br>Elenco Dipendenti<br>Dipendenti Pericoli<br>Dipendenti Pericoli<br>Dipendenti Petotoolo Sanitario                                                                                                    | Inserimento<br>V<br>V<br>V                     | Modifica<br>V<br>V                                    | Cancellazione<br>V<br>V<br>V                               | Stampa<br>V<br>V                                                             | Lettura<br>V<br>V<br>V                                                   |
| messi Moduli<br>Nome<br>Elenco Dipenderni<br>Dipenderni Dali Generali<br>Dipenderni Pericoli<br>Dipenderni Protocolo Sanitario<br>Dipenderi catela Sanitaria                                                                                                    | Inserimento<br>V<br>V<br>V<br>V<br>V           | Modifica<br>V<br>V                                    | Cancellazione<br>V<br>V<br>V<br>V                          | Stampa<br>V<br>V<br>V<br>V                                                   | Lettura<br>V<br>V<br>V<br>V                                              |
| Tmessi Moduli<br>Nome<br>Elenco Dipendenti<br>Dipendenti Dati Generali<br>Dipendenti Protocolo Sanitario<br>Dipendenti Catella Sanitaria<br>Dipendenti Catella Sanitaria                                                                                                    | Inserimento<br>V<br>V<br>V<br>V<br>V           | Modifica<br>V<br>V<br>V                               | Cancellazione<br>V<br>V<br>V<br>V<br>V                     | Stampa<br>V<br>V<br>V<br>V                                                   | Lettura<br>V<br>V<br>V<br>V<br>V                                         |
| Tmessi Moduli<br>Nome<br>Elenco Dipendenti<br>Dependenti Dati Generali<br>Dipendenti Protocolo Sanitario<br>Dipendenti Protocolo Sanitario<br>Dipendenti Catella Sanitaria<br>Dipendenti Scadenziario<br>Dipendenti Scadenziario                                                                       | Inserimento<br>V<br>V<br>V<br>V<br>V           | Modifica<br>V<br>V<br>V                               | Cancellazione<br>V<br>V<br>V<br>V<br>V<br>V                | Stampa<br>V<br>V<br>V<br>V<br>V<br>V                                         | Lettura<br>V<br>V<br>V<br>V                                              |
| messi Moduli<br>Nome<br>Elenco Dipendenti<br>Dipendenti Dali Generali<br>Dipendenti Peticoli<br>Dipendenti Peticolo Sanitario<br>Dipendenti Scatenciario<br>Dipendenti Scatenciario<br>Dipendenti Scatenciario                                                                                         | Inserimento<br>V<br>V<br>V<br>V<br>V<br>V      | Modifica<br>V<br>V<br>V<br>V                          | Cancellazione                                              | Stampa<br>V<br>V<br>V<br>V<br>V<br>V<br>V                                    | Lettura<br>V<br>V<br>V<br>V<br>V<br>V                                    |
| rmessi Moduli<br>Nome<br>Elenco Dipendenti<br>Dipendenti Dali Genetali<br>Dipendenti Potocollo Sanitario<br>Dipendenti Catella Sanitaria<br>Dipendenti Catella Cinica<br>Scadenziario<br>Rieplago Pretzaioni                                                                                           | Inserimento<br>V<br>V<br>V<br>V<br>V<br>V      | Modifica<br>V<br>V<br>V<br>V<br>V<br>V<br>V<br>V      | Cancellazione<br>V<br>V<br>V<br>V<br>V                     | Stampa<br>V<br>V<br>V<br>V<br>V<br>V<br>V                                    | Lettura<br>V<br>V<br>V<br>V<br>V<br>V<br>V<br>V<br>V<br>V<br>V<br>V<br>V |
| Treessi Moduli<br>Nome<br>Elersco Dipendenti<br>Dipendenti Dati Generali<br>Dipendenti Protocolo Sanitario<br>Dipendenti Catella Sanitario<br>Dipendenti Catella Sanitario<br>Dipendenti Catella Clinica<br>Scaderniario<br>Rieplogo Prestazioni<br>Rieplogo Scadenze                                  | Inserimento<br>V<br>V<br>V<br>V<br>V<br>V<br>V | Modifica<br>V<br>V<br>V<br>V<br>V<br>V<br>V<br>V<br>V | Cancellazione<br>Y<br>Y<br>Y<br>Y<br>Y<br>Y<br>Y<br>Y<br>Y | Stampa<br>V<br>V<br>V<br>V<br>V<br>V<br>V<br>V<br>V<br>V                     | Lettura<br>V<br>V<br>V<br>V<br>V<br>V<br>V<br>V<br>V<br>V                |
| messi Moduli<br>Nome<br>Elenco Dipenderni<br>Dipenderni Dali Generali<br>Dipenderni Poticoli<br>Dipenderni Poticolo Sanitario<br>Dipenderni Scadenciario<br>Dipenderni Scadenciario<br>Dipenderni Catella Cinica<br>Scadenciario<br>Rieplogo Prestacioni<br>Rieplogo Scadence<br>Formacione Dipendenti | Inserimento                                    | Modifica<br>V<br>V<br>V<br>V<br>V<br>V<br>V           | Cancellazione                                              | Stampa<br>V<br>V<br>V<br>V<br>V<br>V<br>V<br>V<br>V<br>V<br>V<br>V<br>V<br>V | Letture<br>V<br>V<br>V<br>V<br>V<br>V<br>V<br>V<br>V<br>V<br>V           |

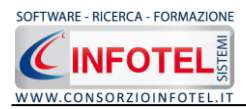

In questa form sarà possibile creare Gruppi a cui associare i permessi. Nella parte superiore si inseriranno i Gruppi, mentre nella parte inferiore si andranno a settare i permessi. I permessi da settare saranno:

- Inserimento
- Modifica
- Cancellazione
- Stampa
- Lettura.

Questi permessi saranno validi anche per gli utenti.

Per il software, le form su cui settare i permessi sono le seguenti:

- Elenco Dipendenti
- Dipendenti Dati Generali
- Dipendenti Pericoli
- Dipendenti Protocollo Sanitario
- Dipendenti Cartella Sanitaria
- Dipendenti Scadenzario
- Riepilogo Prestazioni
- Riepilogo Scadenze
- Formazione Dipendenti
- Scadenziario
- Gestione Permessi.

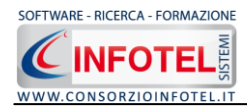

#### 2.3.1 Creazione Nuovo Gruppo

Per creare un nuovo gruppo selezionare il comando Inserisci Record in questo modo si abilita la tabella per l'inserimento.

Inserire nel record selezionato il nome del gruppo e la sua descrizione.

Dopo aver inserito il gruppo, nella parte inferiore si attivano tutti i permessi da settare.

| Nome                            | Inserimento                                                                                                    | Modifica                                                                                                    | Cancellazione | Stampa   | Lettura                                                                                                    |
|---------------------------------|----------------------------------------------------------------------------------------------------|----------------------------------------------------------------------------------------------------|---------------|----------|----------------------------------------------------------------------------------------------------|
| Elenco Dipendenti               | Image: A start of the start of the start          | <ul> <li>Image: A set of the set of the</li></ul> |               |          |                                                                                                    |
| Dipendenti Dati Generali        |                                                                                                    | Image: A start of the start of the start          |               |          | Image: A start and a start a start |
| Dipendenti Pericoli             | <ul> <li>Image: A start of the start of the start of</li></ul> |                                                                                                    |               |          | Image: A start and a start a start |
| Dipendenti Protocollo Sanitario | <ul> <li>Image: A start of the start of the start of</li></ul> | <ul> <li>Image: A start of the start of the start of</li></ul> |               | <b>V</b> |                                                                                                    |
| Dipendenti Cartella Sanitaria   | <ul><li>✓</li></ul>                                                                                                    |                                                                                                    |               |          |                                                                                                    |
| Dipendenti Scadenziario         |                                                                                                    |                                                                                                    |               |          |                                                                                                    |
| Dipendenti Cartella Clínica     | <b>v</b>                                                                                                    | <ul> <li>Image: A start of the start of the start of</li></ul> |               |          |                                                                                                    |
| Scadenziario                    |                                                                                                    | Image: A start and a start a start          |               |          |                                                                                                    |
| Riepilogo Prestazioni           |                                                                                                    |                                                                                                    |               |          | Image: A start and a start a start |
| Riepilogo Scadenze              |                                                                                                    |                                                                                                    |               |          |                                                                                                    |
| Formazione Dipendenti           | <b>V</b>                                                                                                    | <ul> <li>Image: A start of the start of the start of</li></ul> |               |          |                                                                                                    |
| Gestione Permessi               |                                                                                                    | <ul> <li>Image: A start of the start of the start of</li></ul> |               |          |                                                                                                    |
|                                 |                                                                                                    |                                                                                                    |               |          |                                                                                                    |

Occorrerà selezionare i rispettivi check per abilitare i vari permessi.

Per modificare un gruppo già inserito, selezionare il record e apportarvi le modifiche. Salvare tutte le modifiche apportate con il comando Salva in alto a destra **J**.

Invece per eliminare il gruppo inserito selezionare il comando Elimina 🔀.

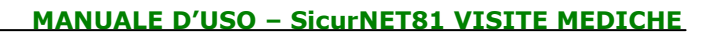

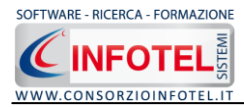

#### 2.3.2 Creazione Nuovo Utente

Selezionando la voce Gestione Utenti si attiva la seguente form:

| 🥌 G   | estione Utenti            |                |          |               |                |         |
|-------|---------------------------|----------------|----------|---------------|----------------|---------|
| Ute   | enti                      |                |          |               |                |         |
| Abili | ta Tabella 🛛 💩 🕹 📴 🔲 Salv | va Modifiche 🗙 |          |               |                |         |
|       | Uten                      | nte            | UserNa   | ime           | Gruț           | opo     |
|       | Admin                     |                | Admin    |               | Amministratori |         |
|       |                           |                |          |               |                |         |
|       |                           |                |          |               |                |         |
|       |                           |                |          |               |                |         |
|       |                           |                |          |               |                |         |
|       |                           |                |          |               |                |         |
|       |                           |                |          |               |                |         |
|       |                           |                |          |               |                |         |
| Per   | messi Utente              |                |          |               |                |         |
| :∌•   |                           |                |          |               |                |         |
|       | Modulo                    | Inserimento    | Modifica | Cancellazione | Stampa         | Lettura |
|       |                           |                |          |               |                |         |
|       |                           |                |          |               |                |         |
|       |                           |                |          |               |                |         |
|       |                           |                |          |               |                |         |
|       |                           |                |          |               |                |         |
|       |                           |                |          |               |                |         |

Qui sarà possibile creare nuovi utenti a cui associare un gruppo o permessi personalizzati. Per iniziare le operazioni selezionare il comando Abilita Tabella.

I comandi presenti nella form sono:

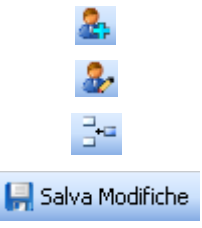

Nuovo: per inserire un nuovo utente

Apri: per la modifica dei dati dell'utente

Aggiungi permesso utente: per aggiungere altri permessi

Salva modifiche: salva tutti i dati inseriti

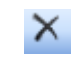

Elimina: elimina uno o più utenti

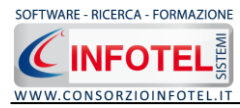

Per creare un nuovo utente, selezionare il comando Nuovo si attiva la seguente form:

| 🔜 Nuovo Utente    |                   |                    |                | X |
|-------------------|-------------------|--------------------|----------------|---|
|                   |                   | Inserisci dati del | nuovo Utente   |   |
| Dati Generali     |                   |                    |                |   |
| Nome Completo     |                   |                    | Associa Gruppo | ~ |
| User Name         | -                 |                    | ]              |   |
| Password          |                   |                    | ]              |   |
| Conferma Password | ✓ Mostra Password |                    | ]              |   |
|                   |                   | Salva              | Chiudi         |   |

Inserire i seguenti dati:

- Nome completo
- Username
- Password
- Conferma password.

Tutti i campi sono obbligatori ad eccezione del nome completo.

Sarà poi necessario associare un gruppo, selezionandolo dal menù a tendina Associa Gruppo. Salvare i dati con il comando Salva e chiudere la form con il comando Chiudi.

In questo modo l'utente eredita tutti i permessi dati al gruppo associato.

Al lancio del software l'utente dovrà quindi loggarsi con l'username e la password assegnata.

#### 2.3.3 Modifica permessi utente

Dopo aver creato un utente sarà possibile personalizzarne i permessi. Sarà possibile infatti aggiungere nuovi permessi che andranno a sovrascrivere quelli del gruppo di assegnazione. A tale scopo selezionare il comando Aggiungi Permesso Utente, si attiva la form:

| Moduli Ute | inte              |     |
|------------|-------------------|-----|
| Modulo     | Gestione Permessi | *   |
|            | Aggiungi Chiudi   | .:: |

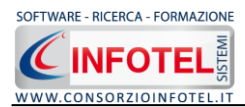

Dal menù a tendina scegliere il modulo a cui associare i permessi e premere sul comando Aggiungi. Chiudere la form con il comando Chiudi.

Il modulo così selezionato sarà aggiunto nella parte inferiore della form:

| Perr<br>! ⊒⊷ | messi Utente      |             |          |               |        |         |
|--------------|-------------------|-------------|----------|---------------|--------|---------|
|              | Modulo            | Inserimento | Modifica | Cancellazione | Stampa | Lettura |
| •            | Gestione Permessi |             |          |               |        |         |
|              |                   |             |          |               |        |         |
|              |                   |             |          |               |        |         |
|              |                   |             |          |               |        |         |
|              |                   |             |          |               |        |         |
|              |                   |             |          |               |        |         |
|              |                   |             |          |               |        |         |

In questo modo sarà possibile selezionare i vari permessi.

Proseguire analogamente per inserire altri moduli.

I permessi così aggiunti saranno sovrascritti a quelli del gruppo a cui è associato l'utente.

Per eliminare uno o più moduli selezionare il comandi Elimina in alto a sinistra.

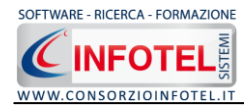

# Capitolo 3 ELEMENTI DEL PROGRAMMA

In questo capitolo saranno descritte le finestre del programma, le utilità ed i comandi in esse contenuti.

Tali elementi sono propedeutici per affrontare gli aspetti operativi del programma, illustrati nei capitoli seguenti, per lavorare poi con scioltezza e sicurezza.

# 3.1 La Finestra di Avvio

Dopo aver installato il programma eseguire un doppio click con il mouse sull'icona che compare sul desktop.

Tale operazione apre a video, la Finestra di Avvio di *SicurNET81 Visite Mediche*:

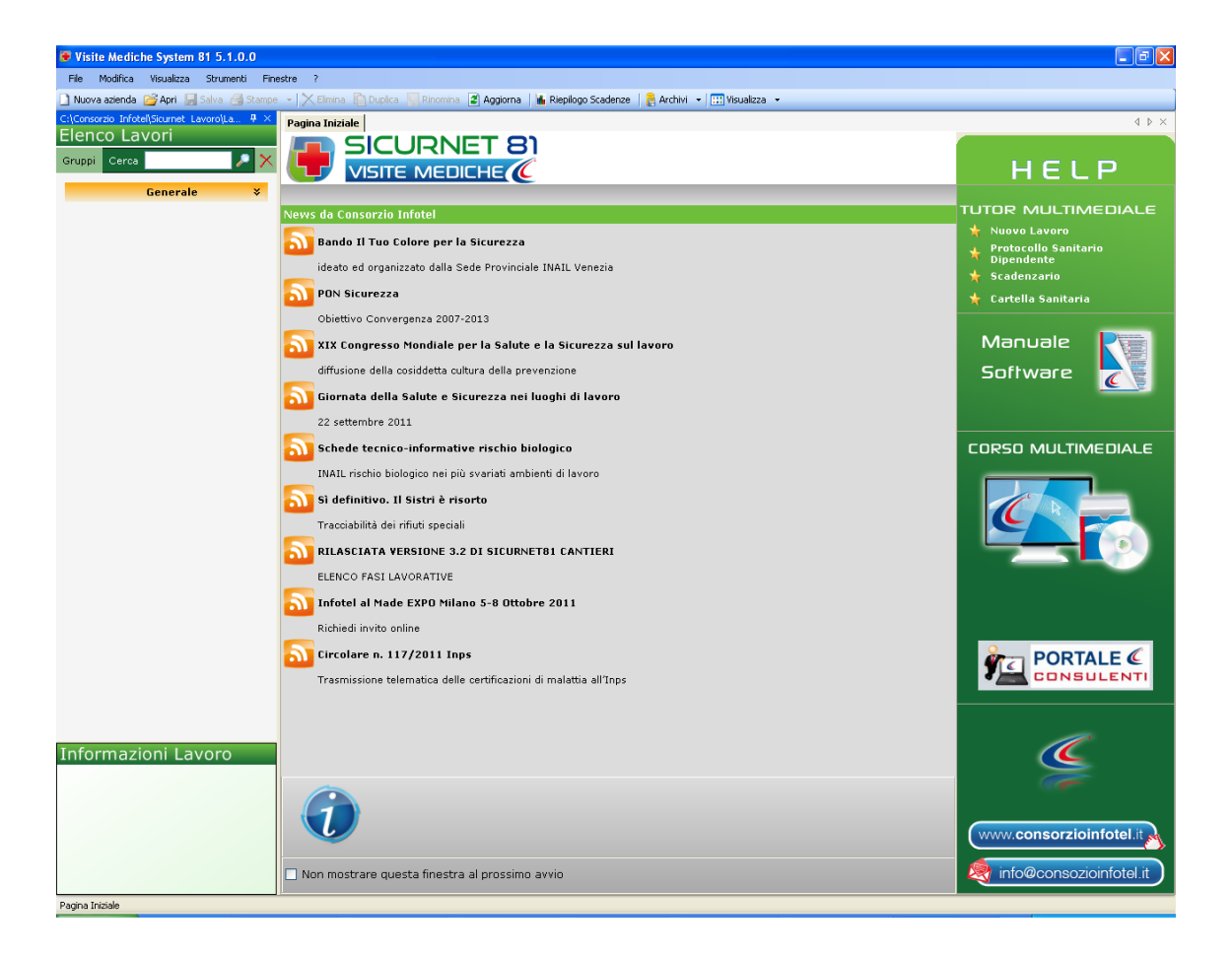

La finestra di avvio si può dimensionare a piacere, allungandone o accorciandone i bordi. Per spostare un bordo avvicinarvi il cursore del mouse, quando questo si trasforma in una doppia freccia, tenere premuto il tasto sinistro del mouse ed effettuare gli spostamenti voluti.

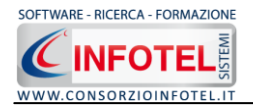

A destra si trovano i normali comandi dei programmi stile Windows:

- Riduci a icona: riduce la finestra ad icona
- Ingrandisci: espande la finestra a tutto il desktop
- Ripristina: ripristina le dimensioni della finestra definite prima della sua espansione mediante il bottone Ingrandisci
- Chiudi: chiude la finestra.

All'apertura del programma comparirà una pagina iniziale che mostrerà alcune funzionalità immediate. Inoltre, nella Finestra di Avvio sarà presente la Barra dei Menù, la Barra degli Strumenti o toolbar e sulla sinistra la Barra Laterale Elenco Lavori per la gestione dei lavori e dei documenti prodotti.

# 3.2 La Pagina Iniziale

Al lancio di *SicurNET81 Visite Mediche*, nella Finestra di Avvio sarà visualizzata la pagina iniziale del programma.

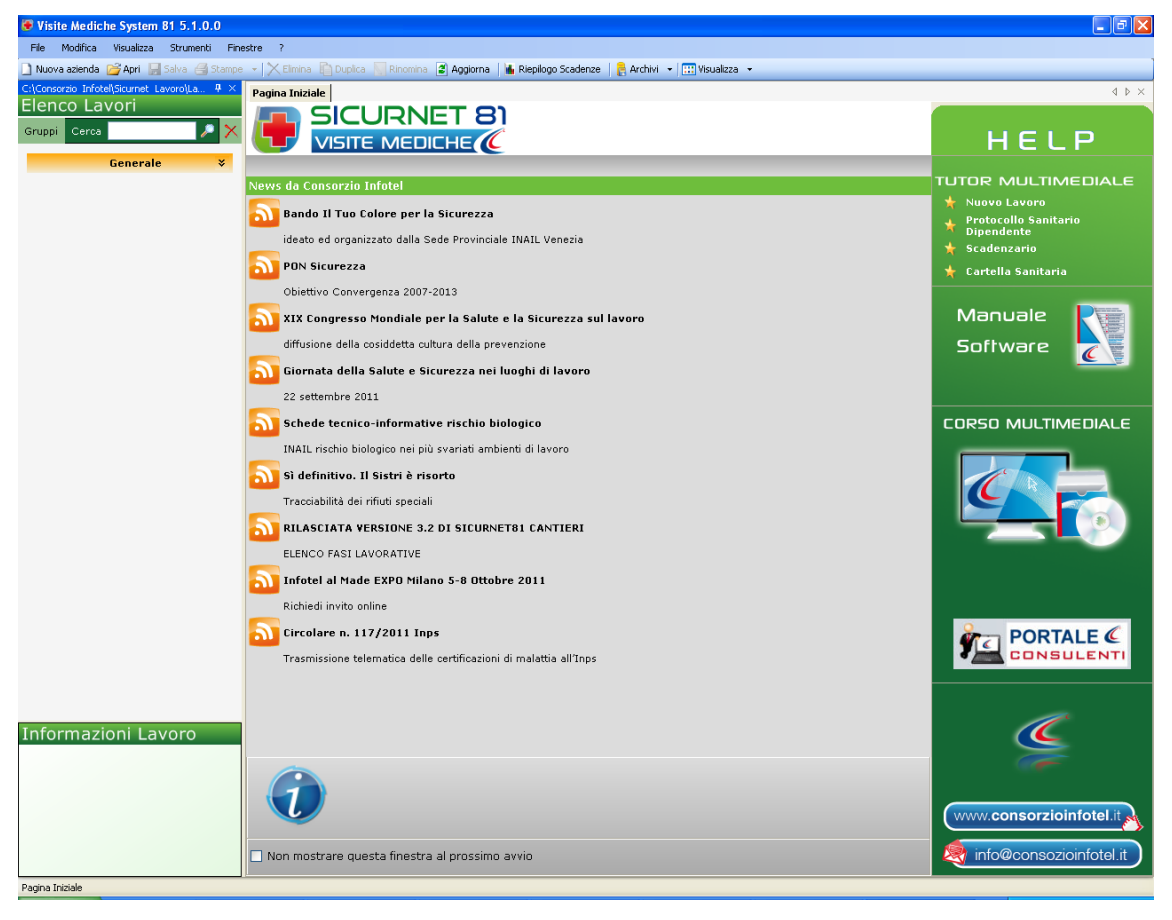

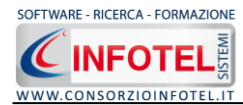

Nella pagina iniziale sotto la dicitura Lavori recenti... sarà riportato l'elenco dei lavori (rappresentati dai file *.lvs*) aperti di recente, con un click del mouse si aprirà il lavoro, mentre sotto la dicitura Lavori... sarà possibile creare un nuovo lavoro, selezionando la voce Nuovo. Selezionando invece la voce Apri si apriranno file *.lvs* non visibili in Elenco Lavori.

#### Nota 1: Apri lavoro

I file .lvs dei lavori sono visualizzati nella sezione Elenco Lavori, solo se contenuti nella cartella Lavori di SicurNET81 Visite Mediche . Se si aprono lavori da un percorso diverso, essi non compariranno nel programma, sarà necessario copiare i file .lvs nella cartella C:\Consorzio Infotel\Sicurnet Lavoro

Non sarà possibile aprire file con estensione diversa dal formato *.lvs*, in quanto non sono validi per gli standard del programma.

A destra, tramite l'Help laterale sarà possibile lanciare a video i Tutor Multimediali ed il Manuale.

Selezionando il check posto in basso "Non mostrare questa finestra al prossimo avvio" si sceglierà di aprire il programma senza la pagina iniziale, che potrà essere visualizzata richiamandola dal Menù Visualizza.

#### 3.3 La Barra dei Menù

Le voci della Barra dei Menù della Finestra di Avvio sono:

- File: per la gestione dei lavori
- Modifica: per la modifica dei lavori
- Visualizza: per le modalità di visualizzazione della finestra di avvio
- Strumenti per settare i percorsi di rete
- Finestre: per la disposizione delle finestre dei lavori
- ?: per l'apertura degli strumenti di supporto del programma, il presente manuale d'uso in formato pdf, l'Help in Linea ed i Tutor Multimediali.

#### 3.3.1 Il Menù File

Il primo menù della Finestra di Avvio è il Menù File che contiene i seguenti comandi per la gestione dei file:

- *Nuovo*, inserisce un nuovo lavoro/azienda (vedi paragrafo 3.3.1.1)
- Apri, apre il lavoro selezionato (vedi paragrafo 3.3.1.2)
- Salva, salva le modifiche apportate ad un lavoro già aperto
- Salva con nome, salva il nuovo lavoro esternamente al software, settando il percorso
- *Esci,* chiude il programma e gli eventuali documenti aperti salvando le modifiche ad essi apportate.

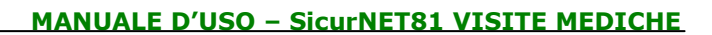

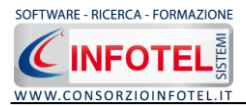

#### 3.3.1.1 Crea Nuovo Gruppo/Settore

SicurNET81 Visite Mediche consente la suddivisione dei lavori in gruppi o settori. Di default sarà presente il gruppo Generale. Per creare un nuovo gruppo a cui associare i lavori selezionare la voce Gruppi in alto a sinistra, compare il campo testo per inserire il nome del

gruppo Nome Gruppo (+). Digitare il nome del gruppo da tastiera e confermare con il comando Aggiungi Gruppo (+).

Si visualizza così il gruppo tramite una striscia arancione. Per questo gruppo possono essere inseriti i vari lavori contraddistinti dall'icona del software come visibile di seguito:

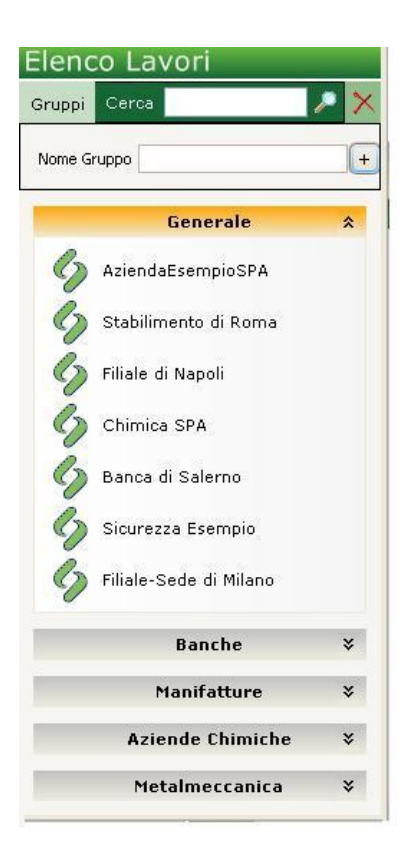

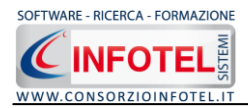

#### 3.3.1.2 Crea Nuovo Lavoro

Per creare un nuovo lavoro in *SicurNET81 Visite Mediche*, selezionare la voce Nuova Azienda dal Menù File (o dalla Barra degli Strumenti). In questo modo si aprirà l'area di lavoro per l'inserimento dell'anagrafica aziendale, delle figure aziendali e dei dipendenti

| Wisite Mediche System 4.3.0.0                                                                                                    |                                                                                                    |
|----------------------------------------------------------------------------------------------------|----------------------------------------------------------------------------------------------------|
| File Modifica Visualizza Strumenti Finestre ?                                                                                                    |                                                                                                    |
| ] Nuova azienda 🧭 Apri 🚽 Salva 🎒 Stampe 🔹 📉 Elmina 🖺 Duplica 🦳 Rinomina 📓 Appiorna   🍓 Riepilogo Scadenze   🛔 Archivi 🖃 🛄 Visualizza 🗸 🎉 Importazione dipendenti                                                                                                    |                                                                                                    |
| Pagna Inizia Nuovolavoro 1                                                                                                    |                                                                                                    |
| Attività in Sede Legale Reppresentante Legale Descrizione Azienda Representante Aziendale Descrizione Aziendale Representante Legale Descrizione Aziendale Representante Legale Representante Legale Descrizione Aziendale Representante Legale Descrizione Aziendale Representante Legale Descrizione Aziendale Representante Legale Descrizione Aziendale Representante Legale Descrizione Aziendale Representante Legale Descrizione Aziendale Representante Legale Descrizione Aziendale Representante Legale Descrizione Aziendale Representante Legale Descrizione Aziendale Representante Aziendale Representante Aziendale Rep | Attivită<br>Raporesentante Legale<br>Raporesentante Legale<br>Descrizione Aziendal<br>Piano Sanitario Aziendale<br>Dipendenti<br>Scadenziario<br>Riepilogo Prestazioni Mediche<br>Formazione Dipendenti |

Tramite lo Status Navigator posto sulla destra si potrà seguire passo, passo l'inserimento dei dati. A ciascuna voce dello status corrisponde il relativo tab nell'area di lavoro.

Lo Status Navigator si suddivide in:

- Attività
- Sede Legale
- Rappresentante legale
- Descrizione Azienda
- Figure Aziendali
- Piano sanitario
- Dipendenti
- Scadenziario
- Riepilogo Prestazioni Mediche.

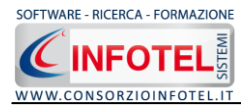

Per creare un Nuovo Lavoro si potrà anche utilizzare il menù contestuale. Posizionarsi con il mouse in Elenco Lavori, cliccare sul tasto destro del mouse e scegliere la voce Nuovo nel menù contestuale.

#### 3.3.1.3 Apri Lavoro Selezionato

Per aprire un lavoro presente come file *.lvs* in Elenco Lavori, selezionarlo con il mouse ed attivare la voce Apri nel Menù File oppure il comando Apri Apri nella Barra degli Strumenti. Inoltre, sarà possibile utilizzare il menù contestuale, selezionare il lavoro con il mouse e premere sul tasto destro:

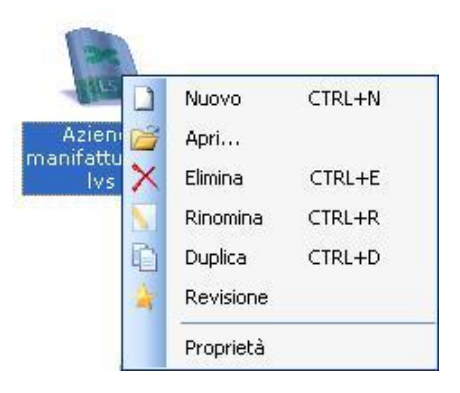

Scegliere la voce Apri.

#### 3.3.2 Il Menù Modifica

Il menù Modifica contiene i comandi per la modifica dei file *.lvs* rappresentativi dei lavori selezionati. Le voci del menù sono:

- *Elimina*, elimina il lavoro selezionato ed i corrispondenti documenti prodotti, previo messaggio di avviso
- *Rinomina,* rinomina il lavoro selezionato, con l'accortezza di riportare l'estensione esatta ossia *.lvs*
- *Duplica,* crea una copia del lavoro selezionato, riportandone tutti i dati inseriti e gli eventuali documenti composti
- *Revisione,* crea un file di revisione del lavoro selezionato
- Proprietà, visualizza le proprietà del file selezionato.

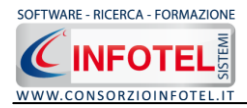

#### 3.3.3 Il Menù Visualizza

Il Menù Visualizza contiene le seguenti voci:

- Barra degli Strumenti
- Barra di Stato
- Elenco Lavori
- Pagina Iniziale
- Titoli
- Icone
- Elenco.

Tramite le suddette opzioni è possibile disattivare la Barra degli Strumenti e la Barra di Stato, la Barra Laterale Elenco Lavori e la Pagina Iniziale nella Finestra di Avvio o nell'Area di Lavoro del programma. Per disattivarle/attivarle è necessario deselezionare/selezionare nel menù i corrispondenti check. Le opzioni Titoli, Icone ed Elenco si riferiscono alla visualizzazione dei file .lvs nell'elenco dei Lavori.

#### 3.3.4 Il menù Strumenti

Il Menù Strumenti contiene le seguenti voci:

• Opzioni.

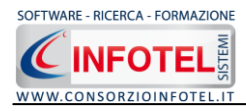

| 3.              | 3.4.1 Settaggio percorsi di rete                                                                                                    |
|-----------------|----------------------------------------------------------------------------------------------------|
| Attivando la vo | ce Opzioni del Menù Strumenti si apre la form seguente:                                                                                                    |
|                 | Opzioni 🛛 🔀                                                                                                    |
|                 | Percorsi       Collegamento DB         Lavori          C:\Consorzio Infotel\Sicurnet Lavoro\Lavori          Jemplate          C:\Consorzio Infotel\Sicurnet Lavoro\Template          Applica       Locale       Server •         Livid |

In questa form sono riportati i percorsi locali di default del software e sarà possibile settare un percorso di rete ove salvare i lavori effettuati, i documenti composti ed i prototipi ad esempio

su una macchina server. Selezionando il comando Apri .... si attiva il dialog Sfoglia per Cartelle, scegliere i nuovi percorsi e confermare con il tasto Applica. Dopo aver scelto i percorsi, il software lavorerà su tali cartelle. Una volta settati i percorsi su un server sarà possibile salvarli selezionando il comando <u>Server</u>.

Selezionando il comando Locale sarà ripristinato il percorso di installazione del software mentre selezionando il comando Server sarà risettato in automatico il percorso della macchina server. Selezionando invece il tab Collegamento DB si attiva la seguente schermata:

| Opzioni |                                      |                 | ×        |
|---------|--------------------------------------|-----------------|----------|
| Perco   | si Collegamento DB                   |                 |          |
|         |                                      |                 |          |
|         | y Locale                             |                 |          |
| (       | ) Remoto                             |                 |          |
| Í       | Seleziona il Server                  |                 |          |
|         |                                      |                 | ~        |
|         | Seleziona l'archivio di base         |                 |          |
|         | Seleziona l'archivio dell'anagrafica |                 |          |
|         |                                      |                 | ~        |
|         | Seleziona l'archivio dei permessi    |                 |          |
|         |                                      |                 | <u>×</u> |
|         |                                      |                 |          |
|         |                                      | Unifer Original |          |

Sarà possibile settare i percorsi per il collegamento del database in remoto. Si attiveranno i menù a tendina per settare il percorso del server e di seguito gli archivi del software rispettivamente ArchBase.mdf, AnagraficaLS.mdf, Gestione Permessi.mdf. Verificare l'avvenuta connessione con il comando Verifica Connessione e confermare con il comando Applica.

#### 3.3.5 Il Menù Finestre

Il Menù Finestre contiene la seguente voce:

• Chiudi tutte.

SOFTWARE

La voce Chiudi tutte, chiude tutte le finestre aperte a video, senza chiudere il programma.

#### 3.3.6 Il Menù ?

Il Menù "?" contiene le seguenti voci:

- Manuale, apre il Manuale d'Uso di **SicurNET81 Visite Mediche**, in formato pdf
- Tutor Multimediali, apre i Tutor Multimediali a corredo del programma.

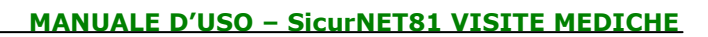

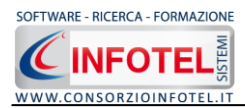

# 3.4 La Barra degli Strumenti

La Barra degli Strumenti di *SicurNET81 Visite Mediche* è composta dai seguenti comandi:

| 🗋 Nuova azienda        | Nuova Azienda: per inserire un nuovo lavoro/azienda                                                                                                    |
|------------------------|----------------------------------------------------------------------------------------------------|
| 🞯 Apri                 | Apri: apre un lavoro selezionato in Elenco Lavori                                                                                                    |
| 🚽 Salva                | Salva: salva il lavoro                                                                                                    |
| X Elimina              | Elimina: elimina il lavoro selezionato                                                                                                    |
| Duplica                | Duplica: crea una copia del lavoro selezionato                                                                                                    |
| Ninomina               | Rinomina: rinomina il lavoro selezionato                                                                                                    |
| 🖉 Aggiorna             | Aggiorna: aggiorna la Sezione Elenco lavori, quindi l'elenco dei file .lvs creati                                                                                    |
| 褑 Riepilogo Scadenze 🗌 | Riepilogo generale scadenze: riporta una serie di filtri su tutte le aziende<br>presenti nel software per visualizzare le prestazioni mediche e le varie<br>scadenze |
| 🛛 🚑 Archivi 🕞          | Archivi: per la gestione degli archivi di base del software                                                                                                    |
| 🔛 Visualizza 🔻         | Visualizza: per la visualizzazione e disposizione dei file <i>.lvs</i> in Elenco Lavori, si potrà scegliere tra le opzioni Titoli, Icone, Elenco.                    |

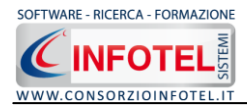

## 3.5 La Barra Laterale Elenco Lavori

Nella Finestra di Avvio, a sinistra, è posizionata la Barra Laterale Elenco Lavori, composta da:

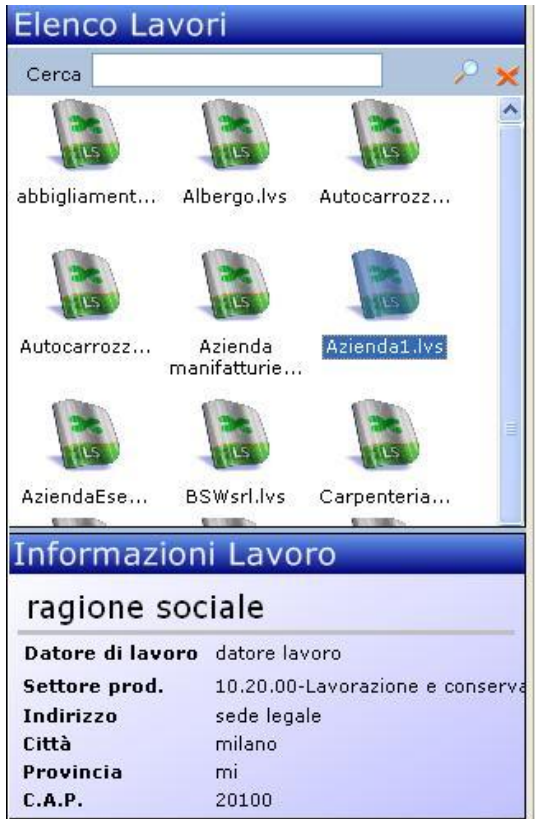

- Elenco Lavori (elenco di tutti i file .lvs prodotti)
- Informazioni Lavoro (riepilogo informazioni del lavoro)

Nella sezione Elenco Lavori, sono riportati tutti i lavori effettuati in *SicurNET81 Visite Mediche*, raffigurati come file *.lvs*.

Selezionando con il mouse tali file comparirà nella sezione Informazioni Lavoro un riepilogo dei dati indicativi (Datore di lavoro, Indirizzo Sede legale, ecc.). Ovviamente, tali informazioni non compariranno per un nuovo lavoro.

Nella Barra Laterale Elenco Lavori è possibile utilizzare il menù contestuale per una rapida scelta dei comandi.

La Barra Laterale Elenco Lavori si può dimensionare a piacere sullo schermo, allungandone o accorciandone i bordi. Per spostare un bordo avvicinarvi il cursore del mouse, quando questo si trasforma in una doppia freccia, tenere premuto il tasto sinistro del mouse ed effettuare gli spostamenti voluti.

La Barra Laterale Elenco Lavori può spostarsi anche lateralmente fino a scomparire dal video premendo il comando in alto a destra.

Sarà poi richiamata semplicemente avvicinando il mouse al comando verticale che la sostituisce. Per bloccarla al suo posto originario, riselezionare il comando suddetto, mentre per chiuderla definitivamente selezionare la "ics" di Close.

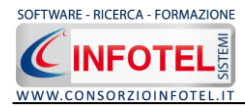

# 3.6 Riepilogo Scadenze di tutte le aziende

Selezionando il comando Riepilogo Scadenze in alto a destra nella Barra degli strumenti si attiva la seguente form:

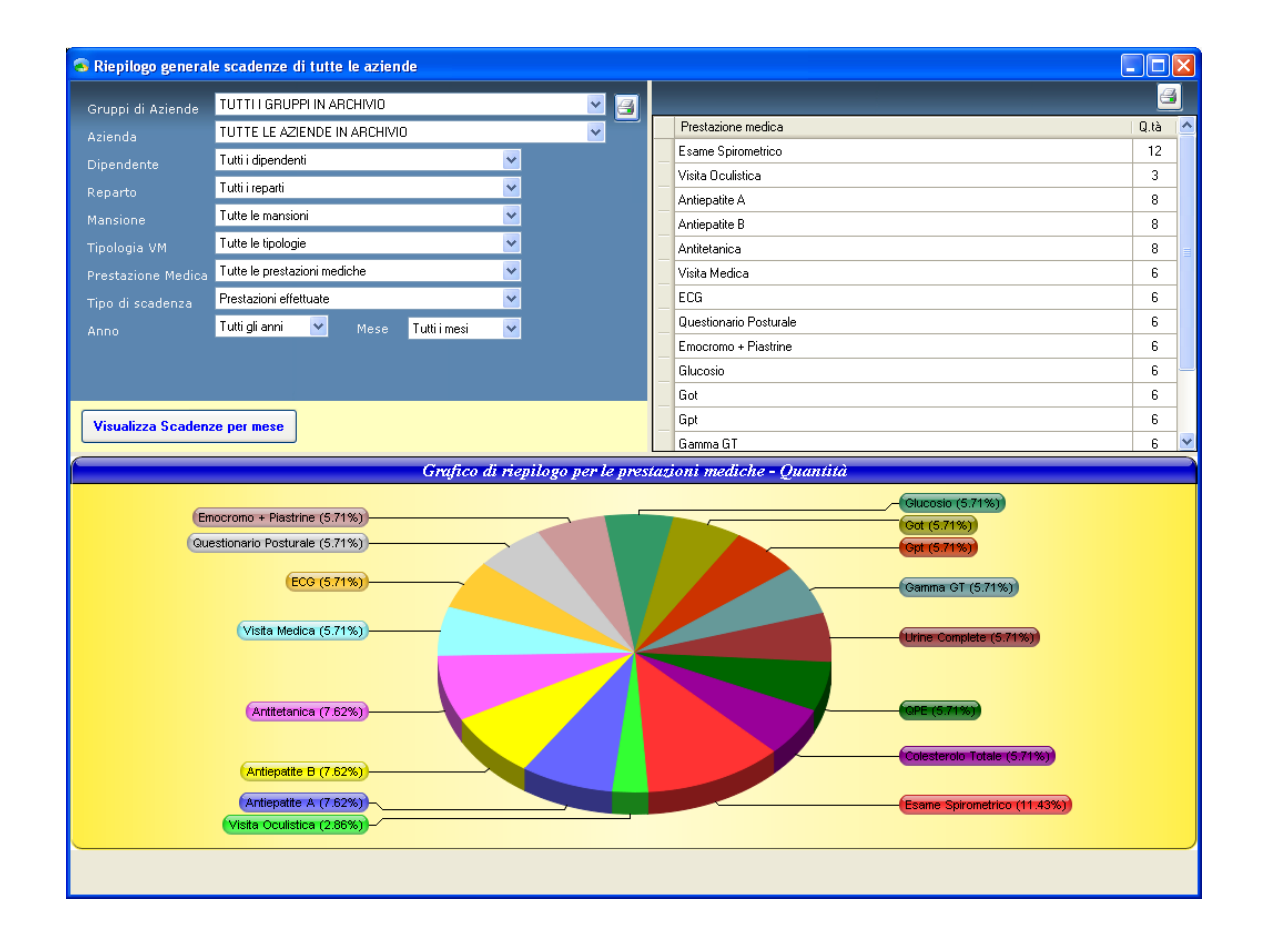

In automatico, nella griglia Prestazione medica-Quantità, sono riportate le prestazioni mediche effettuate per tutte le aziende presenti nel software, salvate ed archiviate nella Barra Elenco Lavori. Sarà possibile effettuare una serie di filtri per:

- Gruppo/Settore
- Aziende
- Dipendenti
- Reparti
- Mansioni
- Tipologia prestazioni mediche
- Nome prestazioni mediche
- Tipo di scadenza
- Anno
- Mese.

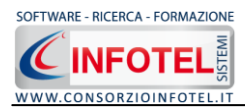

In questo modo si potrà visualizzare il numero di prestazioni mediche effettuate per dipendente, per mansione, per reparto, selezionando dai rispettivi menù a tendina le varie informazioni, dopo aver selezionato l'azienda nel primo menù a tendina.

Inoltre sarà possibile visionare le scadenze per anno e per mese, agendo sui menù a tendina: Tipo di scadenza, Anno e Mese. Al variare delle informazioni settate il grafico sottostante si aggiornerà in automatico. Il grafico riporta in termini percentuali il numero di prestazioni mediche effettuate.

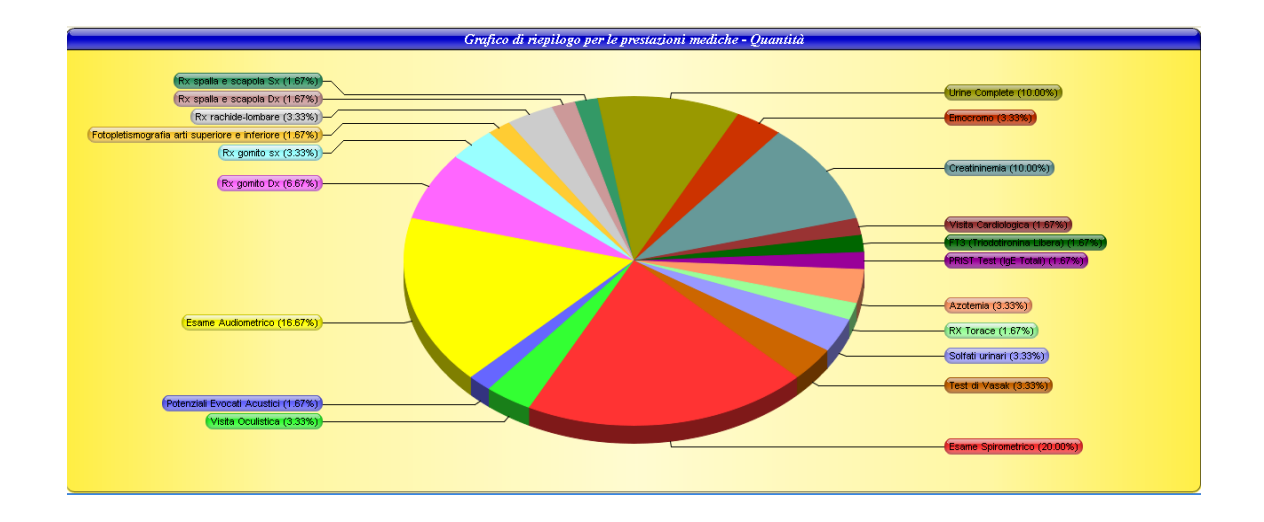

Per stampare le informazioni filtrate, selezionare il comando Stampa in alto a destra. Si attiverà la form Opzioni di Composizione:

| 🗃 Composizione |                         |
|----------------|-------------------------|
|                | Opzioni di Composizione |
| Nome File      |                         |
| <u>C</u> hiudi | <u>C</u> omponi         |

Digitare il nome del documento e premere sul comando Componi. Per visualizzare le stampe selezionare il comando Visualizza 🕢:

| 🗲 Composizione               | $\mathbf{X}$            |
|------------------------------|-------------------------|
|                              | Opzioni di Composizione |
| Nome File Riepilogo generale |                         |
|                              |                         |
| <u>C</u> hiudi               | Componi                 |

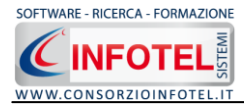

La stampa del Riepilogo generale scadenze è così riportata a video:

| 🖄 Riepilogo generale.rtf - Microsoft Word        |                                                                                     |                                                                  |                         |              |                           |
|--------------------------------------------------|-------------------------------------------------------------------------------------|------------------------------------------------------------------|-------------------------|--------------|---------------------------|
| Eile Modifica Visualizza Inserisci Formato Strum | nenti <u>T</u> abella Fi <u>n</u> estra <u>?</u> Ado <u>b</u> e PDF <u>C</u> omment | ti Acrobat                                                       |                         |              | Digitare una domanda. 👻 🗙 |
|                                                  |                                                                                     | ¶ 100% • @ PLettura =                                            |                         |              |                           |
|                                                  |                                                                                     | = = = := = := <u>-</u> ₩ ₩ ₩ <b>*</b> * * * *                    | 2 <del>,</del>          |              |                           |
|                                                  | 1 . X · 1 · 1 · 1 · 2 · 1 · 3 · 1 · 4 · 1 · 5 · 1 · 6 · 1 ·                         | 7 • • • 8 • • • 9 • • • 10 • • • 11 • • • 12 • • • 13 • • • 14 • | 1 • 15 • 1 • 16 • 1 • • | 1 - 18 - 1 - | ~                         |
|                                                  |                                                                                     |                                                                  |                         |              | <b>a</b>                  |
| 1                                                | RIEPILOGO GENERALE PRES                                                             | TAZIONI MEDICHE                                                  |                         |              |                           |
| -                                                | Azienda                                                                             | TUTTE LE AZIENDE IN ARCHIVIO                                     |                         |              |                           |
|                                                  | Dipendente                                                                          | Tutti i dipendenti                                               |                         |              |                           |
|                                                  | Reparto                                                                             | Tutti i reparti                                                  |                         |              |                           |
| 4                                                | Mansione                                                                            | Tutte le mansioni                                                |                         |              |                           |
| -                                                | Tipologia prestazione medica                                                        | Tutte le tipologie                                               |                         |              |                           |
| -                                                | Nome Prestazione medica                                                             | Tutte le prestazioni mediche                                     |                         |              |                           |
| •<br>-                                           | Tipo di scadenza                                                                    | Prestazioni effettuate                                           |                         |              |                           |
| 15.<br>-                                         | Anno                                                                                | Tutti gli anni                                                   |                         |              |                           |
| -<br>60                                          | Mese                                                                                | Tutti i mesi                                                     |                         |              |                           |
| -<br>-                                           | Prostaziono modica                                                                  |                                                                  | Quantita'               |              |                           |
|                                                  | Ry rachide-lombare                                                                  |                                                                  | Quantita<br>4           |              |                           |
|                                                  |                                                                                     |                                                                  |                         |              |                           |
| •••<br>••                                        | Esame Elettrocardiografico                                                          |                                                                  | 3                       |              |                           |
| 8                                                | Esame Spirometrico                                                                  |                                                                  | 9                       |              |                           |
|                                                  | Visita Medica                                                                       |                                                                  | 6                       |              |                           |
| *                                                | Esame Audiometrico                                                                  |                                                                  | 13                      |              |                           |
| - <del>1</del> 2                                 | Rx gomito Dx                                                                        |                                                                  | 3                       |              |                           |
|                                                  | Rx gomito sx                                                                        |                                                                  | 2                       |              |                           |
|                                                  | Fotopletismografia arti superiore e inf                                             | eriore                                                           | 3                       |              |                           |
| -                                                | Rx spalla e scapola Dx                                                              |                                                                  | 2                       |              | •                         |
|                                                  |                                                                                     |                                                                  | +                       |              | >                         |

Salvare il file con il comando Salva , in questo modo il documento sarà archiviato nella cartella Composizioni in C:\ConsorzioInfotel\SicurNetLavoro\Lavori. Per salvare il documento in un altro percorso scegliere dal menù file la voce Save As.

Mentre selezionando il comando Visualizza Scadenze per Mese, si attiva la seguente form:

| 🖽 Sca | denze Visite Medich | e Organizzate Per M | ese     |             |        |                              | × |
|-------|---------------------|---------------------|---------|-------------|--------|------------------------------|---|
|       |                     |                     |         | Anno        | 2008 💌 | Mese Luglio                  | ~ |
|       | Data                | Nominativo          | Azienda | Prestazione | Medico | Studio                       |   |
|       |                     |                     |         |             |        |                              |   |
|       |                     |                     |         |             |        |                              |   |
|       |                     |                     |         |             |        |                              |   |
|       |                     |                     |         |             |        |                              |   |
|       |                     |                     |         |             |        |                              |   |
|       |                     |                     |         |             |        |                              |   |
|       |                     |                     |         |             |        |                              |   |
|       |                     |                     |         |             |        |                              |   |
|       |                     |                     |         |             |        |                              |   |
|       |                     |                     |         |             |        | <u>S</u> tampa <u>C</u> hiud | i |

Qui sarà possibile filtrare le scadenze per Anno e Mese, in modo da stampare un "calendario" per organizzare le visite/prestazioni mediche da organizzare nel range temporale scelto.

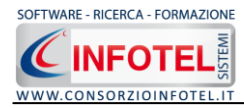

# Capitolo 4 INSERIMENTO NUOVO LAVORO

Il presente capitolo illustra le modalità operative per l'inserimento di una nuova azienda, dai dati anagrafici alla gestione dei dipendenti e del relativo protocollo sanitario e alla redazione dello scadenziario.

## 4.1 Nuovo Lavoro: Dati Generali

Per creare una nuova azienda, selezionare dalla pagina iniziale di *SicurNET81 Visite Mediche* il comando Nuova Azienda Nuova azienda nella Barra degli Strumenti, si apre l'area di lavoro del software:

Tramite lo Status Navigator posto sulla destra si potrà seguire l'inserimento dei dati, a ciascuna voce dello status corrisponde il relativo tab nell'area di lavoro.

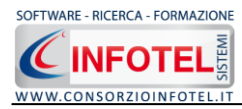

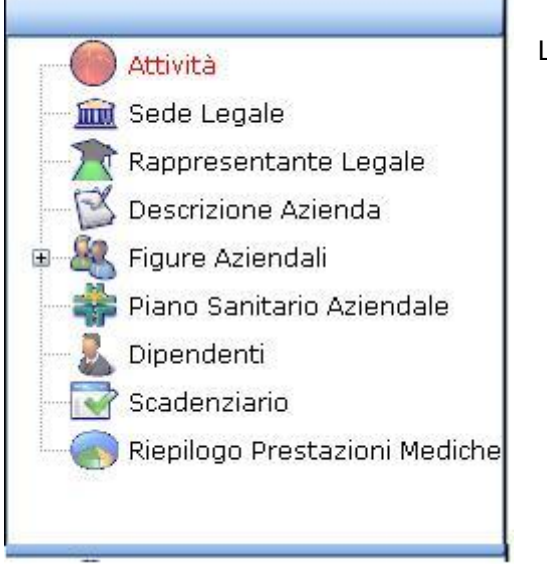

Lo Status Navigator si suddivide in:

- Attività
- Sede Legale
- Rappresentante legale
- Descrizione Azienda
- Figure Aziendali
- Piano sanitario aziendale
- Dipendenti
- Scadenziario
- Riepilogo Prestazioni Mediche

#### 4.1.1 Attività

All'apertura dell'area di lavoro si attiverà il riquadro Attività, per l'inserimento dei dati generali dell'azienda:

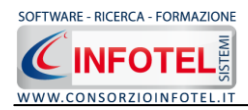

S'inserirà nel riquadro Dati Generali:

- Ragione sociale
- Datore di lavoro
- Settore produttivo
- Codice Fiscale
- Partita IVA
- Numero lavoratori.

#### 4.1.2 Sede Legale

Selezionando la voce Sede Legale o il rispettivo tab compariranno i seguenti campi:

| A Virite Hadieha Suntan 4 2 0 0                                                                                                    |                                                                                                    |
|----------------------------------------------------------------------------------------------------|----------------------------------------------------------------------------------------------------|
| File Modifica Visualizza Strumenti Finestre ?                                                                                                    |                                                                                                    |
| 🗋 Nuova azienda 🥁 Apri 📓 Salva 🥶 Stampe 🔹 🗶 Elimina 👔 Duplica 🔤 Rinomina 🗟 Acgiorna 🔮 Riepilogo Scadenze 🛛 👰 Archivi 🔹 🛄 Visualizza 🔹 💽 Importazione dipendenti         |                                                                                                    |
| Pagna Inizale NuovoLavoro                                                                                                    | 4 Þ ×                                                                                                    |
| 🙎 🔴 Attività 🏛 Sede Legale 🏦 Rappresentante Legale 🔣 Descrizione Azienda 🧟 Figure Aziendali 🍰 Piano Sanitario Aziendale 💄 Di 📢                                          |                                                                                                    |
| Sede Legale         Indrizzo         Città       Prov.         Telefono       Fax         Indrizzo         Città       Prov.         CA.P.         Telefono         Fax | Attività<br>Goda Legale<br>Rappresentante Legale<br>Descrizione Aziendal<br>Piano Sanitario Aziendale<br>Dipendenti<br>Scadenziario<br>Riepilogo Prestazioni Mediche<br>Formazione Dipendenti |

Si inserirà:

- l'indirizzo della sede legale
- la città, CAP e provincia
- Telefono e Fax
- Email
- URL.

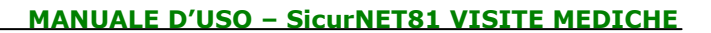

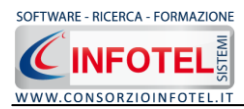

#### 4.1.3 Rappresentante Legale

Selezionando nello Status Navigator la voce Rappresentante Legale e o il rispettivo tab compariranno i seguenti campi:

| Visite Mediche System 4.3.0.0                                                                                                    |                                                                                                    |
|----------------------------------------------------------------------------------------------------|----------------------------------------------------------------------------------------------------|
| Ele Modifica Vjsualizza Strumenti Finestre 2                                                                                                    |                                                                                                    |
| 🗋 Nuova azienda 🥁 Apri 📕 Salva 🥞 Stampe 🚽 📉 Elimina 👔 Ducka 🔚 Rinomna 📓 Apgiorna 🕷 Riepilogo Scadenze   🍍 Archivi 🔹 🛄 Visualizza 🔹 😥 Importazione dipendenti |                                                                                                    |
| Pagina Iniziale NuovoLavoro                                                                                                    | 4 ▷ ×                                                                                                    |
| 🤗 🔴 Attività 🏛 Sede Legale 🖹 Rappresentante Legale 🗭 Descrizione Azienda 🍇 Figure Aziendali 🌼 Piano Sanitario Aziendale 👢 Di 🕶                               |                                                                                                    |
| Cognome Nome Deta di Nascita Città di Nascita Sesso Codice Fiscale Città Codice Fiscale Città Codice Fiscale Città Prov. CA.P. CA.P. Città Cellulare Email   | Attività<br>Sede Legale<br>Rappresentante Legale<br>Descrizione Azienda<br>Piano Sanitario Aziendale<br>Dipendenti<br>Scadenziario<br>Pormazione Dipendenti<br>Pormazione Dipendenti |

Nello specifico inserire:

- Cognome e nome
- Città, CAP e Provincia
- Telefono e Fax
- Cellulare
- Email.

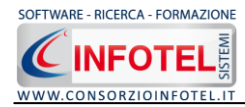

#### 4.1.4 Descrizione Azienda

Selezionando nello Status Navigator la voce Descrizione Azienda o il rispettivo tab, si attiverà la pagina per la descrizione particolareggiata dell'azienda:

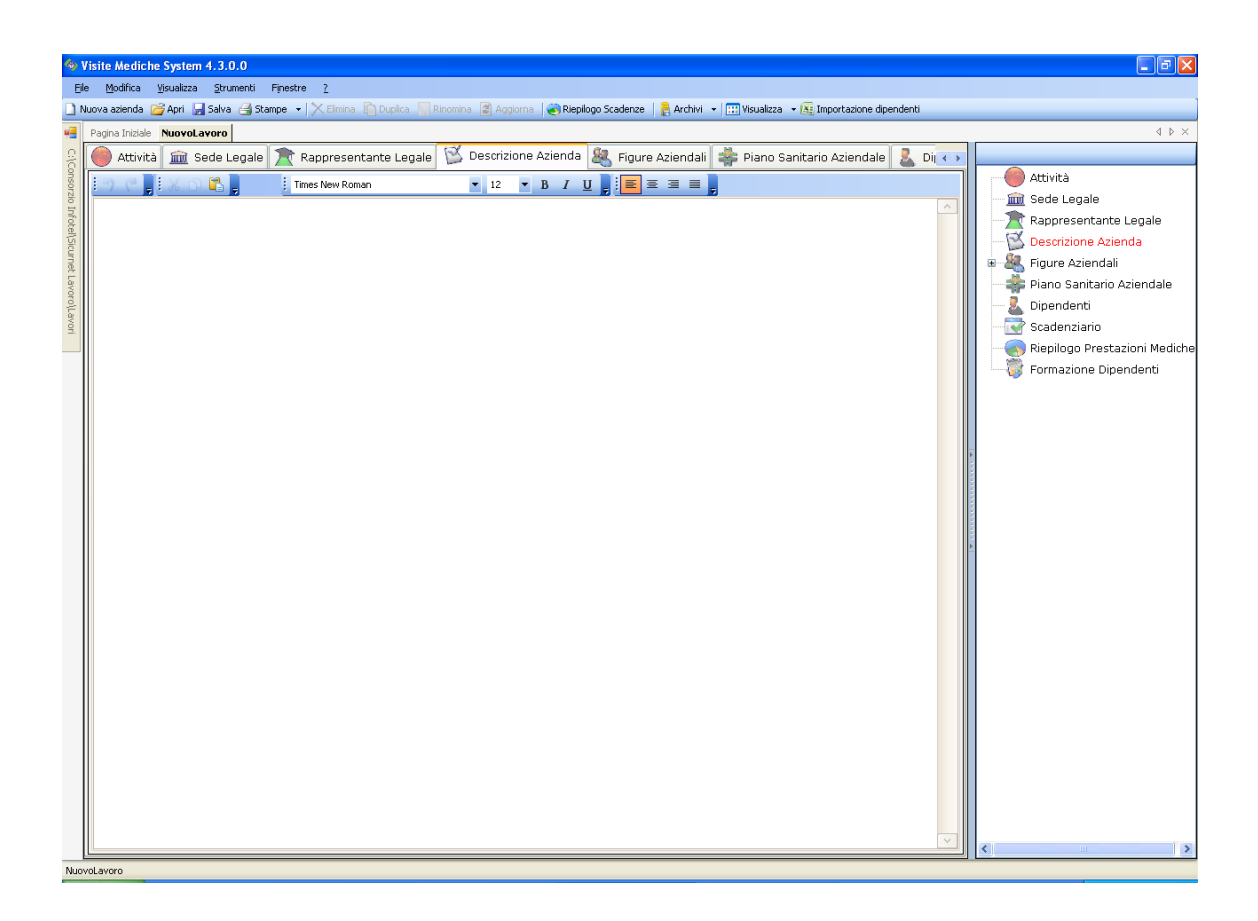

Sarà possibile copiare ed incollare un testo già disponibile, semplicemente utilizzando il tasto destro del mouse.

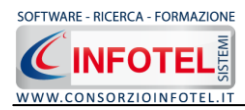

#### 4.1.5 Figure Aziendali

Selezionando nello Status Navigator la voce Figure Aziendali o il rispettivo tab, si attiverà la pagina per l'inserimento dei responsabili aziendali. Sarà necessario selezionare il comando Espandi . Per ogni figura aziendale sarà riportato un pannello per l'inserimento dei dati:

| Visite Mediche System 4.3.0.0                                                                                                    |                                              |
|----------------------------------------------------------------------------------------------------|----------------------------------------------|
| Ele Modifica Yisualizza Strumenti Finestre 2                                                                                                    |                                              |
| 🗋 Nuova azienda 🧉 Apri 📓 Salva 🎒 Stampe 🔹 🔀 Elmina 👘 Dupika 🐖 Rinomina 📓 Appiorna 👔 Repilogo Scadenze 🛛 💂 Archivi 🔹 🛄 Waualizza 🔹 🚂 Importazione dipendenti |                                              |
| Pegina Iniziale NuovoLavoro                                                                                                    | 4 ▷ ×                                        |
| 💡 🛑 Attività 📠 Sede Legale 🛣 Rappresentante Legale 🔯 Descrizione Azienda 🦓 Figure Aziendali 🌲 Piano Sanitario Aziendale 👢 Dij                               |                                              |
|                                                                                                    | Attività                                     |
| Elenco Kappresentanti Lavoratori per la sicurezza (RLS)                                                                                                    | Bapprocentante Legale                        |
| Nominativo                                                                                                    | Rappresentance Legale     Secrizione Azienda |
|                                                                                                    | B & Figure Aziendali                         |
| t Lave                                                                                                    |                                              |
|                                                                                                    | Preposto                                     |
|                                                                                                    | Responsabile Servizio Pre                    |
|                                                                                                    | Medico Competente                            |
|                                                                                                    | Responsabile Lavoratori i                    |
| Dirigente                                                                                                    | Squadre aziendali                            |
|                                                                                                    | Piano Sanitario Aziendale                    |
| Normadivo                                                                                                    | 🕐 — 🧕 Dipendenti                             |
| Qualifica                                                                                                    | Scadenziario                                 |
| Indirizzo                                                                                                    | Riepilogo Prestazioni Mediche                |
| Città C.A.P. Prov.                                                                                                    | www.www.ennazione.opendend                   |
| Telefono                                                                                                    | <u>►</u>                                     |
| Cellulare                                                                                                    |                                              |
| Fax                                                                                                    |                                              |
| e-mail                                                                                                    |                                              |
| Data Nomina                                                                                                    |                                              |
|                                                                                                    |                                              |
| Data Revoca                                                                                                    |                                              |
|                                                                                                    |                                              |
|                                                                                                    |                                              |
|                                                                                                    |                                              |
|                                                                                                    |                                              |
| Tecnici e Responsabili Squadre Aziendali                                                                                                    |                                              |
| L-<br>NuovoLavoro                                                                                                    |                                              |

Le figure aziendali da inserire saranno:

- Dirigente
- Preposto
- Responsabile del Servizio Prevenzione e Protezione (RSPP)
- Medico Competente
- Rappresentante dei Lavoratori per la sicurezza (RLS)
- Responsabile emergenze
- Squadre Aziendali.

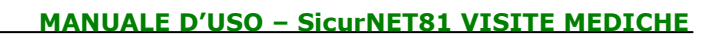

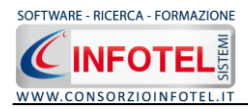

Per ogni figura aziendale si inserirà:

- Nominativo
- Qualifica
- Indirizzo
- Città, cap, provincia
- Telefono
- Cellulare
- Fax
- Email
- Data Nomina
- Data Revoca.

#### 4.1.5.1 Squadre Aziendali

Selezionando la voce Squadre Aziendali nello Statu Navigator o il relativo tab nella pagina delle figure aziendali, sarà possibile inserire i nominativi e la mansione degli:

- Addetti al Servizio di Prevenzione e Protezione
- Addetti al Servizio Emergenze ed Evacuazione
- Addetti al Servizio di Pronto Soccorso
- Addetti al Servizio Antincendio.

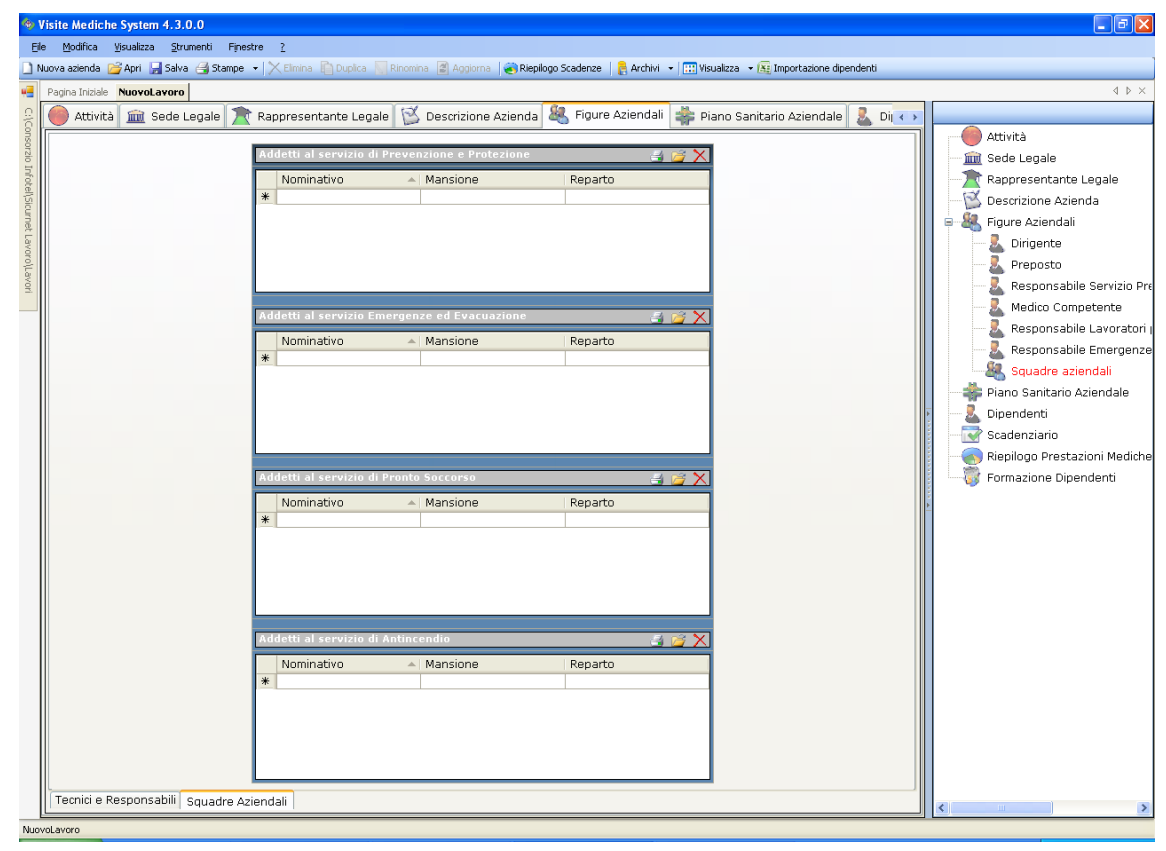

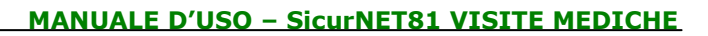

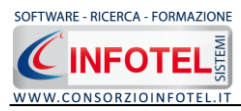

Per ogni riquadro digitare i dati con la tastiera oppure selezionando il comando Importa dipendente 🖾 si attiverà l'elenco dei dipendenti inseriti in precedenza:

| Elenco Dipendenti 🛛 🛛 🔀 |           |               |           |           |           |
|-------------------------|-----------|---------------|-----------|-----------|-----------|
|                         | Cognome   | Nome          | Matricola | Qualifica | Mansione  |
|                         | Rossi     | Giuseppe      | 100/1     | Impiegato | Impiegato |
|                         | Verdi     | Antonio       | 200/1     | Saldatore | Saldatore |
|                         | Bianchi   | Francesco     | 300/1     | Saldatore | Saldatore |
|                         |           |               |           |           |           |
|                         |           |               |           |           |           |
|                         |           |               |           |           |           |
|                         |           |               |           |           |           |
|                         |           |               |           |           |           |
|                         |           |               |           |           |           |
|                         |           |               |           |           |           |
| Ac                      | igiungi ( | <u>Chiudi</u> |           |           |           |

Selezionare con il mouse il record riportante il dipendente da inserire e premere il comando Aggiungi. In questo modo il nominativo comparirà nel relativo riquadro:

|   | Nominativo    | Mansione   |
|---|---------------|------------|
|   | Rossi Antonio | Segretario |
|   | Verdi Luigi   | Falegname  |
| * |               |            |

Per eliminare uno o più nominativi, selezionare il record e premere sul comando Elimina 🗙.

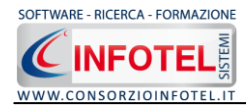

#### 4.1.6 Piano Sanitario

Selezionando nello Status Navigator la voce Piano Sanitario Aziendale o il rispettivo tab, si attiverà la pagina per l'inserimento dei dipendenti:

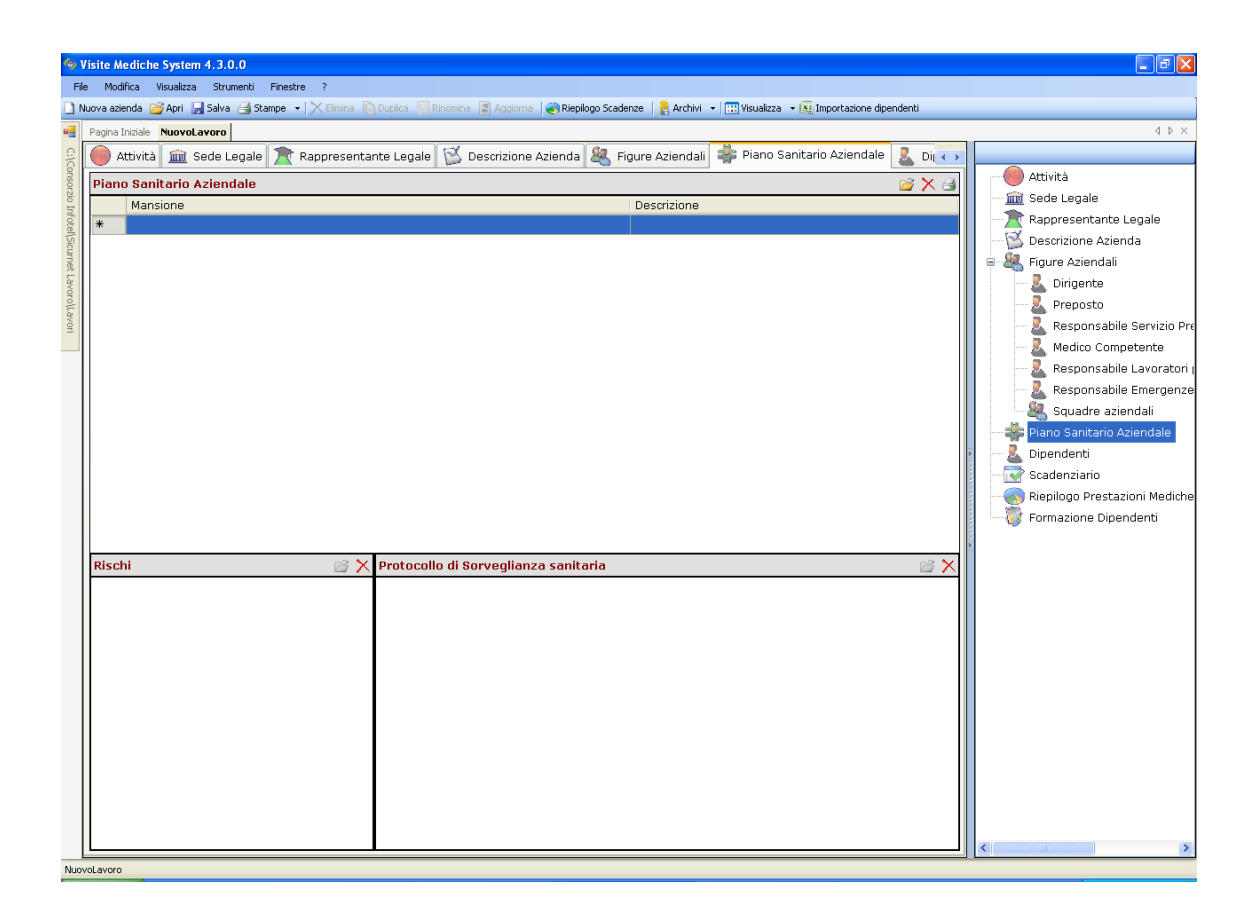

Si potranno inserire le mansioni con il rispettivo Protocollo di Sorveglianza Sanitaria. A tale scopo selezionare il comando Importa Mansioni in alto a destra 2.

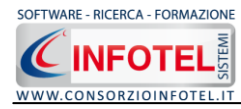

Si aprono in questo modo gli Archivi di Base del software:

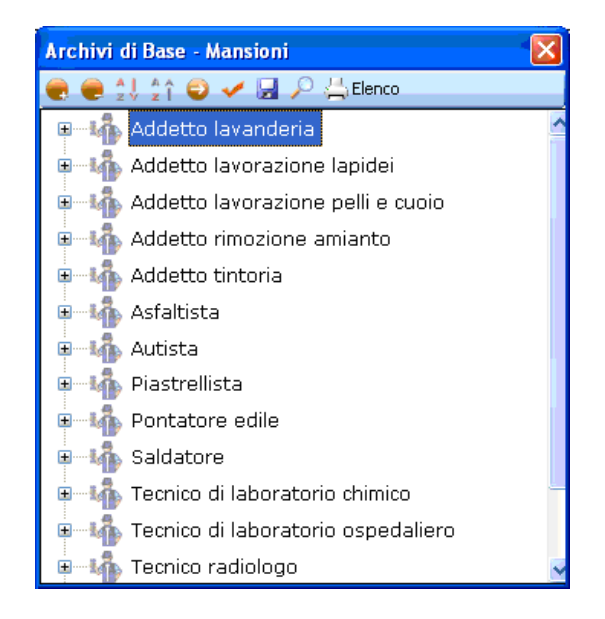

Per ogni mansione sono stati collegati i rischi ed in base ai rischi il protocollo di sorveglianza sanitaria, come visibile espandendo la form con il comando Allarga/Riduci 📀:

| Archivi di Base - Mansioni         |   |                                                                                            |                  |     |  |  |  |  |
|------------------------------------|---|--------------------------------------------------------------------------------------------|------------------|-----|--|--|--|--|
| 🜏 🥃 🍨 🛊 🏠 🎯 🖌 🔙 🔎 📇 Elenco         |   |                                                                                            |                  |     |  |  |  |  |
| e                                  | ^ | Addetto lavanderia                                                                         |                  |     |  |  |  |  |
| Cloro e composti                   |   | Descrizione                                                                                |                  |     |  |  |  |  |
| Polveri non fibrogene              |   | Specializzato nel lavaggio o pulitura a secco di capi di vestiario, tappeti, coperte, ecc. |                  | ~   |  |  |  |  |
| Addetto lavorazione lapidei        |   |                                                                                            |                  |     |  |  |  |  |
| Movimentazione manuale dei carichi |   |                                                                                            |                  |     |  |  |  |  |
| Rumore                             |   |                                                                                            |                  |     |  |  |  |  |
| Silicosi                           |   |                                                                                            |                  |     |  |  |  |  |
| Vibrazioni HAV                     |   |                                                                                            |                  |     |  |  |  |  |
| Addetto lavorazione pelli e cuoio  |   |                                                                                            |                  |     |  |  |  |  |
| Acido formico                      |   |                                                                                            |                  |     |  |  |  |  |
| Cromo-Leghe e composti             |   |                                                                                            |                  |     |  |  |  |  |
|                                    |   | Protocollo sanitario 🛛 🔎 💣 🗙                                                               |                  | 🞽 🗙 |  |  |  |  |
| Movimentazione manuale dei carichi |   | Nome Visita                                                                                | Periodicità      |     |  |  |  |  |
| 🗐 📊 Áddetto rimozione amianto      |   | Urine Complete<br>Emocromo                                                                 | 1 anni<br>1 anni |     |  |  |  |  |
| Asbestosi-Amianto                  |   | Gamma GT                                                                                   | 1 anni           |     |  |  |  |  |
|                                    |   | Esame Spirometrico<br>Visita Medica                                                        | 1 anni<br>6 mesi |     |  |  |  |  |
| Movimentazione manuale dei canchi  |   | Esandione urinario                                                                         | 1 anni           |     |  |  |  |  |
| Rumore                             |   | Creatininemia                                                                              | 3 mesi           |     |  |  |  |  |
| Addetto tintoria                   |   | Fenoli urinari                                                                             | 6 mesi           |     |  |  |  |  |
|                                    |   | CPU                                                                                        | 6 mesi<br>1 anni |     |  |  |  |  |
| Ammine aromaticne                  |   | Nichel Urinario                                                                            | 1 anni           |     |  |  |  |  |
| Rumore                             |   | Carbossiemoglobina                                                                         | 6 mesi           |     |  |  |  |  |
| Vanadio-Leghe e composti           |   | Test di Vasak<br>Widal-Wright                                                              | 1 anni<br>1 anni |     |  |  |  |  |
| 🗐 📊 Asfaltista                     |   | Piombernia                                                                                 | 1 mesi           |     |  |  |  |  |
| Catrame                            |   |                                                                                            |                  |     |  |  |  |  |
| Movimentazione manuale dei carichi |   |                                                                                            |                  |     |  |  |  |  |
| Polveri non fibrogene              |   |                                                                                            |                  |     |  |  |  |  |
| Rumore                             |   |                                                                                            |                  |     |  |  |  |  |
| Autista                            |   |                                                                                            |                  |     |  |  |  |  |
|                                    | Ť |                                                                                            |                  |     |  |  |  |  |

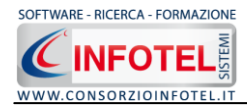

Per importare una o più mansioni nel piano sanitario, selezionarle con il mouse ed effettuare

un doppio click oppure premere sul comando 🗹 Conferma Selezione.

Sarà possibile inserire nuove mansioni, a tale scopo leggere il paragrafo 8.3.

Le mansioni selezionate saranno così aggiunte nel Piano Sanitario come visibile di seguito:

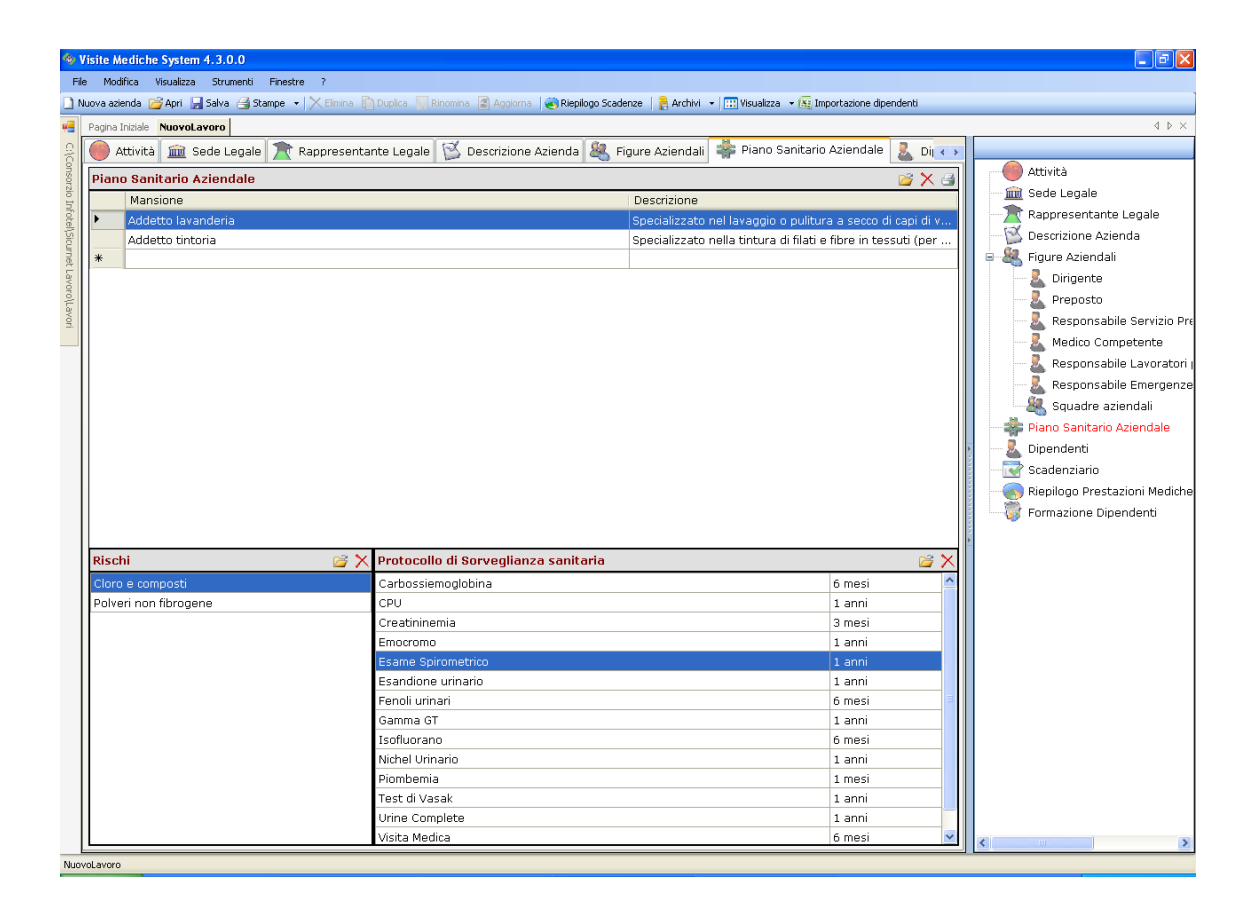

Per ogni mansione saranno visibili i Rischi:

| Rischi 🗃 🎽               | X |
|--------------------------|---|
| Ammine aromatiche        |   |
| Rumore                   |   |
| Vanadio-Leghe e composti |   |
|                          |   |
|                          |   |
|                          |   |
|                          |   |
|                          |   |
|                          |   |
|                          |   |
|                          |   |
|                          |   |
|                          |   |
|                          |   |
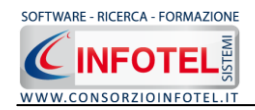

In questa sezione sarà possibile aggiungere ulteriori rischi, utilizzando il comando 😂 Importa Rischi da archivio. Si aprirà la seguente form:

| Archivi di Base - Rischi         |   |
|----------------------------------|---|
| : 🎍 🏫 🤤 🖌 🔄 🔎 😓 Elenco           | _ |
| Antimonio                        | ^ |
| Arsenico-Leghe e composti        |   |
| Bario e composti                 |   |
| Berillio-Leghe e composti        |   |
| Cadmio-Leghe e composti          |   |
| Cromo-Leghe e composti           | = |
| Fosforo e composti               |   |
| Manganese-Leghe e composti       |   |
| - 🕂 Mercurio-Amalgame e composti |   |
| Nichel-Leghe e composti          |   |
| Piombo-Leghe e composti          |   |
| - 🕂 Selenio-Leghe e composti     |   |
| Vanadio-Leghe e composti         |   |
| Bromo e composti                 |   |
| Cloro e composti                 |   |
| Fluoro e composti                |   |
| Iodio e composti                 |   |
| Acido cianidrico e composti      |   |
| Acido nitrico e gas nitrosi      |   |
| Cloropicrina                     |   |
| Anidride solforosa               |   |
| Acido solforico                  |   |
| Idrogeno solforato               |   |
| Cloruro di zolfo                 |   |
| Ossido di carbonio               |   |
| Cloruro di carbonile e difesgene |   |
| Tetracloruro di carbonio         |   |
|                                  | ~ |

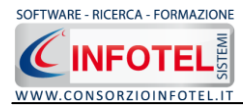

#### MANUALE D'USO – SicurNET81 VISITE MEDICHE

Espandendo la form con il comando Allarga/Riduci si potranno visualizzare le visite/prestazioni mediche associate al rischio selezionato:

| Archivi di Base - Rischi         |   |                      |                  |
|----------------------------------|---|----------------------|------------------|
| 👷 🏠 🎯 🖌 🛃 🔎 📇 Elenco             |   |                      |                  |
| Antimonio                        | ^ | Antimonio            |                  |
| Arsenico-Leghe e composti        |   | Antimonio            |                  |
| Bario e composti                 |   | Protocollo sanitario | 🞽 🎽              |
| Berillio-Leghe e composti        |   | Nome Visita          | Periodicità      |
| Cadmio-Leghe e composti          |   | Got                  | 1 anni<br>1 anni |
| Cromo-Leghe e composti           | ≡ | Urine Complete       | 1 anni           |
| Fosforo e composti               |   | Fosfatasi alcalina   | 1 anni           |
| Manganese-Leghe e composti       |   |                      |                  |
| Mercurio-Amalgame e composti     |   |                      |                  |
| Nichel-Leghe e composti          |   |                      |                  |
| Piombo-Leghe e composti          |   |                      |                  |
| Selenio-Leghe e composti         |   |                      |                  |
| Vanadio-Leghe e composti         |   |                      |                  |
| Bromo e composti                 |   |                      |                  |
| Cloro e composti                 |   |                      |                  |
| Fluoro e composti                |   |                      |                  |
| Iodio e composti                 |   |                      |                  |
| Acido cianidrico e composti      |   |                      |                  |
| Acido nitrico e gas nitrosi      |   |                      |                  |
| Cloropicrina                     |   |                      |                  |
| Anidride solforosa               |   |                      |                  |
| Acido solforico                  |   |                      |                  |
| Idrogeno solforato               |   | Normative            |                  |
| Cloruro di zolfo                 |   |                      | <u>^</u>         |
| Ossido di carbonio               |   |                      |                  |
| Cloruro di carbonile e difesgene |   |                      |                  |
| Tetracloruro di carbonio         |   |                      |                  |
| Solfuro di carbonio              | ~ |                      | <u>▼</u>         |

Nella sezione Protocollo Sanitario si potranno aggiungere altre visite o esami oppure eliminare quelli presenti. Le modifiche effettuate saranno salvate negli archivi e quindi valide per ogni azienda inserita nel software.

Per importare un rischio ed associarlo alla mansione importata nel piano sanitario effettuare un doppio click con il mouse sul rischio selezionato oppure premere sul comando 🗹 Conferma Selezione.

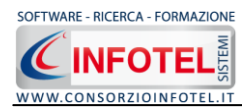

Analogamente si potrà intervenire nella sezione Protocollo di Sorveglianza sanitaria:

| Protocollo di Sorveglianza sanitaria | 🚔 🔀    |
|--------------------------------------|--------|
| Ammine totali                        | 6 mesi |
| Creatininemia                        | 1 anni |
| Esame Audiometrico                   | 2 anni |
| Esame Spirometrico                   | 6 mesi |
| Gamma GT                             | 1 anni |
| Got                                  | 1 anni |
| Gpt                                  | 1 anni |
| Metaemoglobina                       | 1 anni |
| Urine Complete                       | 6 mesi |
| Visita Medica                        | 1 anni |
|                                      |        |
|                                      |        |
|                                      |        |
|                                      |        |

Anche in questa sezione si potranno importare ulteriori visite/prestazioni dagli archivi di base con il comando Importa oppure eliminare le visite/prestazioni selezionate con il comando Elimina.

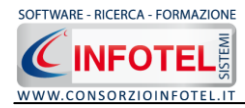

### 4.1.7 Dipendenti

Selezionando nello Status Navigator la voce Dipendenti e o il rispettivo tab, si attiverà la pagina per l'inserimento dei dipendenti:

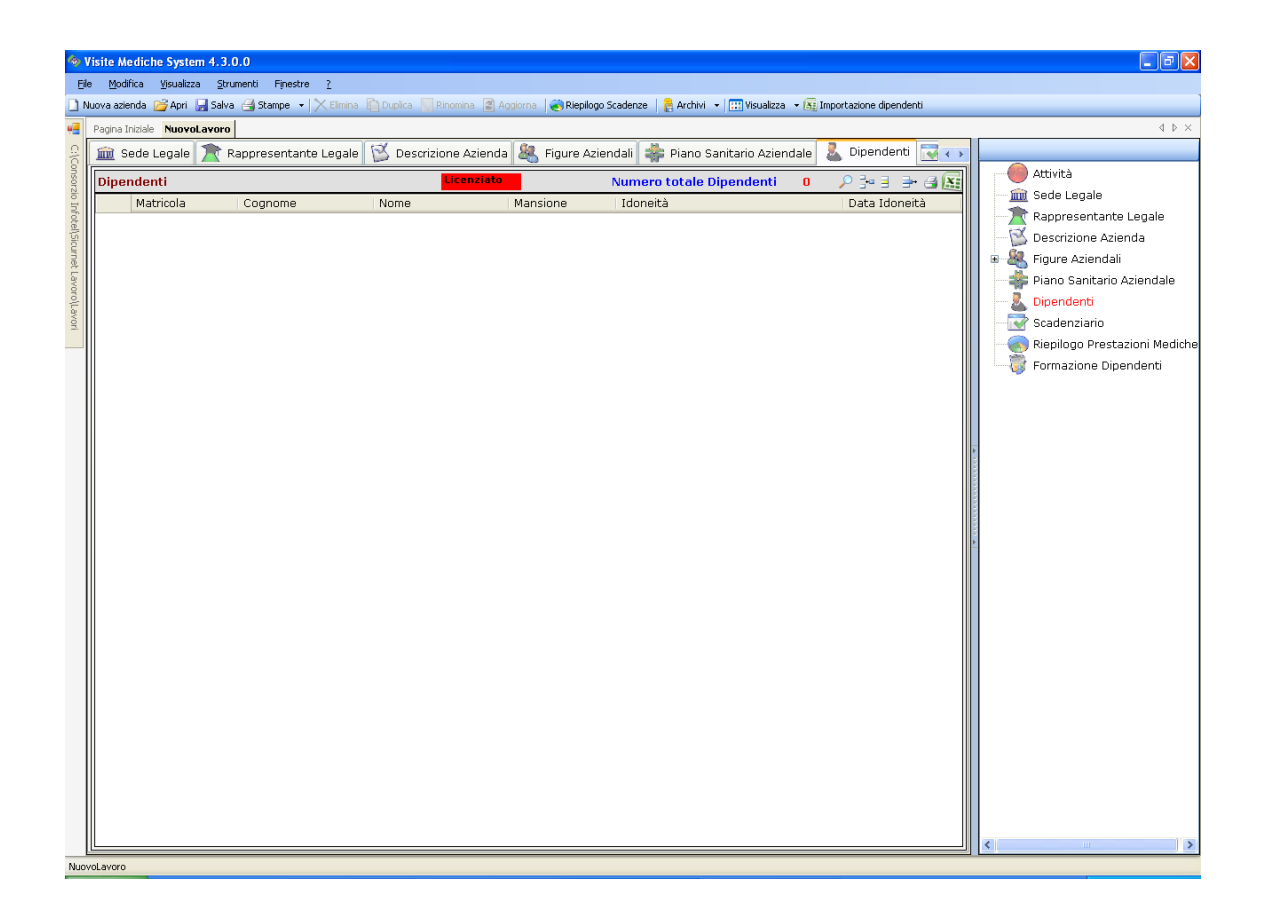

I comandi presenti in questa maschera sono:

- Filtro di ricerca, per cognome, matricola, mansione
- Nuovo Dipendente: per l'inserimento di nuovi dipendenti
- Apri dipendente: per la modifica dei dati inseriti
- 📴 Elimina: elimina uno o più dipendenti selezionati
- Stampa Schema Giudizi: per stampare l'elenco dei giudizi di idoneità dei dipendenti presenti nella griglia.
- Importazione elenco personale da fogli excel

La legenda Licenziato in rosso sta ad indicare i dipendenti licenziati, ossia tutti i dipendenti a cui è stata inserita la data di fine rapporto lavorativo.

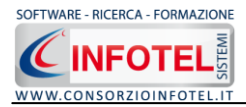

#### 4.1.7.1 Importazione guidata Dipendenti da Foglio Excel

Sarà possibile importare l'elenco del personale da foglio Excel. Per attivare la procedura guidata premere sul comando Importazione guidata dipendenti presente nella griglia Dipendenti. Sarà visualizzata la seguente schermata, premere Avanti per avviare il Wizard:

| Importazione guidata dipendenti                                                                                                    |
|----------------------------------------------------------------------------------------------------|
| Benvenuto                                                                                                    |
| Procedura guidata per l'importazione dell'elenco del personale.<br>Saranno importati dall'elenco tutti i dati<br>(codice fiscale,data di nascita,matricola, mansione, ecc) mappati<br>dall'utente. |
| Premere AVANTI per avviare il Wizard.                                                                                                    |
|                                                                                                    |
|                                                                                                    |
| <u>Avanti</u> > <u>Annulla</u>                                                                                                    |

Nella schermata seguente, occorrerà selezionare il file excel premendo sul comando Apri File

| Importazione guidata                    | dipendenti                                                      |
|-----------------------------------------|-----------------------------------------------------------------|
| Seleziona File Ex                       | cel                                                             |
| Selezionare il file fo.<br>"Apri File". | rmato Excel contenente i dati da importare premendo sul comando |
| File Excel:                             |                                                                 |
| Foglio di Lavoro:                       |                                                                 |
|                                         | Leggi 1° riga come intestazione                                 |
|                                         |                                                                 |
|                                         |                                                                 |
|                                         |                                                                 |
|                                         |                                                                 |
|                                         | Avanti > Annull                                                 |

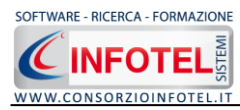

Si aprirà il dialog per selezionare il foglio Excel. Tale file sarà quindi memorizzato nel campo File Excel:

| Importazione guidata                   | dipendenti                                                      |
|----------------------------------------|-----------------------------------------------------------------|
| Seleziona File E>                      | kcel                                                            |
| Selezionare il file fo<br>"Apri File". | rmato Excel contenente i dati da importare premendo sul comando |
| File Excel:                            | C:\Documents and Settings\Utente\Desktop\Esempio.xls            |
| Foglio di Lavoro:                      |                                                                 |
|                                        | Leggi 1° riga come intestazione                                 |
|                                        |                                                                 |
|                                        |                                                                 |
|                                        |                                                                 |
|                                        | <u>Avanti</u> > <u>An</u> nulla                                 |

A questo punto sarà necessario selezionare il foglio di lavoro agendo sul menù a tendina nel campo Foglio di lavoro, in questo modo sarà visualizzato il foglio nella parte inferiore, come visualizzato di seguito:

| ¢ | Imp                       | ortazio             | one guidat:          | a dipend | enti                   |             |                      |                                     |
|---|---------------------------|---------------------|----------------------|----------|------------------------|-------------|----------------------|-------------------------------------|
|   | Sel                       | ezio:               | na File E            | xcel     |                        |             |                      |                                     |
|   | Sei<br>″Aį                | leziona<br>pri File | are il file fi<br>". | ormato   | Excel contenente       | i dati da i | importare            | e premendo sul comando              |
|   | Fil                       | e Exce              | ∋l:                  | C:\Doc   | uments and Settings\   | Utente\Desi | <pre>dop\Esemp</pre> | io.xls 💕                            |
|   | Foglio di Lavoro: Foglio1 |                     |                      |          |                        |             |                      |                                     |
|   |                           |                     |                      | 🔽 Leg    | gi 1° riga come intest | azione      |                      |                                     |
|   |                           | Matr                | Cognome              | Nome     | Codice Fiscale         | Mansione    | Qualifica            |                                     |
|   | ►                         | 100                 | Esempio              | Esempio  | CFESE34DR5F45DS        | Mansione    | Qualifica            |                                     |
|   |                           |                     |                      |          |                        |             |                      |                                     |
|   |                           |                     |                      |          |                        |             |                      |                                     |
|   |                           |                     |                      |          |                        |             |                      | <u>Avanti &gt;</u> A <u>n</u> nulla |

Premere sul comando Avanti.

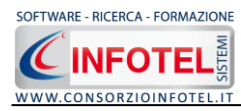

Sarà visualizzata la pagina per la mappatura dei campi:

| • | Imp         | ortazior  | ne guidata d     | ipendent  | i                  |             |             |        |         |
|---|-------------|-----------|------------------|-----------|--------------------|-------------|-------------|--------|---------|
|   | Filtra Dati |           |                  |           |                    |             |             |        |         |
|   | Im          | iposta ii | l filtro all'ele | enco dipe | endenti utilizzand | o il menu s | ulle colone |        |         |
|   | [           | Matr      | Cognome          | Nome      | Codice Fiscale     | Mansione    | Qualifica   |        |         |
|   | ۲           | 100       | Esempio          | Esempio   | CFESE34DR5F45DS    | Mansione    | Qualifica   |        |         |
|   |             |           |                  |           |                    |             |             |        |         |
|   |             |           |                  |           |                    |             |             |        |         |
|   |             |           |                  |           |                    |             |             |        |         |
|   |             |           |                  |           |                    |             |             |        |         |
|   |             |           |                  |           |                    |             |             |        |         |
|   |             |           |                  |           |                    |             | <u>A</u> v  | anti > | Annulla |

Premere su avanti per passare alla mappatura dei campi:

| <b>(</b> In      | nportazione guidata dipendenti                                                                                                    |                                                                              |  |
|------------------|----------------------------------------------------------------------------------------------------|------------------------------------------------------------------------------|--|
| M                | appatura colonne                                                                                                    |                                                                              |  |
| P<br>S<br>Q<br>S | Procedere alla mappatura dei dati per l'importazi<br>Sarà necessario nella colonna "Dati da Mappare"<br>orrispondente.<br>Se il dato selezionato è vuoto o incogruente sara | one.<br>* selezionare la colonna del foglio Excel<br>à evidenziato in rosso. |  |
|                  | Campi Lavoro                                                                                                    | Dati da Mappare                                                              |  |
|                  | Cognome *                                                                                                    |                                                                              |  |
|                  | Nome *                                                                                                    |                                                                              |  |
|                  | Sesso                                                                                                    |                                                                              |  |
|                  | Data di nascita                                                                                                    |                                                                              |  |
|                  | Citta' di pascita                                                                                                    | · · · · · · · · · · · · · · · · · · ·                                        |  |
|                  |                                                                                                    |                                                                              |  |
|                  |                                                                                                    | <u>A</u> vanti > A <u>n</u> nulla                                            |  |

Sarà necessario associare ai Campi Lavoro i campi del foglio Excel.

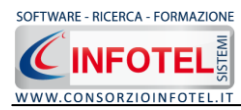

Cliccare con il mouse nella parte bianca nella colonna Dati da mappare e si attiverà il menù a tendina. I dati obbligatori sono Cognome e Nome.

| 🗲 In        | nportazione guidata dipendenti                                                                                                    |                                                                              |
|-------------|----------------------------------------------------------------------------------------------------|------------------------------------------------------------------------------|
| N<br>S<br>S | Nappatura colonne<br>Procedere alla mappatura dei dati per l'importazi<br>Sarà necessario nella colonna "Dati da Mappare"<br>orrispondente.<br>Se il dato selezionato è vuoto o incogruente sara | one.<br>' selezionare la colonna del foglio Excel<br>à evidenziato in rosso. |
|             | Campi Lavoro                                                                                                    | Dati da Mappare 🔹 🔿                                                          |
|             | Cognome                                                                                                    | Cognome                                                                      |
|             | Nome                                                                                                    | Nome                                                                         |
|             | Sesso                                                                                                    |                                                                              |
|             | Data di nascita                                                                                                    |                                                                              |
|             | Citta' di pascita                                                                                                    | ×                                                                            |
|             |                                                                                                    |                                                                              |
|             |                                                                                                    | <u>A</u> vanti > A <u>n</u> nulla                                            |

#### Premere su Avanti.

Si attiva un avviso per avviare l'importazione dei dipendenti, premere su Yes:

| Importazione guidata dipendenti |                                     |
|---------------------------------|-------------------------------------|
| Elaborazione dati               |                                     |
|                                 | <u>Avanti &gt;</u> A <u>n</u> nulla |

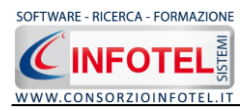

Si avvia così la procedura di importazione:

| 🗲 Importazione guidata dipendenti       |
|-----------------------------------------|
| Elaborazione dati                       |
| Elaborazione lavoro 1 di 1 in corso     |
| 100%                                    |
| Elaborazione dipendente 1 di 1 in corso |
| 100%                                    |
|                                         |
|                                         |
|                                         |
|                                         |
|                                         |
|                                         |
|                                         |
|                                         |
| Annulla                                 |

Selezionando Avanti sarà riportato il riepilogo dell'avvenuta importazione.

| • | mp  | ortazione guidata dipendenti |                                                      |      |
|---|-----|------------------------------|------------------------------------------------------|------|
| F | Rie | epilogo                      |                                                      |      |
|   | Ele | enco lavori elaborati        |                                                      | ^    |
|   |     | Lavoro                       | Directory                                            |      |
|   | Þ   | AziendaEsempioSPA.lvs        | C:\Consorzio Infotel\Sicurnet Lavoro\Lavori\Generale |      |
|   | St  | atisitche importazione dipe  | ndenti                                               |      |
|   | P   | resenti: 7                   |                                                      | ~    |
| Ĩ | <   | ahorati: 1                   |                                                      | >    |
|   |     |                              |                                                      |      |
|   |     |                              | <u>Avanti</u> > A <u>n</u> nu                        | ılla |

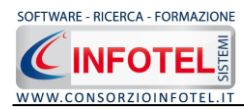

Premere Avanti per chiudere la procedura con il comando Fine:

| e Importazione guidata dipendenti               |
|-------------------------------------------------|
| Importazione terminata                          |
| Importazione guidata dei dipendenti completata. |
| Premere "Fine" per terminare il Wizard.         |
|                                                 |
|                                                 |
|                                                 |
|                                                 |
| Fine Annulla                                    |

### 4.1.7.2 Nuovo Dipendente

Per inserire un nuovo dipendente selezionare il comando <sup>344</sup> Inserisci, in alto a destra, si attiverà la seguente maschera:

| 🔒 Dipendente                                                                        |                                                                                                    |
|-------------------------------------------------------------------------------------|----------------------------------------------------------------------------------------------------|
| Cognome<br>Nome                                                                     | Idoneità                                                                                                    |
| Dati Generali Pericoli Protocollo sanitario Cartella Sanitaria                      | Scadenziario Corsi di Formazione                                                                            |
| Anagrafici Data di Nascita /_/ Sesso v Città di Nascita C.A.P. Prov. Codice Fiscale | Indirizzo                                                                                                   |
| Recapiti         Telefono         Fax         Cellulare         e-mail              | Dati Contrattuali Inizio Rapp. Lav. /_/ Fine Rapp. Lav. /_/ Matricola Tipologia Rapp. Lav. Reparto Mansione |
|                                                                                     | Aggiungi <u>C</u> hiudi                                                                                     |

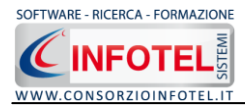

Nella parte alta s'inserirà il cognome ed il nome, con la possibilità di allegare una foto selezionando il comando 🖾 Importa Foto.

Nella parte inferiore della finestra s'inseriranno i dati anagrafici, l'indirizzo, i recapiti del dipendente e i dati contrattuali (data di inizio e fine rapporto lavorativo, matricola, mansione, reparto, ecc.). Dopo aver inserito tutte le informazioni selezionare il comando Aggiungi, chiudere la form con il comando Chiudi.

#### 4.1.7.3 Associa Rischi al dipendente

Dopo aver inserito i dati generali del/dei dipendenti per proseguire occorrerà aprire il/i dipendenti in modifica selezionando il rispettivo comando 🗐 nella pagina dipendenti. A questo punto selezionare il tab Pericoli:

| 🖁 Dipendente                          |                     |                                         |                             |
|---------------------------------------|---------------------|-----------------------------------------|-----------------------------|
| Cognome Ro<br>Nome Ma                 | ossi<br>ario        | Idoneità                                |                             |
| Dati Generali Pericoli Protocollo san | itario Cartella San | itaria Scadenziario Corsi di Formazione |                             |
| Rischi                                | 📑 🔀 Vis             | ite collegate al rischio corrente       |                             |
|                                       | No                  | ome Visite Medica                       | Periodicità                 |
|                                       |                     |                                         |                             |
|                                       |                     |                                         |                             |
|                                       |                     |                                         |                             |
|                                       |                     |                                         |                             |
|                                       |                     |                                         |                             |
|                                       |                     |                                         |                             |
|                                       |                     |                                         |                             |
|                                       |                     |                                         |                             |
|                                       |                     |                                         |                             |
|                                       |                     |                                         |                             |
|                                       |                     |                                         |                             |
|                                       |                     |                                         |                             |
|                                       |                     |                                         | <u>Salva</u> <u>C</u> hiudi |

Saranno visualizzate due sezioni:

- Rischi
- Visite collegate al rischio corrente.

Sarà possibile identificare e collegare i rischi a cui è sottoposto il dipendente.

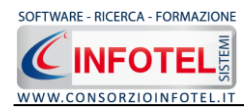

A tale scopo nella sezione rischi, selezionare il comando Importa Esi apre così l'elenco dei rischi presenti in archivio:

| Archivi di Base - Rischi         |   |
|----------------------------------|---|
| : 🎝 🎝 🤤 🛹 🕞 🔎 📇 Elenco           |   |
| Acetone e derivati               | _ |
| Acido cianidrico e composti      |   |
| Acido formico                    |   |
| Acido nitrico e gas nitrosi      |   |
| Acido solforico                  |   |
| Acridina                         | = |
| Alcoli                           |   |
| Alogeni e derivati alifatici     |   |
| Ammine aromatiche                |   |
| Anchilostomasi                   |   |
| Anidride solforosa               |   |
| Antimonio                        |   |
| Arsenico-Leghe e composti        |   |
| Asbestosi-Amianto                |   |
| Asmogeni                         |   |
| Bario e composti                 |   |
| Berillio-Leghe e composti        |   |
| Biologico                        |   |
| Bromo e composti                 |   |
| Broncoirritanti                  |   |
| Cadmio-Leghe e composti          |   |
| Carbammati                       |   |
| Carico ergonomico                |   |
| Catrame                          |   |
| Cloro e composti                 |   |
| Cloropicrina                     |   |
| Cloruro di carbonile e difesgene |   |
| Cloruro di zolfo                 | ~ |

Ad ogni rischio sono state collegate le visite mediche/esami/accertamenti come prescritto dalla normativa vigente con la relativa periodicità.

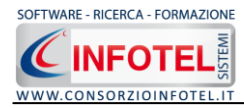

Dopo aver selezionato un rischio con il mouse, premere sul comando Apri 🥯 sarà visualizzata a destra la scheda del rischio:

| Archivi di Base - Rischi         |                      | X                |
|----------------------------------|----------------------|------------------|
| : 🍨 🏠 😂 🛹 🕞 🔎 📇 Elenco           |                      |                  |
| Antimonio                        | Antimonio            |                  |
| Arsenico-Leghe e composti        |                      |                  |
| Bario e composti                 | Protocollo sanitario | 🔀 🞽              |
| Berillio-Leghe e composti        | Nome Visita          | Periodicità      |
| Cadmio-Leghe e composti          | Got                  | 1 anni<br>1 anni |
| Cromo-Leghe e composti           | Urine Complete       | 1 anni           |
| Fosforo e composti               | r Usratasi alcalina  |                  |
| Manganese-Leghe e composti       |                      |                  |
| Mercurio-Amalgame e composti     |                      |                  |
| Nichel-Leghe e composti          |                      |                  |
| Piombo-Leghe e composti          |                      |                  |
| Selenio-Leghe e composti         |                      |                  |
| Vanadio-Leghe e composti         |                      |                  |
| Bromo e composti                 |                      |                  |
| Cloro e composti                 |                      |                  |
| Fluoro e composti                |                      |                  |
| Iodio e composti                 |                      |                  |
| Acido cianidrico e composti      |                      |                  |
| Acido nitrico e gas nitrosi      |                      |                  |
| Cloropicrina                     |                      |                  |
| Anidride solforosa               |                      |                  |
| Acido solforico                  |                      |                  |
| Idrogeno solforato               | Normative            |                  |
| Cloruro di zolfo                 |                      |                  |
| Ossido di carbonio               |                      |                  |
| Cloruro di carbonile e difesgene |                      |                  |
| Tetracloruro di carbonio         |                      |                  |
| Solfuro di carbonio 🗸 🗸          |                      | <u> </u>         |

L'elenco dei rischi potrà essere ulteriormente ampliato inserendo nuovi rischi (vedi paragrafo 8.1). Nella sezione Protocollo Sanitario sarà così possibile aggiungere ulteriori visite/esami selezionando il comando Importa 🖾 oppure si potranno eliminare uno o più elementi collegati con il comando Elimina 🗙.

Per associare uno o più rischi al dipendente corrente selezionarli con il mouse e premere sul comando Conferma Selezione 🗹 oppure effettuare un doppio click con il mouse.

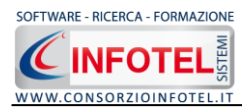

I rischi così associati porteranno in automatico le visite/esami/accertamenti settati in archivio nella sezione Visite collegate al rischio corrente come visibile di seguito:

| 🖡 Dipendente                                      |                                               |                              |
|---------------------------------------------------|-----------------------------------------------|------------------------------|
| Cognome Rossi                                     | Idoneità                                      |                              |
| Dati Generali Pericoli Protocollo sanitario Carte | lla Sanitaria   Scadenziario   Corsi di Forma | zione                        |
| Rischi 📓 🔀                                        | Visite collegate al rischio corrente          |                              |
| Vibrazioni WBV                                    | Nome Visite Medica                            | Periodicità                  |
| Cloro e composti                                  | Frame Spiremetrice                            |                              |
|                                                   | Uripe Complete                                |                              |
|                                                   | Emocromo                                      |                              |
|                                                   | Azotemia                                      | 1 anni                       |
|                                                   | Creatininemia                                 | 1 anni                       |
|                                                   | Got                                           | 1 anni                       |
|                                                   | Gpt                                           | 1 anni                       |
|                                                   | Gamma GT                                      | 1 anni                       |
|                                                   | VES                                           | 1 anni                       |
|                                                   | Metaemoglobina                                | 1 anni                       |
|                                                   |                                               |                              |
|                                                   |                                               |                              |
|                                                   |                                               |                              |
|                                                   |                                               |                              |
|                                                   |                                               |                              |
|                                                   |                                               |                              |
|                                                   |                                               |                              |
|                                                   |                                               |                              |
|                                                   |                                               |                              |
|                                                   |                                               |                              |
|                                                   |                                               |                              |
|                                                   |                                               |                              |
|                                                   |                                               |                              |
|                                                   |                                               |                              |
|                                                   |                                               |                              |
|                                                   |                                               |                              |
|                                                   |                                               | <u>S</u> alva <u>C</u> hiudi |

Le visite mediche/esami/accertamenti sono così disponibili per redigere il protocollo sanitario e lo scadenzario del dipendente (vedi capitolo 5 e capitolo 6).

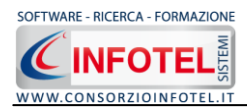

#### 4.1.7.4 Importa Mansione da Archivio

Per il dipendente selezionato sarà anche possibile importare la mansione dagli archivi di base del software. In questo modo alla mansione importata saranno già collegati i rischi e quindi le visite/esami da effettuare.

A tale scopo selezionare nella pagina Dati generali del dipendente il comando 🎴 Importa mansione in basso a destra.

| 🔒 Dipendente                                                                            |                                                                                                    |
|-----------------------------------------------------------------------------------------|----------------------------------------------------------------------------------------------------|
| Cognome Rossi          Nome       Mario                                                 | Idoneità                                                                                                    |
| Dati Generali Pericoli Protocollo sanitario Cartella Sanitaria                          | Scadenziario Corsi di Formazione                                                                                          |
| Anagrafici<br>Data di Nascita Sesso<br>Città di Nascita<br>C.A.P Prov<br>Codice Fiscale | Indirizzo                                                                                                    |
| Recapiti         Telefono         Fax         Cellulare         e-mail                  | Dati Contrattuali<br>Inizio Rapp. Lav/_/<br>Fine Rapp. Lav/_/<br>Matricola<br>Tipologia Rapp. Lav.<br>Reparto<br>Mansione |
|                                                                                         | <u>S</u> alva <u>C</u> hiudi                                                                                              |

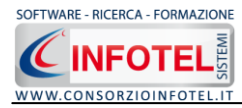

Si apre così l'elenco delle mansioni presenti in archivio:

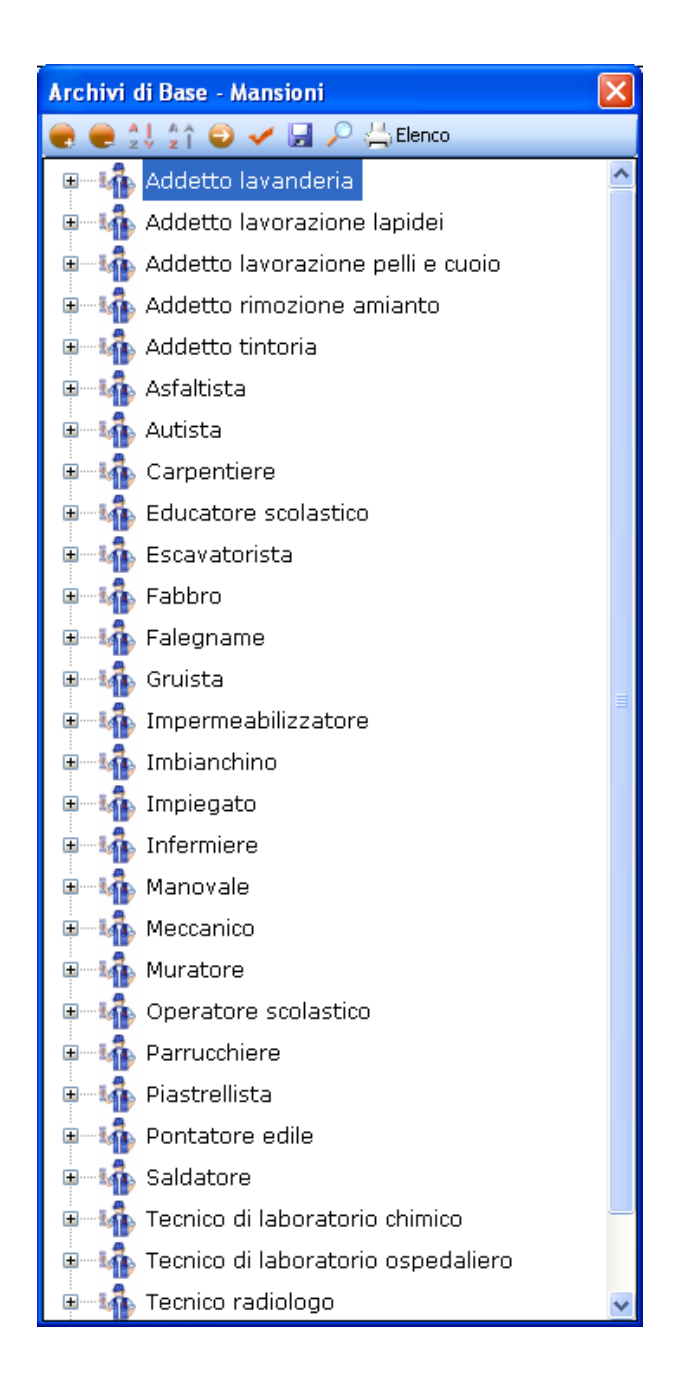

Ad ogni mansione sono stati collegati i rischi e quindi le visite mediche/esami/accertamenti con la relativa periodicità. Per visualizzare i rischi associati alla mansione selezionare il comando Espandi

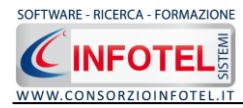

Mentre per visualizzare la scheda di una mansione con le relative visite/esami, selezionarla con il mouse e premere sul comando Apri <sup>2</sup>:

| Archivi di Base - Mansioni 🛛 🔀         |                                              |                                                 |  |  |  |
|----------------------------------------|----------------------------------------------|-------------------------------------------------|--|--|--|
| 🜏 🥃 🍨 😫 🗸 🎯 🖌 🔙 🔎 📇 Elenco             |                                              |                                                 |  |  |  |
| 📮 📲 🗛 Addetto lavanderia               | Addetto lavanderia                           |                                                 |  |  |  |
| Cloro e composti                       | Descriptions                                 |                                                 |  |  |  |
| Polveri non fibrogene                  | Specializzato nel lavaggio o pulitura a seci | co di capi di vestiario, tappeti, coperte, ecc. |  |  |  |
| 🖩 📲 Addetto lavorazione lapidei        |                                              |                                                 |  |  |  |
| 🗉 📲 Addetto lavorazione pelli e cuoio  |                                              |                                                 |  |  |  |
| 🗉 🖓 Addetto rimozione amianto          |                                              |                                                 |  |  |  |
| 🗉 📲 Addetto tintoria                   |                                              |                                                 |  |  |  |
| 🖅 🎼 Asfaltista                         |                                              |                                                 |  |  |  |
| 🗉 🎼 Autista                            |                                              |                                                 |  |  |  |
| 🗉 🎼 Carpentiere                        |                                              |                                                 |  |  |  |
| 🗉 📫 Educatore scolastico               |                                              |                                                 |  |  |  |
| 🗉 🎼 Escavatorista                      | Protocollo sanitario                         | <i>№ 🖌</i>                                      |  |  |  |
| 🗉 🎼 Fabbro                             | Nome Visita                                  | Periodicità                                     |  |  |  |
| 🗉 🎼 Falegname                          | Emocromo                                     | 1 anni                                          |  |  |  |
| 🗉 🎼 Gruista                            | Gamma GT<br>Esame Spirometrico               | 1 anni<br>1 anni                                |  |  |  |
| 🗉 🎼 Impermeabilizzatore                | Visita Medica                                | 6 mesi                                          |  |  |  |
| 🗉 🎼 Imbianchino                        |                                              |                                                 |  |  |  |
| 🖅 🎼 Impiegato                          |                                              |                                                 |  |  |  |
| 🗉 🎼 Infermiere                         |                                              |                                                 |  |  |  |
| 🗉 🎼 Manovale                           |                                              |                                                 |  |  |  |
| 🖅 🎼 Meccanico                          |                                              |                                                 |  |  |  |
| 🗉 🎼 Muratore                           |                                              |                                                 |  |  |  |
| 🗉 🤹 Operatore scolastico               |                                              |                                                 |  |  |  |
| 🗉 🎼 Parrucchiere                       |                                              |                                                 |  |  |  |
| 🗉 🎼 Piastrellista                      |                                              |                                                 |  |  |  |
| 🗉 🎼 Pontatore edile                    |                                              |                                                 |  |  |  |
| 🖅 🎼 Saldatore                          |                                              |                                                 |  |  |  |
| 🖶 🎼 Tecnico di laboratorio chimico 🗾 🚽 |                                              |                                                 |  |  |  |

L'elenco delle mansioni potrà essere ulteriormente ampliato inserendo nuove mansioni (vedi paragrafo 8.3).

Nella sezione Protocollo Sanitario sarà anche possibile aggiungere ulteriori visite/esami selezionando il comando Importa i oppure si potranno eliminare uno o più visite/esami con il comando Elimina X.

Per associare la mansione al dipendente corrente selezionarla con il mouse e premere sul comando Conferma Selezione 🗹 oppure effettuare un doppio click con il mouse.

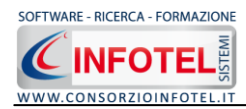

La mansione così importata porterà in automatico le visite/esami/accertamenti settati in archivio, per cui selezionando il tab Protocollo Sanitario saranno già visualizzate le visite/esami, come visibile di seguito:

| 🖇 Dipendente                 |                       |                    |                    |                 |                                          |
|------------------------------|-----------------------|--------------------|--------------------|-----------------|------------------------------------------|
| Cogn                         | oome Rossi<br>e Mario |                    | Idoneità           |                 |                                          |
| Dati Generali Pericoli Proto | ocollo sanitario      | Cartella Sanitaria | Scadenziario Cors  | i di Formazione |                                          |
| Protocollo sanitario 🛛 🎾     | P 💕 🍯 🗙               | Storico Protocol   | lo sanitario del d | ipendente       | in i in in in in in in in in in in in in |
| Tipologia Tutte le tipologie | ~                     | Ultima             | Prossima           | Medico          | Tipologia Visita                         |
| Nome Visite Medica           | Periodicità           |                    |                    |                 |                                          |
| Fotopletismografia arti su   | 2 anni                |                    |                    |                 |                                          |
| Rx rachide-lombare           | 2 anni                |                    |                    |                 |                                          |
| Esame Spirometrico           | 1 anni                |                    |                    |                 |                                          |
| Urine Complete               | 1 anni                |                    |                    |                 |                                          |
| Emocromo                     | 1 anni                |                    |                    |                 |                                          |
| Azotemia                     | 1 anni                |                    |                    |                 |                                          |
| Creatininemia                | 1 anni                |                    |                    |                 |                                          |
| Got                          | 1 anni                |                    |                    |                 |                                          |
| Gpt                          | 1 anni                |                    |                    |                 |                                          |
| Gamma GT                     | 1 anni                |                    |                    |                 |                                          |
| VES                          | 1 anni                |                    |                    |                 |                                          |
| Metaemoglobina               | 1 anni                |                    |                    |                 |                                          |
|                              |                       |                    |                    |                 |                                          |
|                              |                       |                    |                    |                 |                                          |
|                              |                       |                    |                    |                 |                                          |
|                              |                       |                    |                    |                 |                                          |
|                              |                       |                    |                    |                 |                                          |
|                              |                       |                    |                    |                 |                                          |
|                              |                       |                    |                    |                 |                                          |
|                              |                       | <                  |                    |                 | >                                        |
|                              |                       |                    |                    |                 |                                          |
|                              |                       |                    |                    |                 | <u>Salva</u>                             |

Le visite mediche/esami/accertamenti sono così disponibili per redigere il protocollo sanitario e lo scadenziario del dipendente (vedi capitolo 5 e capitolo 6).

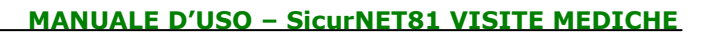

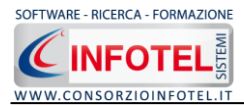

### 4.1.7.5 Cartella Sanitaria e di Rischio

Selezionando il tab Cartella Sanitaria, sarà visualizzata la seguente schermata:

| 💈 Dipendente           |                                 |                |              |                     |                              |
|------------------------|---------------------------------|----------------|--------------|---------------------|------------------------------|
|                        | Cognome Esempio<br>Nome Esempio |                | Idoneità     |                     |                              |
| Dati Generali Pericoli | Protocollo sanitario Carte      | ella Sanitaria | Scadenziario | Corsi di Formazione | Cartella Clinica             |
|                        |                                 |                |              |                     |                              |
| Data effettuata        | a Idoneita                      | Data pros      | sima 👘       | Medico Curante      | Tipo di visita               |
|                        |                                 |                |              |                     |                              |
|                        |                                 |                |              |                     | <u>S</u> alva <u>C</u> hiudi |

In questa sezione si potranno gestire le visite preventive e periodiche e settare il giudizio di idoneità del dipendente corrente.

I comandi presenti sono

- Inserisci visita: per aggiungere una nuova visita periodica/preventiva
- Modifica visita per la modifica dei dati inseriti
- ∃→ Elimina visita per eliminare uno o più visite
- Duplica effettua una copia della visita selezionata
- Stampa: per la stampa delle visite selezionate e della cartella sanitaria e di rischio

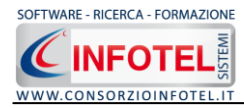

Per creare una nuova visita premere sul comando Inserisci Visita posto in alto a destra. Si attiva la seguente schermata:

| 🔡 Gestione cartella sar               | itaria                                                         |             |                       |           |
|---------------------------------------|----------------------------------------------------------------|-------------|-----------------------|-----------|
| Dipendente                            | Esempio Esempio                                                | Tipo Visita | 🔿 Preventiva 💿        | Periodica |
| Medico Curante                        |                                                                | Data visita | Data prossima         |           |
| Indirizzo                             |                                                                | 09/12/2008  | 09/12/2008 💉          |           |
| Telefono                              |                                                                | Tempo di es | sposizione giorni/ann | 0         |
| Contemporanea espo                    | sizione presso altri datori di lavoro o attività professionali |             |                       |           |
|                                       |                                                                |             |                       |           |
| Motivazione Anamnesi E                | same Clinico Generale Accertamenti Integrativi                 |             |                       |           |
|                                       |                                                                |             |                       |           |
| Straordinaria                         |                                                                |             |                       |           |
| Cambio Mansior                        | ne                                                             |             |                       |           |
| <ul> <li>Idoneità alla mar</li> </ul> | ~                                                              |             |                       |           |
| <ul> <li>Su richiesta di :</li> </ul> |                                                                |             |                       |           |
| Eventi Accident                       | ali :                                                          |             |                       |           |
| Fine Rapporto o                       | altri motivi :                                                 |             |                       |           |
|                                       |                                                                |             |                       | ~         |
|                                       |                                                                |             |                       |           |
|                                       |                                                                |             |                       | ~         |
|                                       |                                                                |             |                       |           |
|                                       |                                                                |             |                       |           |
|                                       |                                                                |             |                       |           |
|                                       |                                                                |             |                       |           |
|                                       |                                                                |             |                       |           |
|                                       |                                                                |             |                       |           |
|                                       |                                                                |             |                       |           |
|                                       |                                                                |             |                       |           |
|                                       |                                                                |             |                       |           |
| Idoneità                              | <b>~</b>                                                       |             |                       |           |
|                                       |                                                                |             |                       |           |
|                                       |                                                                |             | Salva Ch              | udi       |
|                                       |                                                                |             |                       |           |

In alto a destra si potrà scegliere il tipo di visita se preventiva o periodica, a seconda della scelta saranno aggiornati i campi sottostanti.

Per settare il giudizio di idoneità selezionare il menù a tendina omonimo. Inseriti tutti i dati selezionare il comando Salva.

La visita così salvata sarà inserita in griglia con la possibilità di stamparla, selezionando il comando Stampa in alto a destra.

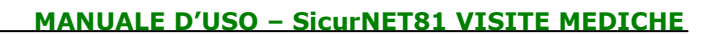

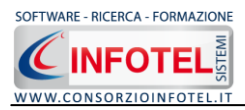

#### 4.1.7.6Visita Preventiva

Selezionando l'option Visita Preventiva sarà visualizzata la seguente form:

| 魓 Gestione cartella sanii | taria                                                                         |                                      |
|---------------------------|-------------------------------------------------------------------------------|--------------------------------------|
| Dipendente                | Esempio Esempio                                                               | Tipo Visita 💿 Preventiva 🔘 Periodica |
| Medico Curante            |                                                                               | Data visita Data prossima            |
| Indirizzo                 |                                                                               | 26/11/2009 💟 26/11/2009 💟            |
| Telefono                  |                                                                               | Tempo di esposizione giorni/anno     |
| Contemporanea esposi      | izione presso altri datori di lavoro o attività professionali                 |                                      |
|                           |                                                                               |                                      |
| Anamnesi Esame Clinico Ga | enerale Accertamenti Integrativi                                              |                                      |
| Anamnesi Lavorativa Ana   | mnesi Familiare 🛛 Anamnesi Personale 🗍 Anamnesi Fisiologica 🗍 Anamnesi Patolo | igica Vaccinazioni                   |
| Rischi Pro                | ofessionali/Esposizioni                                                       |                                      |
|                           |                                                                               |                                      |
| Malattie p                | rofessionali                                                                  |                                      |
|                           |                                                                               | ~                                    |
|                           |                                                                               | <u>&gt;</u>                          |
| Infortuni- I              | raumi (lavorativi o extralavorativi)                                          |                                      |
|                           |                                                                               | ×                                    |
| Invalidità                | Riconosciute (I. civile, INPS, INAIL, Ass. Private)                           |                                      |
|                           |                                                                               |                                      |
| Postumi                   |                                                                               |                                      |
|                           |                                                                               |                                      |
| Esnosiz                   | zioni Precedenti                                                              |                                      |
|                           |                                                                               |                                      |
|                           |                                                                               | ~                                    |
| Invalidità Ci             | vile % Collecamente Obbligatoria                                              |                                      |
|                           |                                                                               |                                      |
|                           |                                                                               |                                      |
|                           |                                                                               |                                      |
| Idonaità                  |                                                                               |                                      |
|                           |                                                                               | ~                                    |
|                           |                                                                               | Salva                                |

Le informazioni da inserire riguardano:

- Anamnesi
- Esame clinico generale
- Accertamenti integrativi.

Nel menù Idoneità andrà poi settato il giudizio di idoneità (campo obbligatorio) e accanto eventuali altre informazioni.

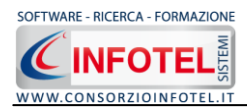

### 4.1.7.7 Visita Periodica

Selezionando l'option Visita Periodica sarà visualizzata la seguente form:

| Gestione cartella san  | itaria                             |                           |          |           |                   |          |
|------------------------|------------------------------------|---------------------------|----------|-----------|-------------------|----------|
| ipendente              | Esempio Esempio                    |                           | Tipo Vis | ita 🔘     | Preventiva 💿 F    | eriodica |
| edico Curante          |                                    |                           | Data vis | ita       | Data prossima     |          |
| dirizzo                |                                    |                           | 26/11/20 | 09 🔽      | 26/11/2009 💌      |          |
| elefono                |                                    |                           | Тетро    | li esposi | zione giorni/anno |          |
| Contemporanea espos    | sizione presso altri datori di lav | oro o attività profession | ali      |           |                   |          |
|                        |                                    |                           |          |           |                   |          |
| fotivazione Anamnesi E | same Clinico Generale 🛛 Accertamen | ti Integrativi            |          |           |                   |          |
|                        |                                    |                           |          |           |                   |          |
|                        |                                    |                           |          |           |                   |          |
| 🔘 Straordinaria        |                                    |                           |          |           |                   |          |
| 🔘 Cambio Mansion       | e                                  |                           |          |           |                   |          |
| 🔘 Idoneità alla mar    | sione specifica                    |                           |          |           |                   |          |
| 🔘 Su richiesta di :    |                                    |                           |          |           |                   |          |
| 🔘 Eventi Accidenta     | di :                               |                           |          |           |                   |          |
| Fine Rapporto o        | altri motivi :                     |                           |          |           |                   |          |
|                        |                                    |                           |          |           |                   | <u>~</u> |
|                        |                                    |                           |          |           |                   |          |
|                        |                                    |                           |          |           |                   | ~        |
|                        |                                    |                           |          |           |                   |          |
|                        |                                    |                           |          |           |                   |          |
|                        |                                    |                           |          |           |                   |          |
|                        |                                    |                           |          |           |                   |          |
|                        |                                    |                           |          |           |                   |          |
|                        |                                    |                           |          |           |                   |          |
|                        |                                    |                           |          |           |                   |          |
|                        |                                    |                           |          |           |                   |          |
|                        |                                    |                           |          |           |                   |          |
| neità                  |                                    |                           |          |           |                   |          |
|                        |                                    |                           |          |           |                   | ~        |
|                        |                                    |                           |          |           |                   |          |

Le informazioni da inserire riguardano:

- Motivazione
- Anamnesi
- Esame clinico generale
- Accertamenti integrativi.

Nel menù Idoneità andrà poi settato il giudizio di idoneità (campo obbligatorio) e accanto eventuali altre informazioni.

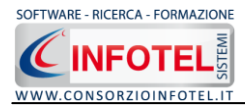

#### 4.1.7.8 Stampa Cartella sanitaria e di rischio

Selezionando il comando Stampa sarà visualizzato il seguente menù a tendina:

| 9. |                    | ~ |
|----|--------------------|---|
|    | Visita Medica      |   |
|    | Cartella Sanitaria | 1 |

Sarà possibile stampare le visite selezionate e la cartella sanitaria. Si attiva la seguente form:

| 🚽 Composizione         |                         |
|------------------------|-------------------------|
|                        | Opzioni di Composizione |
|                        |                         |
| Nome File ∨MPeriodica_ |                         |
|                        |                         |
|                        |                         |
| Intestazione           |                         |
|                        |                         |
| Piè di Pagina          |                         |
|                        |                         |
|                        |                         |
|                        |                         |
| <u>C</u> hiudi         | <u>C</u> omponi         |

Sarà proposto un titolo di default, che potrà essere modificato dall'utente. Si potrà digitare l'intestazione e il pie pagina. Per avviare la composizione selezionare il comando Componi.

| 🚭 Composizione           |                         |
|--------------------------|-------------------------|
|                          | Opzioni di Composizione |
| Nome File VMPeriodica_   |                         |
| Intestazione<br>esempio  |                         |
| Piè di Pagina<br>esempio |                         |
| osompio                  |                         |
| Chiudi                   | Componi                 |

Per visualizzare il documento premere sul comando Visualizza.

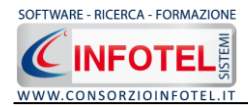

#### 4.1.7.9 Stampa Giudizio di Idoneità

Per stampare il giudizio di idoneità selezionare il comando Approventationato in alto a destra accanto al nominativo del dipendente. Sarà visualizzata la seguente form:

| 🛃 Composizione       |                          |                 |
|----------------------|--------------------------|-----------------|
|                      | Opzioni di C             | omposizione     |
| Nome File            | Idoneita_Esempio Esempio |                 |
| Luogo                | Data 26/11/2             | :009 💌          |
| <u><u>C</u>hiudi</u> |                          | <u>C</u> omponi |

Sarà proposto un titolo di default che potrà essere modificato dall'utente. Si potrà digitare il luogo e la data. Per avviare la composizione premere sul comando Componi.

| 🗃 Composizione |                          |                 |
|----------------|--------------------------|-----------------|
|                | Opzioni di (             | Composizione    |
| Nome File      | Idoneita_Esempio Esempio |                 |
| Luogo          | Data 26/11               | /2009 💌         |
| <u>C</u> hiudi |                          | <u>C</u> omponi |

Per visualizzare il documento premere su Componi.

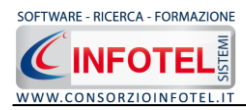

### 4.1.7.10 Scadenzario dipendente

Dopo aver creato lo storico delle visite/esami/vaccinazioni per ogni dipendente sarà riportato lo scadenzario. A tale scopo selezionare il tab Scadenzario:

| 🚦 Dipendente                                      |                                                               |                   |       |             |              |         |               |                |
|---------------------------------------------------|---------------------------------------------------------------|-------------------|-------|-------------|--------------|---------|---------------|----------------|
|                                                   | nome Rossini<br>e Antonino                                    |                   |       | doneità     | Idoneo       |         |               |                |
| Dati Generali Pericoli Prot                       | ocollo sanitario Ca                                           | artella Sanitaria | a Sca | adenziario  | Corsi di For | mazione |               | 4              |
| Nome Visita / Esame                               | Effettuata il                                                 | Prossima          | -     | Medico      |              | Studio  |               | Status         |
| Esame Spirometrico                                | 31/01/2008                                                    | 30/01/2009        |       |             |              |         |               | -300           |
| Visita Medica                                     | 26/11/2009                                                    | 25/05/2010        |       |             |              |         |               | 180            |
| Visita Oculistica                                 | 26/11/2009                                                    | 26/11/2011        |       |             |              |         |               | 730            |
|                                                   |                                                               |                   |       |             |              |         |               |                |
| Esami richiesti non ancora                        | Esami richiesti non ancora effettuati Esami a giudizio medico |                   |       |             |              |         |               |                |
| Nome Visita / Esame                               |                                                               |                   | Norr  | ne Visita / | Esame        |         |               |                |
|                                                   |                                                               |                   |       |             |              |         |               |                |
| <mark>Scaduta</mark> <mark>In corso</mark> In sca | denza                                                         |                   |       |             |              |         | <u>S</u> alva | <u>C</u> hiudi |

Saranno riportate tutte le scadenze delle visite effettuate, nella griglia saranno visualizzate le seguenti informazioni:

- *il nome della visita/esame*
- la data in cui è stata effettuata
- la data prossima
- il medico
- lo studio medico
- lo status.

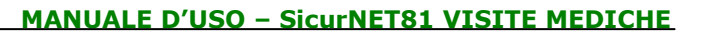

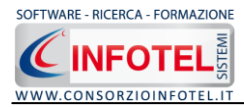

In particolare nello status sarà riportata lo stato della visita se scaduta (colorata in rosso) con i relativi giorni di "scadenza", in corso (colorata in verde) con i giorni che mancano al rinnovo della visita/esame e in scadenza (colorata in giallo) se rientra nella fascia di preavviso quindi in scadenza. La tabella non può essere modificata. Per evadere le scadenze del singolo dipendente occorrerà tornare nello storico del protocollo sanitario oppure consultare lo scadenziario aziendale.

Inoltre nelle griglie sottostanti saranno riportati gli accertamenti ancora da effettuare (con data nulla) e gli accertamenti a giudizio medico.

Per stampare lo scadenziario del dipendente corrente selezionare il comando Stampa . Si attiva la seguente form di composizione:

| 🗃 Composizione |                         |
|----------------|-------------------------|
|                | Opzioni di Composizione |
| Nome File      |                         |
| <u>C</u> hiudi | <u>C</u> omponi         |

Digitare il nome del documento e premere sul comando Componi. Per visualizzare i documenti premere sul comando Visualizza

| 🗃 Composizione |                                     |                 |
|----------------|-------------------------------------|-----------------|
|                | Opzioni di Co                       | mposizione      |
| Nome File      | Scadenziario dipendente Rossi Mario |                 |
| <u>C</u> hiudi |                                     | <u>C</u> omponi |

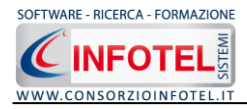

# 4.2 Salva Lavoro

Dopo aver inserito i dati generali dell'azienda ed i dipendenti occorrerà salvare il lavoro, a tale scopo selezionare il comando Salva salva nella Barra degli Strumenti in alto a sinistra. Si attiverà il dialog Salva con nome:

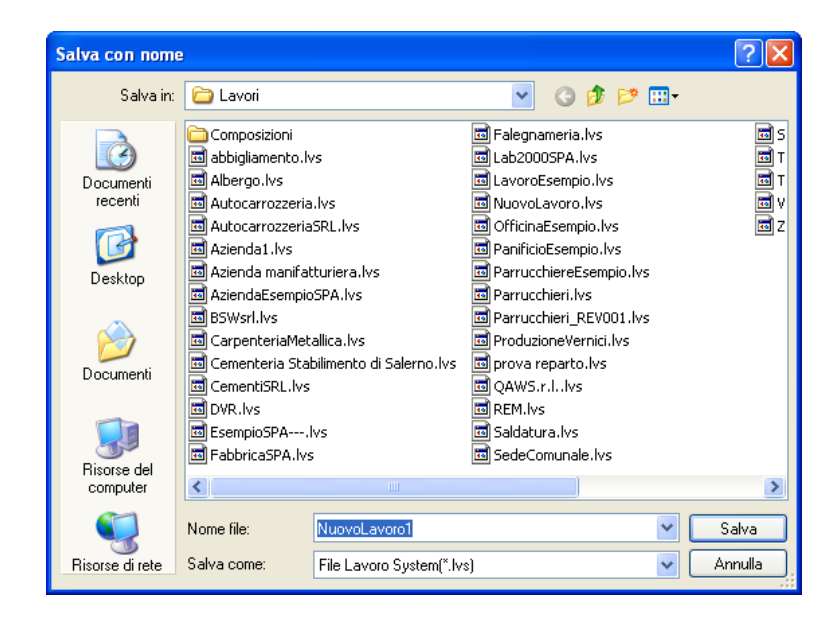

Inserire il nome del lavoro (file *.lvs*) e selezionare il comando Salva. Il lavoro sarà così salvato nella cartella Lavori di **SicurNET81 Visite Mediche** al seguente indirizzo C:\Consorzio Infotel\SicurNET Lavoro\Lavori e sarà archiviato nella Barra Laterale Elenco Lavori.

Per aprire il lavoro effettuare un doppio click con il mouse sul relativo file *.lvs* oppure utilizzare il menù contestuale, selezionare il lavoro e premere il tasto destro del mouse:

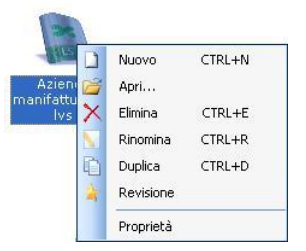

Si potrà:

- Creare un nuovo lavoro, selezionando la voce Nuovo
- Aprire il lavoro selezionato, selezionando la voce Apri
- Eliminare il lavoro selezionato, selezionando Elimina
- Rinominare il file rappresentativo del lavoro, con la voce Rinomina
- Duplicare il lavoro selezionato, selezionando la voce Duplica
- Revisione, creare una revisione dell'azienda selezionata
- Visualizzare le proprietà del file, percorso, dimensioni, ecc. con la voce Proprietà.

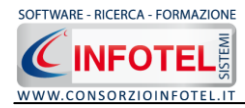

# Capitolo 5 PROTOCOLLO SANITARIO

Il presente capitolo illustra le modalità operative per la gestione del protocollo sanitario dei dipendenti (visite mediche, esami, vaccinazioni) con la relativa redazione dello scadenziario e della cartella clinica.

## **5.1 Protocollo Sanitario**

Dopo aver inserito i dipendenti dell'azienda e aver associato i rischi per visualizzare il Protocollo Sanitario del dipendente, selezionare il dipendente con il mouse e premere sul comando Modifica , selezionare poi il tab Protocollo Sanitario:

| Idoneità       Idoneità         Image: Cognome Rossi       Image: Cognome Rossi         Nome Mario       Image: Cosnome Rossi         Dati Generali Pericoli Protocollo sanitario       Cartella Sanitaria Scadenziario Corsi di Formazione         Protocollo sanitario       Image: Cosnome Rossi         Tipologia       Image: Cosnome Rossi         Tipologia       Image: Cosnome Rossi         Tipologia       Image: Cosnome Rossi         Tipologia       Image: Cosnome Rossi         Tipologia       Image: Cosnome Rossi         Tipologia       Image: Cosnome Rossi         Tipologia       Image: Cosnome Rossi         Tipologia       Image: Cosnome Rossi         Tipologia       Image: Cosnome Rossi         Tipologia       Image: Cosnome Rossi         Tipologia       Image: Cosnome Rossi         Tipologia       Image: Cosnome Rossi         Tipologia       Image: Cosnome Rossi         Rx rachide-lombare       2 anni         Esame Spirometrico       1 anni         Got       1 anni         Gamma GT       1 anni         Ves       1 anni         Metaemoglobina       1 anni         Image: Cosnome Rossi       Image: Cosnome Rossi         Ima                                                                                                    | 🖁 Dipendente                      |                                                     |
|----------------------------------------------------------------------------------------------------|-----------------------------------|-----------------------------------------------------|
| Protocollo sanitario       Protocollo sanitario       Periodicità         Tipologia       Tutte le tipologie       Viltima       Prossima       Medico       Tipologia Visita         Nome Visite Medica       Periodicità       Periodicità       Viltima       Prossima       Medico       Tipologia Visita         Rx rachide-lombare       2 anni       Esame Spirometrico       1 anni       Inni       Inni <t< td=""><td>Cognome Rossi<br/>Nome Mario</td><td>Cartalla Sanitaria Sandenziaria Corri di Eermaziona</td></t<>                                                                                                    | Cognome Rossi<br>Nome Mario       | Cartalla Sanitaria Sandenziaria Corri di Eermaziona |
| Protocollo sanitario       Storico Protocollo sanitario del dipendente       Se al periodicità         Tipologia       Tutte le tipologie       Illima       Prossima       Medico       Tipologia Visita         Nome Visite Medica       Periodicità       Illima       Prossima       Medico       Tipologia Visita         Fotopletismografia arti su       2 anni       Esame Spirometrico       1 anni       Illima       Illima       I                                                                                                    |                                   |                                                     |
| Tipologia       Tutte le tipologie       V         Nome Visite Medica       Periodicità       Image: Complete service service ser                                    | Protocollo sanitario 🛛 🎾 🎽 式      | Storico Protocollo sanitario del dipendente 🛛 📑 📑 📑 |
| Nome Visite Medica       Periodicità         Fotopletismografia arti su       2 anni         Rx rachide-lombare       2 anni         Esame Spirometrico       1 anni         Urine Complete       1 anni         Emocromo       1 anni         Got       1 anni         Got       1 anni         Get       1 anni         Get       1 anni         WES       1 anni         Metaemoglobina       1 anni         Image: Image: Im                                                                                                    | Tipologia Tutte le tipologie 🗸 🗸  | Ultima Prossima Medico Tipologia Visita             |
| Fotopletismografia arti su       2 anni         Rx rachide-lombare       2 anni         Esame Spirometrico       1 anni         Urine Complete       1 anni         Emocromo       1 anni         Azotemia       1 anni         Got       1 anni         Gpt       1 anni         Gamma GT       1 anni         VES       1 anni         Metaemoglobina       1 anni         Image: Image: Im                                                                                                    | Nome Visite Medica Periodicità    |                                                     |
| Rx rachide-lombare       2 anni         Esame Spirometrico       1 anni         Urine Complete       1 anni         Emocromo       1 anni         Azotemia       1 anni         Got       1 anni         Got       1 anni         Got       1 anni         Got       1 anni         Got       1 anni         Got       1 anni         Metaemoglobina       1 anni         Image: Spironetrico       Image: Spironetrico         Image: Spironetrico       Image: Spironetrico         Image: Spironetrico       Image: Spironetrico         Image: Spironetrico       Image: Spironetrico         Got       1 anni         VES       1 anni         Metaemoglobina       1 anni         Image: Spironetrico       Image: Spironetrico         Image: Spironetrico       Image: Spironetrico         Image: Spironetrico       Image: Spironetrico         Image: Spironetrico       Image: Spironetrico         Image: Spironetrico       Image: Spironetrico         Image: Spironetrico       Image: Spironetrico         Image: Spironetrico       Image: Spironetrico         Image: Spironetrico       Image: Spironetrico                                                                                                    | Fotopletismografia arti su 2 appi |                                                     |
| Esame Spirometrico       1 anni         Urine Complete       1 anni         Emocromo       1 anni         Azotemia       1 anni         Creatininemia       1 anni         Got       1 anni         Got       1 anni         Gamma GT       1 anni         VES       1 anni         Metaemoglobina       1 anni         Image: Spirometrico       Image: Spirometrico         Image: Spirometrico       Image: Spirometrico         Image: Spirometric                                                                                                    | Rx rachide-lombare 2 anni         |                                                     |
| Urine Complete       1 anni         Emocromo       1 anni         Azotemia       1 anni         Creatininemia       1 anni         Got       1 anni         Got       1 anni         Gpt       1 anni         Gamma GT       1 anni         WES       1 anni         Metaemoglobina       1 anni         Image: Second Second Sec                                                                                                    | Esame Spirometrico 1 anni         |                                                     |
| Emocromo       1 anni         Azotemia       1 anni         Creatininemia       1 anni         Got       1 anni         Gpt       1 anni         Garma GT       1 anni         VES       1 anni         Metaemoglobina       1 anni         Image: Second Second S                                                                                                    | Urine Complete 1 anni             |                                                     |
| Azotemia       1 anni         Creatininemia       1 anni         Got       1 anni         Gpt       1 anni         Gamma GT       1 anni         VES       1 anni         Metaemoglobina       1 anni         Image: Strategy of the strategy of the strat                                                                                                    | Emocromo 1 anni                   |                                                     |
| Creatininemia       1 anni         Got       1 anni         Gpt       1 anni         Gamma GT       1 anni         VES       1 anni         Metaemoglobina       1 anni         Image: Strategy of the strategy of the strate                                                                                                    | Azotemia 1 anni                   |                                                     |
| Got     1 anni       Gpt     1 anni       Garma GT     1 anni       VES     1 anni       Metaemoglobina     1 anni       Image: Strategy of the strategy of the st                                                                                                    | Creatininemia 1 anni              |                                                     |
| Gentra GT     1 anni       Gamma GT     1 anni       VES     1 anni       Metaemoglobina     1 anni       Image: Strategy of the strategy of the strategy of the                                                                                     | Got 1 anni                        |                                                     |
| VES 1 anni<br>Metaemoglobina 1 anni<br>Anni<br>Anni<br>Anni<br>Anni<br>Anni<br>Anni<br>Anni                                                                                                    | Gpt I anni                        |                                                     |
| Metaemoglobina     1 anni       Metaemoglobina     1 anni       Image: Strategy of the strategy of the strategy                      |                                   |                                                     |
| Incomposition         I drift           Image: Section of the section of the sectio | Metaemoglobina 1 anni             |                                                     |
|                                                                                                    |                                   |                                                     |
|                                                                                                    |                                   |                                                     |
|                                                                                                    |                                   |                                                     |
|                                                                                                    |                                   |                                                     |
|                                                                                                    |                                   |                                                     |
|                                                                                                    |                                   |                                                     |
|                                                                                                    |                                   |                                                     |
|                                                                                                    |                                   |                                                     |
|                                                                                                    |                                   |                                                     |
|                                                                                                    |                                   |                                                     |
|                                                                                                    |                                   |                                                     |
|                                                                                                    |                                   |                                                     |
|                                                                                                    |                                   |                                                     |
|                                                                                                    |                                   |                                                     |
| Salva Chiudi                                                                                                    |                                   |                                                     |

Saranno così riportate tutte le visite/esami/accertamenti collegati ai rischi associati in precedenza.

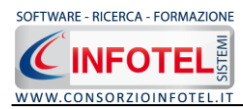

Per filtrare gli accertamenti presenti utilizzare il filtro Tipologia, in questo modo si potranno visualizzare le visite mediche, gli esami ematochimici, ecc.

| Protocollo sanitario          |        |   |
|-------------------------------|--------|---|
| Tipologia Tutte le tipologie  |        | * |
| Nome Visit Tutte le tipologie |        |   |
| Esame Aud Esame Ematochin     | mici   |   |
| Potenziali Esami Tossicolog   | ici    |   |
| Visita ortop Vaccinazioni     |        |   |
| Rx rachide-lombare            | 2 anni |   |
| Esame Elettrocardiografico    | 2 anni |   |
| Esame Spirometrico            | 1 anni |   |
| Rx gomito Dx                  | 2 anni |   |
| Rx gomito sx                  | 2 anni |   |
| Fotopletismografia arti su    | 2 anni |   |
| Rx spalla e scapola Dx        | 3 anni |   |
| Rx spalla e scapola Sx        | 3 anni |   |
| Urine Complete                | 1 anni |   |
| Azotemia                      | 1 anni |   |
| Creatininemia                 | 1 anni |   |
| Gpt                           | 1 anni |   |
| Got                           | 1 anni |   |
| Glicemia                      | 1 anni |   |
| Gamma GT                      | 1 anni | ~ |
| F                             | A seal |   |

Sarà inoltre possibile aggiungere nuove visite, senza collegare ulteriori rischi al dipendente, selezionando il comando Importa 2.

Si apre così l'elenco delle visite/esami/vaccinazioni presenti negli archivi:

| Archivi di Base - VisiteMediche | × |
|---------------------------------|---|
| 🜏 曼 🎍 🏠 🤤 🛹 🖼 🔎 📇 Elenco        |   |
| ₽ <b>#</b> Visite               |   |
| 🗉 🐳 Esame Ematochimici          |   |
| 🖳 🐳 Esami Tossicologici         |   |
| 🗄 📲 🙀 Vaccinazioni              |   |
|                                 |   |
|                                 |   |
|                                 |   |
|                                 |   |
|                                 |   |
|                                 |   |

Sono presenti le tipologie:

- Visite
- Esami ematochimici
- Esami Tossicologici
- Vaccinazioni.

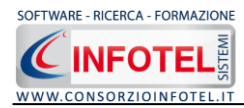

Per visualizzare i relativi elementi selezionare il comando Espandi 😐:

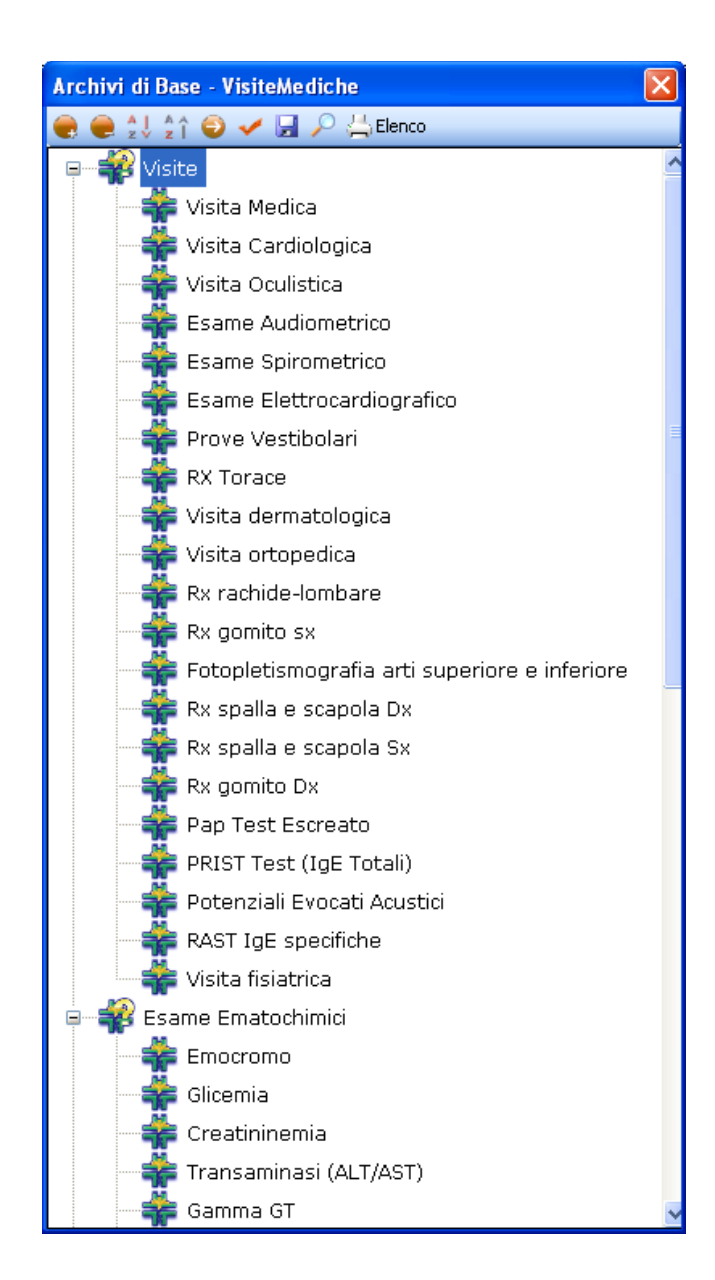

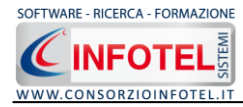

Per visualizzare i dettagli di ogni visita/esame/vaccinazione selezionare un elemento con il mouse e premere sul comando Apri 2:

| Archivi di Base - VisiteMediche               |                                                                                                    |
|-----------------------------------------------|----------------------------------------------------------------------------------------------------|
| 🜏 🧶 💱 🏠 🎯 🛹 🖼 🔎 📇 Elenco                      |                                                                                                    |
| 🖙 📲 Visite                                    | Visite                                                                                                    |
| Visita Medica                                 | Visita Medica                                                                                                    |
| — 🌞 Visita Cardiologica                       |                                                                                                    |
| — 🌞 Visita Oculistica                         | Periodicità                                                                                                    |
| - 🚔 Esame Audiometrico                        | O Consigliata                                                                                                    |
| - 🗱 Esame Spirometrico                        | Obbligatoria                                                                                                    |
| Esame Elettrocardiografico                    |                                                                                                    |
| - 💏 Prove Vestibolari                         | Descrizione                                                                                                    |
| RX Torace                                     | Insieme di tutti gli atti che sono eseguiti da un medico. Durante tale visita, il medico, dopo aver accolto il paziente, gli chiede di descrivere i propri sintomi in relazione alla "storia" del suo organismo e di guello dei suoi familiari e dei fattori di rischio legati a |
| Visita dermatologica                          | motivi ereditari o lavorativi (anamnesi). Indi, il medico procede all'esame obiettivo, che permette la raccolta dei sintomi di malattia e<br>dei deli strumentali (misure della vessiona)                                                                                        |
| 🚽 👬 Visita ortopedica                         | Per determinate categorie di lavorazioni sono obbligatorie visite mediche periodiche sancite per legge.                                                                                                    |
| Rx rachide-lombare                            |                                                                                                    |
| 🕂 👬 Rx gomito sx                              |                                                                                                    |
| Fotopletismografia arti superiore e inferiore |                                                                                                    |
| 🗕 👬 Rx spalla e scapola Dx                    |                                                                                                    |
| 🗕 👬 Rx spalla e scapola Sx                    |                                                                                                    |
| 🗕 👬 Rx gomito Dx                              |                                                                                                    |
| Pap Test Escreato                             |                                                                                                    |
| - 🏘 PRIST Test (IgE Totali)                   |                                                                                                    |
| — 츑 Potenziali Evocati Acustici               | Normative                                                                                                    |
| RAST IgE specifiche                           |                                                                                                    |
| 🛶 👬 Visita fisiatrica                         |                                                                                                    |
| 🗉 🐳 Esame Ematochimici                        |                                                                                                    |
| 🖲 🐳 Esami Tossicologici                       |                                                                                                    |
| 🐵 🐳 Vaccinazioni                              |                                                                                                    |
|                                               |                                                                                                    |
|                                               |                                                                                                    |
|                                               |                                                                                                    |

L'elenco delle visite/esami/vaccinazioni potrà essere ulteriormente ampliato inserendo nuovi elementi.

Per associare uno o più visite al dipendente corrente selezionarle con il mouse e premere sul comando Conferma Selezione *selezione selezione* oppure effettuare un doppio click con il mouse.

Le visite/esami/vaccinazioni selezionate saranno riportate nella sezione Protocollo Sanitario.

Per ognuna di esse sarà possibile gestirne lo storico con la data di prima visita/esame e in base alla periodicità la data prossima come spiegato di seguito.

È possibile modificare la periodicità delle visite/esami/accertamenti senza aprire gli archivi di

base, a tale scopo selezionare il comando 🔎 Setta Periodicità, si apre una piccola form:

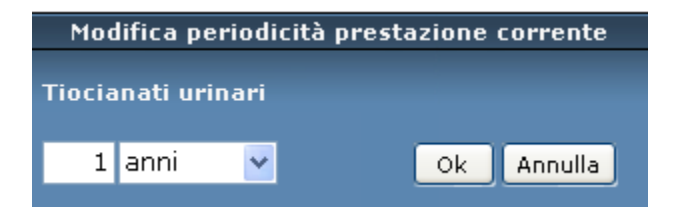

Apportare le modifiche alla periodicità della prestazione corrente e confermare con il comando OK.

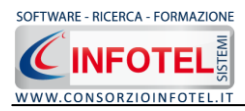

Si ricorda che tale modifica è valida solo per il dipendente corrente, non sarà modificata quindi la periodicità settata negli archivi di base

## 5.1.1 Stampa Protocollo Sanitario

Per stampare il Protocollo Sanitario del dipendente corrente, selezionare il comando Stampa gosto in alto a sinistra nella sezione Protocollo Sanitario:

| 🖁 Dipendente                 |                        |    |                    |                    |                 |                             |
|------------------------------|------------------------|----|--------------------|--------------------|-----------------|-----------------------------|
|                              | nome Rossi<br>ne Mario |    |                    | Idoneità           |                 |                             |
| Dati Generali Pericoli Prot  | tocollo sanitar        | io | Cartella Sanitaria | Scadenziario Cors  | i di Formazione | •                           |
| Protocollo sanitario         | P 📔 🕘 🕻                | X  | Storico Protocol   | lo sanitario del d | ipendente       | i i i i                     |
| Tipologia Tutte le tipologie |                        | ~  | Ultima             | Prossima           | Medico          | Tipologia Visita            |
| Nome Visite Medica           | Periodicità            |    |                    |                    |                 |                             |
| Entopletismografia arti su   | 2 anni                 |    |                    |                    |                 |                             |
| Bx rachide-lombare           | 2 anni                 | _  |                    |                    |                 |                             |
| Esame Spirometrico           | 1 anni                 |    |                    |                    |                 |                             |
| Urine Complete               | 1 anni                 |    |                    |                    |                 |                             |
| Emocromo                     | 1 anni                 |    |                    |                    |                 |                             |
| Azoteroja                    | 1 anni                 |    |                    |                    |                 |                             |
| Creatininemia                | 1 anni                 |    |                    |                    |                 |                             |
| Got                          | 1 anni                 |    |                    |                    |                 |                             |
| Got                          | 1 anni                 |    |                    |                    |                 |                             |
| Gamma GT                     | 1 anni                 |    |                    |                    |                 |                             |
| VES                          | 1 anni                 |    |                    |                    |                 |                             |
| Metaemoglobina               | 1 anni                 | -  |                    |                    |                 |                             |
| Metaemoglobina               | Taun                   |    |                    |                    |                 |                             |
|                              |                        | _  |                    |                    |                 |                             |
|                              |                        |    |                    |                    |                 |                             |
|                              |                        | _  |                    |                    |                 |                             |
|                              |                        |    |                    |                    |                 |                             |
|                              |                        |    |                    |                    |                 |                             |
|                              |                        |    |                    |                    |                 |                             |
|                              |                        |    |                    |                    |                 |                             |
|                              |                        |    |                    |                    |                 |                             |
|                              |                        |    |                    |                    |                 |                             |
|                              |                        |    |                    |                    |                 |                             |
|                              |                        |    |                    |                    |                 |                             |
|                              |                        |    | <                  |                    |                 | >                           |
|                              |                        |    |                    |                    |                 |                             |
|                              |                        |    |                    |                    | (               |                             |
|                              |                        |    |                    |                    | l               | <u>Saiva</u> <u>C</u> hiudi |

#### Si attiva la seguente form di composizione:

| 🖅 Composizione |                         |
|----------------|-------------------------|
|                | Opzioni di Composizione |
| Nome File      |                         |
|                |                         |
| <u>C</u> hiudi | Componi                 |

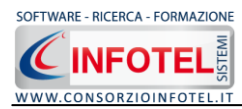

Digitare il nome del documento e premere sul comando Componi.

Le stampe sono tutte in formato rtf, per visualizzarle selezionare il comando Visualizza  $\checkmark$ :

| 🗃 Composizione |                                       |                 |
|----------------|---------------------------------------|-----------------|
|                | Opzioni di Co                         | mposizione      |
| Nome File      | Protocollo Sanitario dipendente Rossi |                 |
|                |                                       |                 |
| <u>C</u> hiudi |                                       | <u>C</u> omponi |

La stampa del Protocollo Sanitario è così riportata a video:

| 10       Working Myorking Myorking | 0       Under broken formed bloke, fights 2       Addp eff connectAcodd       Cyper was doned.       • • • •         0       • • • • • • • • • • • • • • • • • • •                                                                                                    | 🔄 Protocollo Sanitario dipendente Ro  | ssi.rtf - Microsoft Word                                                                                                    |                           |
|----------------------------------------------------------------------------------------------------|----------------------------------------------------------------------------------------------------|---------------------------------------|----------------------------------------------------------------------------------------------------|---------------------------|
| PROTOCOLLO SANITARIO   II dipendente Rossi Antonio dell'azienda Azienda SPA, adibito al reparto taglio del legno dovrà essere sottoposo ai seguenti esami/viste mirati alla mansione di falegname per la quale sono stati individuati i seguenti rischi:   Rumore   Vibrazioni HAV   Esame Audiometrico   Potroizili Evocati Acustici   Rx gomito Dx   Rx spalla e scapola Sx                                                                                                    | PROTOCOLLO SANITARIO II deendente Rossi Antonio dell'azienda SPA, adibito al reparto tagio del legno dovrà essere sottoposto ai seguenti rischi:  Rumore Vibrazioni HAV  Fanni Richiesti Esame Audiometrico Potenziali Evocati Acustici Ri: gamito Di: Ri: gamito Di: Ri: gamito Di: Ri: spalla e scapola Di: Ri: spalla e scapola Di: Ri: spalla e scapo | Eile Modifica Visualizza Inserisci Fo | mato Strumenti Iabella Finestra ? Adobe PDF Commenti Acrobat                                                                                                    | Digitare una domanda. 📼 🗙 |
| PROTOCOLLO SANITARIO   II dipendente Rossi Antonio dell'azienda Azienda SPA, adibito al reparto taglio del legno dovrà essere sottoposto ai seguenti rischi:   Rumore   Vibrazioni HAV     Esame Audiometrico   Patenziali Evocati Acustici   Rx gonito sx   Fotopietismografia arti superiore e inferiore   Rx spalla e scapola Sx                                                                                                    | PROTOCOLLO SANITARIO   Il dipendente Rossi   Antonio dell'azienda Azienda SPA, adbito al reparto taglio del legno dovrà essere sottoposto al seguenti esquitti rischi:   Rumore   Vbrazioni HAV     Esame Rudiometrico   Potenziali Svozati Acustici   Ri gomito Sx   Ri gomito Sx   Ri gomito Sx   Ri spalla e scapola Dx   Ri spalla e scapola Dx                                                                                                    |                                       | 🕺 🖻 🖻 🟈 🔊 🗸 🐃 -   🧐 🧊 🧱 🎬 🛷   🖓 🥊 100% 💽 🎯   💷 Lettura 💂                                                                                                    |                           |
| PROTOCOLLO SANITARIO II dipendente Rossi Antonio dell'azienda SPA, adbito al reparto teglio del legno dovrà essere sottoposto al seguenti esami/visite mirati alla mansione di falegname per la quale sono stati individuati i seguenti rischi:  Rumore Vibrazioni HAV  Esami Richiesti Esame Audiometrico Potenziali Evocati Acustici Rix gonito Dix Rix gonito Dix Rix gonito Dix Rix gonito Dix Rix gonito Dix Rix gonito Dix Rix gonito Dix Rix gonito Dix Rix gonito Dix Rix gonito Dix Rix gonito Bix                                                                                                    | PROTOCOLLO SANITARIO II dipendente Rossi Antonio dell'azienda Azienda SPA, adbito al reparto taglio del legno dovrà essere sottoposto al seguenti esami/visite mirati alla mansione di falegname per la quale sono stati individuati i seguenti rischi: Rumore Vibrazioni HAV  Somi Richiesti Esame Audiometrico Potenziali Evocati Acustici Rix gomito Dix Potopotetismografia arti superiore e inferiore Rix spalla e scapola Dix Rix spalla e scapola Dix Rix spalla e scapola Six                                                                                                    | : 44 🚽 🖂   🐰 🖣 🎇   Verdana            | - Verdana - 11 - ▲ - G C S = = = = = = = = = = = = = = = = = =                                                                                                    |                           |
| PROTOCOLLO SANITARIO         Il dipendente Rossi Antonio dell'azienda SPA, adibito al reparto taglio del legname per la quale sono stati individuati i seguenti esami/visite mirati alla mansione di falegname per la quale sono stati individuati i seguenti rischi:         Rumore         Vibrazioni HAV         Esame Audiometrico         Potenziali Evocati Acustici         Rx gomito Dx         Rx gomito Sx         Fotopletismografia arti superiore e inferiore         Rx spalla e scapola Dx         Rx spalla e scapola Dx         Rx spalla e scapola Dx                                                                                                    | PROTOCOLLO SANITARIO         Il dipendente Rossi. Antonio dell'azienda Azienda SPA, adibito al reparto taglio del legno dovrà essere sottoposto ai seguenti esami/visite mirati alla mansione di falegname per la quale sono stati individuati i seguenti rischi:         Rumore         Vitrazioni HAV         Esame Audiometrico         Potopistimosfia atti supenore e inferiore         Rx gomito Sx         Ri ogmito Sx         Potopistimosfia atti supenore e inferiore         Rx spalla e scapola Dx         Rx spalla e scapola Sx                                                                                                    |                                       | 2, 1, 1, 1, 1, 2, 1, 1, 1, 2, 1, 3, 1, 4, 1, 5, 1, 6, 1, 7, 1, 8, 1, 9, 1, 10, 1, 11, 1, 12, 1, 13, 1, 14, 1, 15, 1, 16, 1, 2, 1, 18, 1, 1                                                                                                    | <u>^</u>                  |
|                                                                                                    |                                                                                                    |                                       | PROTOCOLLO SANITARIO         Il dipendente Rossi Antonio dell'azienda Azienda SPA, adibito al reparto taglio del legno dovrà essere sottoposto ai seguenti esami/visite mirati alla mansione di falegname per la quale sono stati individuati i seguenti rischi:         Rumore         Vibrazioni HAV         Esami Richiesti         Esame Audiometrico         Potenziali Evocati Acustici         Rx gomito Dx         Rx gomito Sx         Fotopletismografia arti superiore e inferiore         Rx spalla e scapola Dx         Rx spalla e scapola Sx |                           |

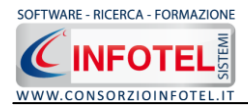

Salvare il file con il comando Salva 🗾, in questo modo i documenti saranno archiviati nella cartella Composizioni in C:\ Consorzio Infotel\SicurNETLavoro\Lavori.

Per salvare il documento in un altro percorso scegliere dal menù file la voce Save As.

# 5.2 Storico Protocollo Sanitario del Dipendente

Dopo aver completato il protocollo sanitario del dipendente corrente si potrà redigere e gestire lo storico delle visite/esami/vaccinazioni:

| 🕴 Dipendente                                                                                                    |                                                       |
|----------------------------------------------------------------------------------------------------|-------------------------------------------------------|
| Cognome Rossi<br>Nome Mario                                                                                                    | Idoneità                                              |
| Dati Generali Pericoli Protocollo sanitario                                                                                                    | Cartella Sanitaria Scadenziario Corsi di Formazione   |
| Protocollo sanitario 🛛 🔎 📓 🛃 🗙                                                                                                    | Storico Protocollo sanitario del dipendente 🛛 🗦 🔒 🚽 🛃 |
| Tipologia Tutte le tipologie 🗸 🗸                                                                                                    | Ultima Prossima Medico Tipologia Visita               |
| Nome Visite Medica       Periodicità         Fotopletismografia arti su       2 anni         Rx rachide-lombare       2 anni         Esame Spirometrico       1 anni         Urine Complete       1 anni         Emocromo       1 anni         Creatininemia       1 anni         Got       1 anni         Got       1 anni         Gamma GT       1 anni         VES       1 anni         Metaemoglobina       1 anni |                                                       |
|                                                                                                    | SalvaChiudi                                           |

Per creare lo storico del protocollo sanitario, selezionare con il mouse nella sezione Protocollo Sanitario una visita/esame/vaccinazione e premere sul comando Inserisci = posto in alto a destra.

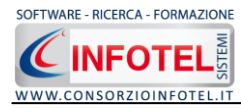

#### Si attiva la seguente form:

| Gestione Protocollo sanitario - | Nuovo Esame Tossicologico 🛛 🛛 🛛 🛛 🛛                                               |
|---------------------------------|-----------------------------------------------------------------------------------|
| Dipendente                      | Rossi Mario                                                                       |
| Esame Tossicologico             | Metaemoglobina                                                                    |
| Tipologia                       | 🗧 🔿 all'assunzione 🛛 💿 periodica 🔿 a richiesta del lavoratore 🔿 a giudizio medico |
| Periodicità                     | 1 anni                                                                            |
| Primo Esame                     |                                                                                   |
| Data Esame                      | 25/11/2009 💌                                                                      |
| Data Prossimo Esame             | 25/11/2010 💌                                                                      |
| Medico                          |                                                                                   |
| Prelevatore                     |                                                                                   |
| Struttura medica                |                                                                                   |
| Note                            |                                                                                   |
|                                 |                                                                                   |
| 🔲 Data valida per tutte le vis  | site ed esami visualizzati in elenco <u>Salva</u> <u>Chiudi</u>                   |

Per l'accertamento selezionato sarà riportato:

- *il nome del dipendente*
- *il nome della visita/esame/vaccinazione*
- la periodicità settata in archivio.

Selezionare il tipo di visita, se periodica, all'assunzione o a richiesta del lavoratore, a giudizio medico premendo sul relativo option button.

Occorrerà settare la data in cui è stato effettuato l'accertamento selezionato, in automatico in base alla periodicità sarà riportata la data della prossima visita.

Inserire il nominativo del medico o la struttura medica che ha effettuato la visita ed eventuali note.

Selezionando il check posto in basso a sinistra si assegna la data a tutte le visite/esami visualizzati in elenco.

Salvare i dati inseriti con il comando Salva e chiudere la form con il comando Chiudi.

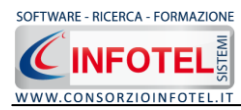

La data così settata sarà archiviata nella sezione dello Storico, riportando a video la data ultima e prossima:

| 🖁 Dipendente                                                                                                    |                                                                                                    |                    |                     |                 |                                        |
|----------------------------------------------------------------------------------------------------|----------------------------------------------------------------------------------------------------|--------------------|---------------------|-----------------|----------------------------------------|
|                                                                                                    | nome Rossi<br>ne Mario                                                                                               |                    | Idoneità            |                 |                                        |
| Dati Generali Pericoli Prot                                                                                                    | tocollo sanitario                                                                                                    | Cartella Sanitaria | Scadenziario Cors   | i di Formazione |                                        |
| Protocollo sanitario                                                                                                    | 🔎 💕 🗃 🗙                                                                                                    | Storico Protoco    | llo sanitario del d | ipendente       | in i i i i i i i i i i i i i i i i i i |
| Tipologia Tutte le tipologie                                                                                                    | *                                                                                                    | Ultima             | Prossima            | Medico          | Tipologia Visita                       |
| Nome Visite Medica                                                                                                    | Periodicità                                                                                                    | 25/11/2009         | 25/11/2010          |                 | periodica                              |
| Fotopletismografia arti su<br>Rx rachide-lombare<br>Esame Spirometrico<br>Urine Complete<br>Emocromo<br>Azotemia<br>Creatininemia<br>Got<br>Gpt<br>Gamma GT<br>VES<br>Metaemoglobina | 2 anni<br>2 anni<br>1 anni<br>1 anni<br>1 anni<br>1 anni<br>1 anni<br>1 anni<br>1 anni<br>1 anni<br>1 anni<br>1 anni |                    |                     |                 |                                        |
|                                                                                                    |                                                                                                    |                    |                     |                 |                                        |
|                                                                                                    |                                                                                                    |                    |                     | [               | <u>S</u> alva <u>C</u> hiudi           |

Proseguire analogamente per le altre visite presenti in elenco.
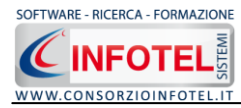

Per evadere una scadenza, selezionare l'accertamento con il mouse e premere sul comando Inserisci per inserire una nuova data, si attiva la seguente form:

| Gestione Protocollo sanitario - N | Yuovo Esame Tossicologico                                              | X      |
|-----------------------------------|------------------------------------------------------------------------|--------|
| Dipendente                        | Rossi Mario                                                            |        |
| Esame Tossicologico               | Metaemoglobina                                                         |        |
| Tipologia                         | 🔿 all'assunzione 💿 periodica 🔘 a richiesta del lavoratore 🔘 a giudizio | medico |
| Periodicità                       | 1 anni                                                                 |        |
| Ultimo Esame                      | Effettuato in data : 25/11/2009                                        |        |
| Data Esame                        | 25/11/2009 💌                                                           |        |
| Data Prossimo Esame               | 25/11/2010                                                             |        |
| Medico                            |                                                                        |        |
| Prelevatore                       |                                                                        |        |
| Struttura medica                  |                                                                        |        |
| Note                              |                                                                        |        |
|                                   |                                                                        | T      |
| Data valida per tutte le visi     | te ed esami visualizzati in elenco Salva <u>C</u> h                    | iudi   |

In cui sarà riportata la data dell'ultima visita effettuata.

Settare la nuova data per la visita e salvare i dati con il comando Salva. Chiudere la form con il comando Chiudi.

In questo modo sarà possibile archiviare tutte le visite effettuate nel tempo.

Per modificare una data selezionare il comando Modifica 📃, mentre per eliminarla selezionare

il comando Elimina 📑.

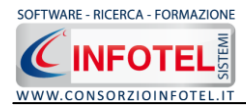

### 5.2.1 Gestione delle vaccinazioni

In particolare se viene selezionata una vaccinazione sarà riportata la periodicità settata negli archivi ed organizzata nel seguente modo:

| Periodicità Vaccinazione 📴 📑 |      |        |   |  |
|------------------------------|------|--------|---|--|
| Descrizione                  | gg   | Ordine | • |  |
| Prima dose                   | 0    | 1      |   |  |
| II dose - 4 Settimane        | 30   | 2      |   |  |
| III dose - 12 Mesi           | 365  | 3      |   |  |
| l Richiamo - 10 Anni         | 3650 | 4      | ~ |  |

Sarà riportata la:

- prima dose (a periodicità nulla)
- la seconda dose
- *la terza dose (eventualmente prescritta)*
- *il primo richiamo (eventualmente prescritto)*
- il secondo richiamo (eventualmente prescritto).

In questo modo quando occorrerà inserire la data di una vaccinazione, nella form relativa occorrerà settare la data della somministrazione della prima dose, nel campo Data Vaccinazione come visibile di seguito:

| Gestione Protocollo sanitario - N | uova Vaccinazione                  | × |
|-----------------------------------|------------------------------------|---|
| Dipendente                        | Rossi Mario                        |   |
| Vaccinazione                      | Antitetanica                       |   |
| Periodicità                       | Prima dose                         |   |
| Prima Vaccinazione                |                                    |   |
| Data Vaccinazione                 | 12/04/2007 💌                       |   |
| Data Prossima vaccinazione        | 13/05/2007 V II dose - 4 Settimane |   |
| Medico                            |                                    |   |
| Struttura medica                  |                                    |   |
| Note                              |                                    |   |
|                                   |                                    | Ţ |
|                                   |                                    |   |
|                                   |                                    |   |
|                                   | Salva <u>C</u> hiudi               |   |

Salvare i dati inseriti con il comando Salva e chiudere la form con il comando Chiudi.

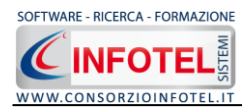

In questo modo nello storico sarà visualizzata la data di somministrazione della seconda dose e così via:

| Storico Pro                            | otocollo sanitario del                                    | dipendente                             | ÷= = = a a                                                          |
|----------------------------------------|-----------------------------------------------------------|----------------------------------------|---------------------------------------------------------------------|
| Ultima                                 | Dose                                                      | Prossima                               | Dose                                                                |
| 26/03/2007<br>30/04/2007<br>26/07/2007 | Prima dose<br>II dose - 4 Settimane<br>III dose - 12 Mesi | 25/04/2007<br>29/04/2008<br>23/07/2017 | II dose - 4 Settimane<br>III dose - 12 Mesi<br>I Richiamo - 10 Anni |
|                                        |                                                           |                                        |                                                                     |
|                                        |                                                           |                                        |                                                                     |
|                                        |                                                           |                                        |                                                                     |
|                                        |                                                           |                                        |                                                                     |
|                                        |                                                           |                                        |                                                                     |
|                                        |                                                           |                                        |                                                                     |
|                                        |                                                           |                                        |                                                                     |
| <                                      |                                                           |                                        | >                                                                   |

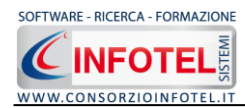

#### 5.2.2 Stampa Storico Protocollo Sanitario

Per stampare lo storico di tutte le visite/esami effettuati nel tempo relativi al Protocollo Sanitario del dipendente corrente, selezionare il comando Stampa 🖾 posto in alto a sinistra nella sezione Storico Protocollo Sanitario del dipendente:

| 🖡 Dipendente                                                                                                    |                                               |                              |
|----------------------------------------------------------------------------------------------------|-----------------------------------------------|------------------------------|
| Cognome Rossi<br>Nome Mario                                                                                                    |                                               |                              |
| Dati Generali Pericoli Protocollo sanitario                                                                                                    | Cartella Sanitaria Scadenziario Corsi di Forn | nazione                      |
| Protocollo sanitario 🛛 🔎 💣 🛃 🗙                                                                                                    | Storico Protocollo sanitario del dipende      | nte 📴 🗄 🚘 🍙                  |
| Tipologia Tutte le tipologie 🛛 🗸                                                                                                    | Ultima Prossima Medico                        | Tipologia Visita             |
| Nome visite medica Periodicita   Fotopletismografia arti su 2 anni   Rx rachide-lombare 2 anni   Esame Spirometrico 1 anni   Urine Complete 1 anni   Emocromo 1 anni   Azotemia 1 anni   Got 1 anni   Got 1 anni   Gamma GT 1 anni   VES 1 anni   Metaemoglobina 1 anni | 28/11/2009 28/11/2010                         | periodica                    |
|                                                                                                    | <                                             |                              |
|                                                                                                    |                                               |                              |
|                                                                                                    |                                               | <u>S</u> alva <u>C</u> hiudi |

Si attiva la seguente form di composizione:

| 🚭 Composizione |                         |
|----------------|-------------------------|
|                | Opzioni di Composizione |
|                |                         |
| Nome File      |                         |
|                |                         |
|                |                         |
| <u>C</u> hiudi | Componi                 |

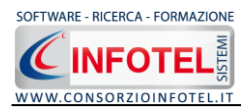

Digitare il nome del documento e premere sul comando Componi. Per visualizzarlo selezionare

il comando Visualizza 🗹:

| 🖪 Composizione |                                     |
|----------------|-------------------------------------|
|                | Opzioni di Composizione             |
| Nome File      | Storico visite dipendente Rossi 🖌 🖌 |
| <u>C</u> hiudi | <u>C</u> omponi                     |

La stampa del Protocollo Sanitario è così riportata a video:

| 🖼 Storico visite dipendente Rossi.rtf - Micro                                               | osoft Word                                                          |                                                                                   |                                                                                       |                               |  |
|---------------------------------------------------------------------------------------------|---------------------------------------------------------------------|-----------------------------------------------------------------------------------|---------------------------------------------------------------------------------------|-------------------------------|--|
| Eile Modifica Visualizza Inserisci Formato                                                  | <u>S</u> trumenti <u>T</u> abella Fi <u>n</u> estra <u>?</u>        | Ado <u>b</u> e PDF <u>C</u> ommenti Acrobat                                       |                                                                                       | Digitare una domanda. 🔍 🗙     |  |
|                                                                                             | 🔁 🟈 🔊 • 🔍 - 😣 😼 ।                                                   | 🔟 🍓 🎟 🦓 🔍 ¶ 100% 🛛 🙆                                                              | ) 🛱 Lettura 👳                                                                         |                               |  |
| 🛃 🖼 🎿   🔏 🗈 🏝 Verdana                                                                       | Verdana T1                                                          | · <u>A</u> •   G C <u>s</u>   ≣ ≡ ≡ ≣ ⊟                                           | ■ 日 = 詳詳  型・張図                                                                        |                               |  |
| 2 . 1 .                                                                                     | 1 4 1 2 3                                                           | 4 • 1 • 5 • 1 • 6 • 1 • 7 • 1 • 8 • 1 • 9                                         | • • • 10 • • • 11 • • • 12 • • • 13 • • • 14 • • • 15 • • • 16 • •                    | · <u>_</u> · · · · 18 · · · · |  |
| N                                                                                           |                                                                     |                                                                                   |                                                                                       |                               |  |
| •<br>•<br>•<br>•<br>•<br>•<br>•<br>•<br>•<br>•<br>•<br>•<br>•<br>•<br>•<br>•<br>•<br>•<br>• | STORICO PROTO<br>Per il dipendente f<br>mansione di è rip<br>tempo: | COLLO SANITARIO<br>Rossi Antonio dell'azienda A<br>portato lo storico di tutte le | <b>vzienda SPA</b> , adibito al reparto con<br>visite/esami/vaccinazioni effettuate n | la<br>nel                     |  |
| -                                                                                           | Accertamento: E                                                     | same Audiometrico                                                                 |                                                                                       |                               |  |
| μ.<br>-                                                                                     | Effettuato il                                                       | Medico                                                                            | Studio medico                                                                         |                               |  |
|                                                                                             | 04/04/2005                                                          | Dott. Bianchi Sergio                                                              | Studio medico Bianchi                                                                 |                               |  |
| •<br>K                                                                                      | 14/06/2006                                                          | Dott. Bianchi Sergio                                                              | Studio medico Bianchi                                                                 |                               |  |
|                                                                                             | 12/09/2007                                                          | Dott. Bianchi Sergio                                                              | Studio medico Bianchi                                                                 |                               |  |
| -                                                                                           | Accertamento: Potenziali Evocati Acustici                           |                                                                                   |                                                                                       |                               |  |
|                                                                                             | Effettuato il                                                       | Medico                                                                            | Studio medico                                                                         |                               |  |
| -                                                                                           | 12/09/2007                                                          | Dott. Bianchi Sergio                                                              | Studio medico Bianchi                                                                 |                               |  |
| · Zi · · · · El                                                                             | Accertamento: R                                                     | x gomito Dx                                                                       |                                                                                       |                               |  |
| -<br>-                                                                                      | Effettuato il                                                       | Medico                                                                            | Studio medico                                                                         |                               |  |
|                                                                                             | 12/09/2007                                                          | Dott. Bianchi Sergio                                                              | Studio medico Bianchi                                                                 |                               |  |
| 9<br>                                                                                       | Accertamento: R                                                     | x gomito sx                                                                       |                                                                                       |                               |  |
| 4                                                                                           | Effettuato il                                                       | Medico                                                                            | Studio medico                                                                         |                               |  |
| -                                                                                           | 12/09/2007                                                          | Dott. Bianchi Sergio                                                              | Studio medico Bianchi                                                                 |                               |  |
| -                                                                                           |                                                                     |                                                                                   |                                                                                       | ¥                             |  |
| E G D D Q <<br>Pn 1 Sez 1 1/2 A 4.4 cm Ri 4                                                 | Col 90 REG REV EST SSC                                              | Thaliano (Thal 1978                                                               |                                                                                       | >                             |  |

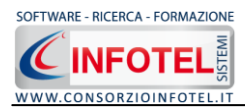

Salvare il file con il comando Salva 🛃, in questo modo i documenti saranno archiviati nella cartella Composizioni in C:\Consorzio Infotel\SicurNETLavoro\Lavori.

Per salvare il documento in un altro percorso scegliere dal menù file la voce Save As.

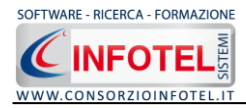

# Capitolo 6 SCADENZARIO

Il presente capitolo illustra le modalità operative per la gestione dello scadenzario aziendale con la possibilità di evadere le relative scadenze dei dipendenti.

# 6.1 Scadenzario Aziendale

Per visualizzare le scadenze di tutti i dipendenti dell'azienda corrente, selezionare con il mouse l'azienda in Elenco Lavori ed effettuare un doppio click con il mouse.

Si aprirà l'area di lavoro con lo status laterale. Selezionare nello status la voce Scadenzario, si aprirà la seguente schermata:

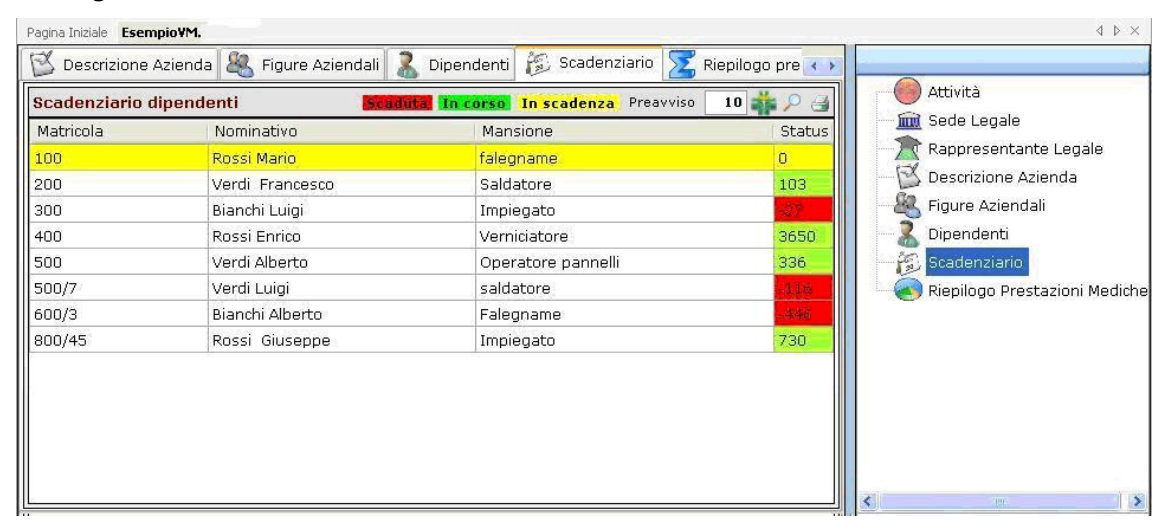

Nello scadenziario aziendale sono riportati i nominativi dei dipendenti con la matricola e la mansione e nello Status sono riportate le scadenze "più urgenti" con la conta dei giorni. Si potrà settare il range di preavviso nel campo Preavviso.

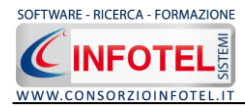

Per ciascun dipendente sarà possibile visualizzare tutte le visite/esami/accertamenti ad esso collegate, a tale scopo selezionare il dipendente con il mouse e premere sul **\***comando Visualizza Visite Mediche in alto a destra:

| Pagina Iniziale Esem     | pioVM.                   |              |                            |               |        | 4 6 >                        |
|--------------------------|--------------------------|--------------|----------------------------|---------------|--------|------------------------------|
| 🖄 Descrizione A          | Azienda 🍇 Figure Azienda | i 🤱 Dipende  | enti 👸 Scadenziario        | 🔀 Riepilogo   | pre 🔹  |                              |
| Scadenziario d           | ipendenti <b>s</b>       | aduta In cor | <b>so In scadenza</b> Prea | avviso 10 鷫   | 04     | Attività                     |
| Matricola                | Nominativo               | 1            | Mansione                   |               | Status | Sede Legale                  |
| 100                      | Rossi Mario              | fi           | alegname                   |               | 0      | Rappresentante Legale        |
| 200                      | Verdi Francesco          | S            | aldatore                   |               | 103    | Descrizione Azienda          |
| 300                      | Bianchi Luigi            | I            | mpiegato                   |               | -126   | Figure Aziendali             |
| 400                      | Rossi Enrico             | V            | /erniciatore               |               | 3650   | 🗌 — 🚴 Dipendenti             |
| 500                      | Verdi Alberto            | C            | Operatore pannelli         |               | 336    | Scadenziario                 |
| 500/7                    | Verdi Luigi              | s            | aldatore                   |               | -116   | Riepilogo Prestazioni Medich |
| 600/3                    | Bianchi Alberto          | F            | alegname                   |               | -448   |                              |
| 800/45                   | Rossi Giuseppe           | I            | mpiegato                   |               | 730    |                              |
| Nome Visita / Es         | ame Effettuata il        | Prossima 🔺   | Medico                     | Studio        | Status |                              |
| Nome Visita / Es         | ame Effettuata II        | Prossima 🔺   | Medico                     | Studio        | Status |                              |
| Glicemia                 | 30/04/2006               | 30/04/2007   | Dott. Bianchi Alfonso      | Laboratorio   | 0      |                              |
| Gpt                      | 02/04/2007               | 29/09/2007   | Dott. Bianchi Alfonso      | Laboratorio   | 152    |                              |
| Azotemia                 | 02/04/2007               | 29/09/2007   | Dott. Bianchi Alfonso      | Laboratorio   | 152    |                              |
| Emocromo                 | 02/04/2007               | 01/04/2008   | Dott. Bianchi Alfonso      | Laboratorio   | 337    |                              |
| Creatininemia            | 02/04/2007               | 01/04/2008   | Dott. Bianchi Alfonso      | Laboratorio   | 337    |                              |
| GOC<br>Miskal University | 02/04/2007               | 01/04/2008   | Dott, Blanchi Alfonso      | Laboratorio   | 337    |                              |
| Fluere urine             | 02/04/2007               | 01/04/2008   | Dott. Biarichi Alfonso     | Laboratorio   | 337    |                              |
| Fladro unne              | ico 24/04/2007           | 01/04/2008   | Dott, Biarichi Alionso     | Ctruttura ro  | 250    |                              |
| Gamma GT                 | 24/04/2007               | 20/04/2008   | Documenco Esempio          | Su uccura III | 265    |                              |
| Urine Complete           | 30/04/2007               | 29/04/2008   |                            |               | 365    |                              |
| Antitetanica             | 26/07/2007               | 29/07/2008   | Dott Bianchi Alfonso       | Laboratorio   | 303    |                              |
| Analecanica              | 20/07/2007               | 20/07/2017   | Poccolanchi Anolisu        | caboracono    | Stat.  |                              |

Nella parte inferiore sarà riportato il Protocollo sanitario del dipendente selezionato, con tutte le altre scadenze e selezionando i rispettivi tab sarà possibile visualizzare gli esami ancora da effettuare e/o quelli a giudizio medico. Per stampare lo scadenziario aziendale selezionare il comando Stampa in alto a destra . Si attiva la seguente form di composizione:

| 🗃 Composizione | $\mathbf{X}$            |
|----------------|-------------------------|
|                | Opzioni di Composizione |
| Nome File      |                         |
|                |                         |
| <u>C</u> hiudi | Componi                 |

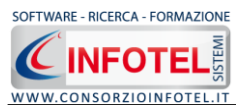

#### MANUALE D'USO – SicurNET81 VISITE MEDICHE

Digitare il nome del documento e premere sul comando Componi. Per visualizzare il documento

### premere sul comando Visualizza:

| 🗃 Composizione |                          | ×               |
|----------------|--------------------------|-----------------|
|                | Opzioni di Com           | posizione       |
| Nome File      | Scadenziario Azienda SPA | ✓               |
| <u>C</u> hiudi | (                        | <u>C</u> omponi |

#### 6.1.1 Evadi Scadenze

Per evadere le scadenze riportate nello scadenziario aziendale, selezionare la scadenza con il mouse e premere sul comando 🔎 Evadi Scadenza, sarà visualizzata la seguente form:

| Gestione Protocollo sanitario - N | uova Visita Medica                                        |   |
|-----------------------------------|-----------------------------------------------------------|---|
| Dipendente                        | Verdi Antonio                                             |   |
| Visita Medica                     | Visita Oculistica                                         |   |
| Tipologia                         | 🔿 all'assunzione 💿 periodica 🔿 a richiesta del lavoratore |   |
| Periodicità                       | 1 anni                                                    |   |
| Ultima Visita                     | Effettuata in data : 07/02/2006                           |   |
| Data Visita                       | 23/04/2007 💌                                              |   |
| Data Prossima Visita              | 22/04/2008 💌                                              |   |
| Medico                            |                                                           |   |
| Struttura medica                  |                                                           |   |
| Note                              |                                                           |   |
|                                   |                                                           | 9 |
| 🔲 Data valida per tutte le visit  | e ed esami visualizzati in elenco Salva <u>C</u> hiudi    |   |

In cui sarà possibile evadere la scadenza, settando la nuova data per la visita in questione. Salvare i dati inseriti con il comando Salva, chiudere la form con il comando Chiudi. Lo scadenziario aziendale sarà così aggiornato in automatico.

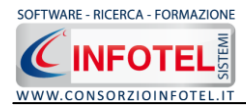

## 6.2 Riepilogo scadenze azienda corrente

Le scadenze riportate nello scadenziario aziendale, in particolare quelle scadute o in scadenza saranno riportate anche nella pagina iniziale del software:

| 🗞 Visite Mediche System 4.3.0.0             |                                                                                                    | 🛛                                                                                                    |
|---------------------------------------------|----------------------------------------------------------------------------------------------------|----------------------------------------------------------------------------------------------------|
| Ele Modifica Visualizza Strumenti Fine      | istre <u>?</u>                                                                                                    |                                                                                                    |
| 🗋 Nuova azienda 💕 Apri 📙 Salva 🛁 Stampe     | 🝷   📉 Elmina 🖺 Duplica 📲 Rinomina 📓 Aggiorna   🌏 Riepilogo Scadenze   🤮 Archivi 👻 🛄 Visualizza 👻 👪 Importazione dipendenti |                                                                                                    |
| C:\Consorzio Infotel\Sicurnet Lavoro\La 4 × | Pagina Iniziale NuovoLavoro1 AzlendaEsempioSPA                                                                             | $\triangleleft   \flat   \times$                                                                                                    |
| Gruppi Cerca                                | 🏟 Visite Mediche System                                                                                                    | HELP                                                                                                    |
| Aziende Chimiche 🛛 🖇                        |                                                                                                    |                                                                                                    |
| Banche ¥                                    | News da Consorzio Infotel                                                                                                  | TUTOR MULTIMEDIALE                                                                                                    |
| Generale 🛠                                  | 🔊 Sicurezza sul lavoro: la tutela nelle collaborazioni autonome                                                            | 🐈 Nuovo Lavoro                                                                                                    |
| AziendaEsempioSPA                           | Dossier Adapt                                                                                                    | Protocollo Sanitario<br>Dipendente                                                                                                    |
|                                             | Modifiche al Codice dei Contratti                                                                                          | 📩 Scadenziario                                                                                                    |
| AziendaesempiosPA_REVOOL                    | Esclusione automatica imprese collegate da gare pubbliche                                                                  | 🐈 Cartella Clinica                                                                                                    |
| AziendaEsempioSPA_REV002                    | 🔊 Primo semestre 2009, i morti sul lavoro in Italia calano del 12,2%                                                       |                                                                                                    |
| Sanca di Salerno                            | Ma questo andamento dipende in parte dalla crisi economica                                                                 |                                                                                                    |
| Chimica SPA                                 | 🔝 Le nuove linee guida della normativa Uni Iso 26000 che sarà pubblicata nel 2010                                          | Lavori recenti                                                                                                    |
| 🔥 Filiale di Napoli                         | Sette principi per un'impresa realmente responsabile                                                                       |                                                                                                    |
| 5 Filiala-Sada di Milana                    | Onvegno sicurezza D.Lgs 81 Il Nuovo Testo Unico della Sicurezza alla luce del Decreto correttivo 106/09                    |                                                                                                    |
| Tillale-Sede di Milano                      | Potenza 4 Dicembre 2009 - Ore 09:00 Park Hotel Centro Congressi                                                            |                                                                                                    |
| NuovoLavoro                                 | o Il Consorzio Infotel vi aspetta al FOSOF di Salerno a partire dal 27 novembre fino a domenica 29                         |                                                                                                    |
| Sicurezza Esempio                           | Padiglione X Stand 1 - 4.                                                                                                  |                                                                                                    |
| Stabilimento di Roma                        | 🔊 Lista di controllo Carico e scarico manuale di veicoli                                                                   |                                                                                                    |
|                                             | Scadenze azienda corrente Scaduta In scadenza 🎤                                                                            |                                                                                                    |
| Manifatture ¥                               | Nominativo Idonaità Visita Effettuata Proceima Stal                                                                        |                                                                                                    |
| Metalmeccanica ¥                            | Partici Astronome Income Marketina (2000) (2000)                                                                           |                                                                                                    |
|                                             |                                                                                                    | Cancella elence lavori recenti                                                                                                    |
| Teferment in the second                     | 20                                                                                                    | Lavori                                                                                                    |
| Informazioni Lavoro                         |                                                                                                    | Nuovo                                                                                                    |
| Azienda SPA                                 |                                                                                                    | Apri 🖉                                                                                                    |
| Datore di lavoro Mario Rossi                |                                                                                                    | le la companya de la companya de la companya |
| Indirizzo Via Roma, 1                       |                                                                                                    |                                                                                                    |
| Città Milano<br>Provincia Mi                |                                                                                                    | www.consorzioinfotel.it                                                                                                    |
| C.A.P. 20100                                | 🗌 Non mostrare questa finestra al prossimo avvio                                                                           | info@consorzioinfotel.it                                                                                                    |
| Pagina Iniziale                             |                                                                                                    |                                                                                                    |

Infatti, selezionando le aziende con un click del mouse comparirà in basso a destra nella pagina iniziale il riepilogo di tutte le scadenze più "urgenti" dell'azienda selezionata, come visibile nel dettaglio riportato di seguito:

| Scadenze azien | denze azienda corrente Scaduta In scadenza |                                                 |               |            | <mark>iza</mark> 🎤 |
|----------------|--------------------------------------------|-------------------------------------------------|---------------|------------|--------------------|
| 0              | Nominativo                                 | Visita                                          | Effettuata il | Prossima 🔺 | Status             |
| Dav            | Verdi Luigi                                | Esame Spirometrico                              | 06/12/2005    | 06/12/2006 | -148               |
| 20             | Bianchi Sergio                             | Creatininemia                                   | 08/03/2006    | 08/03/2007 | -56                |
| 20             | Rossi Antonio                              | ntonio Esame Spirometrico 03/05/2006 03/05/2007 |               | 03/05/2007 | 0                  |
|                |                                            |                                                 |               |            |                    |

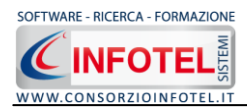

Nella tabella sono riportati i seguenti dati:

- Nominativo del dipendente
- Visita/esame/accertamento
- Data in cui è stato effettuato l'accertamento
- Data prossima
- Status ossia la conta dei giorni di scadenza.

Selezionando il comando Apri Scadenziario il si accede immediatamente allo scadenziario aziendale per evadere le scadenze segnalate.

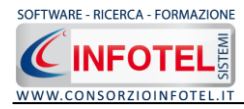

# Capitolo 7 Riepilogo Prestazioni Mediche

Il presente capitolo illustra le modalità operative per la gestione delle prestazioni mediche, riportando per ogni visita/esame/vaccinazione il prezzo unitario.

## 7.1 Riepilogo Prestazioni Mediche

Selezionare l'azienda in Elenco Lavori ed effettuare un doppio click con il mouse.

Si aprirà l'area di lavoro con lo status laterale. Selezionare nello status la voce Riepilogo Prestazioni Mediche, si aprirà la seguente schermata:

| <b>(</b> ) | Visite Mediche System 4.3.0.0                                      |                                   |                                                |                          |                |                   |                                 |           |
|------------|--------------------------------------------------------------------|-----------------------------------|------------------------------------------------|--------------------------|----------------|-------------------|---------------------------------|-----------|
| El         | e <u>M</u> odifica ⊻isualizza <u>S</u> trumenti Fijnestre <u>?</u> |                                   |                                                |                          |                |                   |                                 |           |
| 1          | Vuova azienda 对 Apri 🔚 Salva 🎒 Stampe 👻 📉                          | Elimina 🛅 Duplica 🔣 Rinomina 📓 Aç | igiorna 🛛 🏹 Riepilogo Scadenze 🗍 📙 Archivi 👻 🚺 | 👯 Visualizza 🔻 🔠 Importa | zione dipender | nti               |                                 |           |
| •          | Pagina Iniziale NuovoLavoro1 AziendaEsempioSP                      | A                                 | 1.000                                          |                          |                |                   |                                 | ₫ Þ ×     |
| 010        | 📫 Piano Sanitario Aziendale 👢 Diper                                | identi 📝 Scadenziario 🌏 I         | Riepilogo prestazioni mediche 🛛 🤯 Form         | nazione Dipendenti       |                |                   |                                 | < >       |
| insora     |                                                                    |                                   |                                                |                          |                |                   |                                 |           |
| tio Infot  | Prestazione medica                                                 | Studio                            | Medico                                         | Prelevatore              | Q.tà           | Costo<br>Unitario | Costo Prezzo<br>Totale Unitario | Importo   |
| el\Sic     | Esame Spirometrico                                                 | Laboratorio medico                | Dott. Esempio esempio                          |                          | 1              | € 150,00          | € 15 € 10,00                    | ) € 10,00 |
| urne       | Visita Oculistica                                                  | Laboratorio medico                | Dott. Esempio Esempio                          |                          | 1              | € 18,00           | € 18 € 12,00                    | ) € 12,00 |
| t Lavi     | Esame Spirometrico                                                 |                                   |                                                |                          | 1              | € 20,00           | € 20 € 18,00                    | ) € 18,00 |
| pro\L      | Visita Medica                                                      |                                   |                                                |                          | 1              | € 10,00           | € 10 € 20,00                    | ) € 20,00 |
| avon       | Visita Oculistica                                                  |                                   |                                                |                          | 1              | € 20,00           | € 20 € 25,00                    | ) € 25,00 |
|            | Riepilogo statistico delle prestazioni me                          | diche                             |                                                | Cost                     | 0 Tot.         | € 218,00 Im       | porto Tot.                      | £ 85,00   |
|            |                                                                    |                                   |                                                |                          |                | <i>C C P</i>      |                                 |           |
|            | Effettuate dal 07/03/2006 💌 al 26/1                                | 1/2009 🔽                          |                                                |                          |                | Grafico Presu     | 190ni - Quantita                |           |
|            | Dipendente Tutti i dipendenti                                      | <b>~</b>                          |                                                |                          |                |                   |                                 |           |
|            | Distingui prestazioni per Studio Medico                            |                                   |                                                |                          |                |                   |                                 |           |
|            | Distingui prestazioni per Medico                                   |                                   |                                                |                          |                |                   |                                 |           |
|            | Visualizza informazioni economiche                                 |                                   |                                                |                          |                |                   |                                 |           |
|            | Prestazioni - (                                                    | Quantità 💿                        |                                                |                          |                |                   |                                 |           |
|            | Prestazioni - `                                                    | Importo •                         |                                                |                          |                |                   | Ň                               |           |
|            |                                                                    | Francis CDA has                   |                                                |                          |                |                   |                                 |           |

In automatico saranno riportate tutte le visite/esami/vaccinazioni presenti nel Protocollo Sanitario dei dipendenti inseriti nel lavoro.

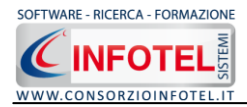

Per ogni visita/esame/vaccinazione, indicata nella colonna Prestazione Medica, sono riportati lo studio e il medico che hanno effettuata la prestazione e la quantità.

Occorrerà inserire per ogni prestazione medica il prezzo unitario, digitando il valore con la tastiera in automatico sarà calcolato l'importo e il totale.

Nella parte inferiore è visualizzato un riepilogo statistico delle prestazioni mediche:

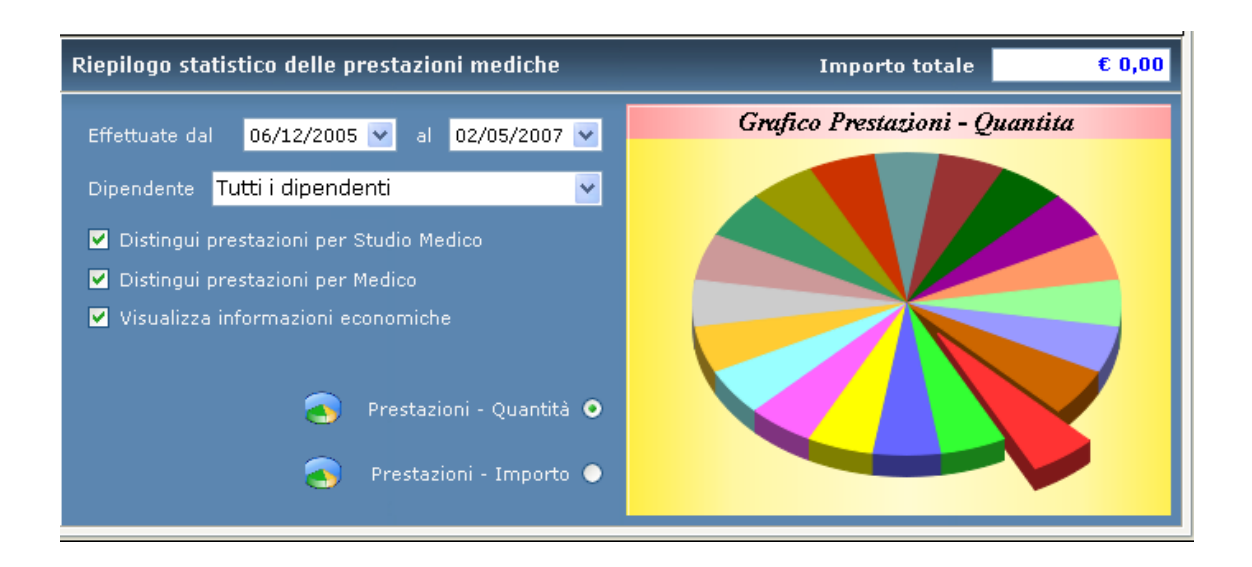

In questa sezione è possibile filtrare le prestazioni mediche in base alla data.

Per default è riportato il range delle visite/esami/vaccinazioni presenti nel Protocollo Sanitario dei dipendenti.

Per modificare tale range, settare una nuova data nei campi Effettuate dal al.

Mentre nel menù a tendina Dipendente si potrà scegliere di visualizzare le prestazioni mediche di tutti i dipendenti o di un singolo dipendente.

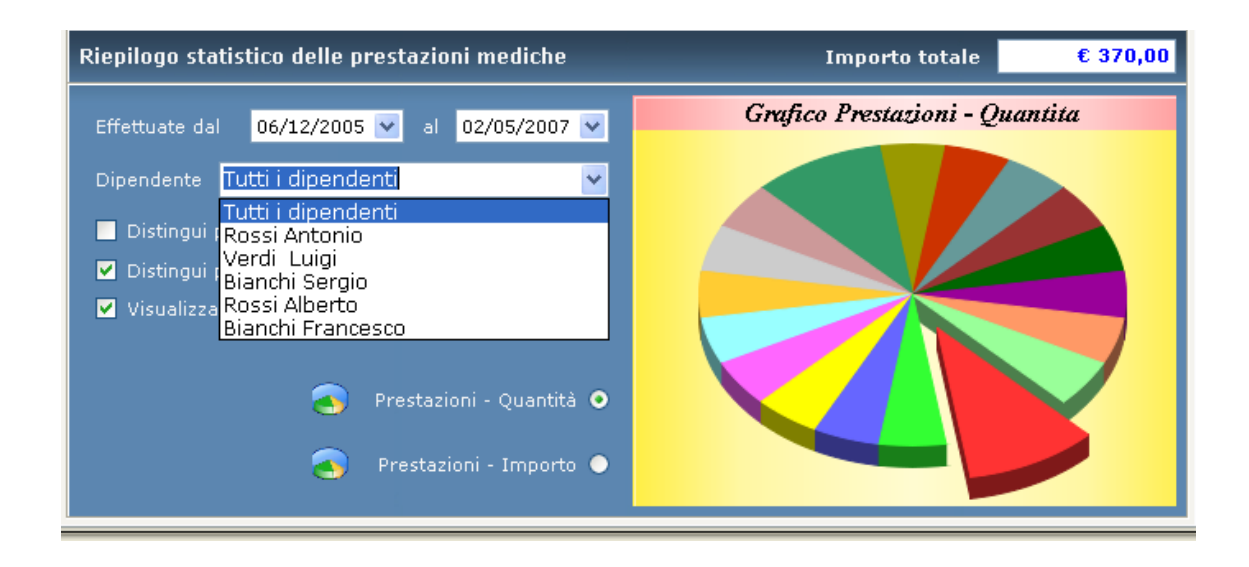

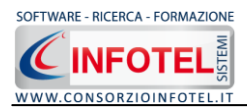

Se invece si deseleziona il check Distingui prestazioni per Studio Medico, le prestazioni saranno raggruppate solo in base al medico: le prestazioni sono sommate ed il prezzo unitario risultante sarà dato dalla media dei prezzi unitari settati per gli studi medici.

In questo modo l'importo totale è sempre uguale. Analogamente se si deseleziona il check Distingui Prestazioni per medico.

Infine se si deseleziona il check Visualizza informazioni economiche, non sarà visualizzata la colonna del prezzo unitario e dell'importo.

Per visualizzare la quantità delle prestazioni mediche effettuate occorrerà deselezionare tutti e tre i check.

Le informazioni presenti a video potranno essere riportate sottoforma di grafico. I grafici riportati variano al variare dei check selezionati.

Attraverso i due option button Prestazioni-Quantità e Prestazioni-Importo, saranno riportati rispettivamente i grafici delle prestazioni in base al numero e in base all'importo.

Per ingrandire il grafico effettuare un doppio click con il mouse:

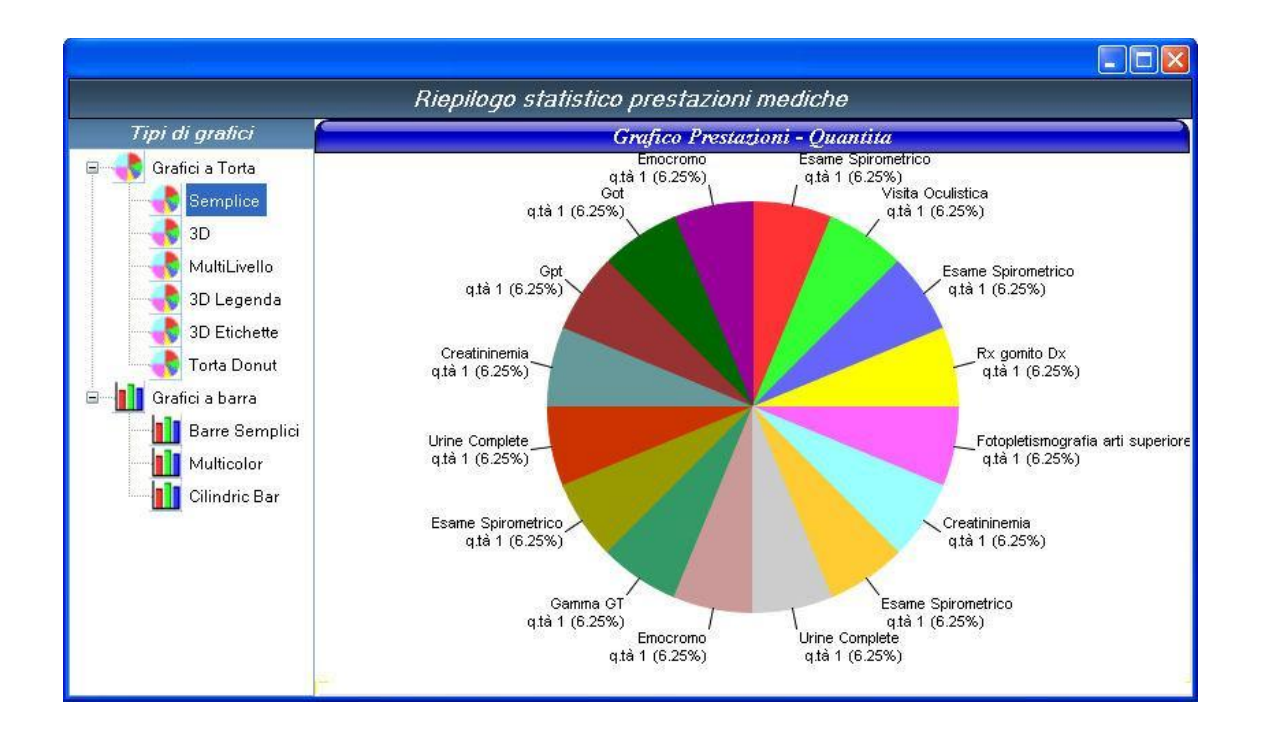

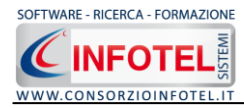

# Capitolo 8 GESTIONE ARCHIVI DI BASE

Il presente capitolo illustra le modalità operative per la gestione degli archivi di base, in cui sarà possibile inserire nuovi elementi validi per ogni lavoro.

### 8.1 Rischi

Selezionando la voce Rischi negli Archivi di Base, si attiva la seguente form:

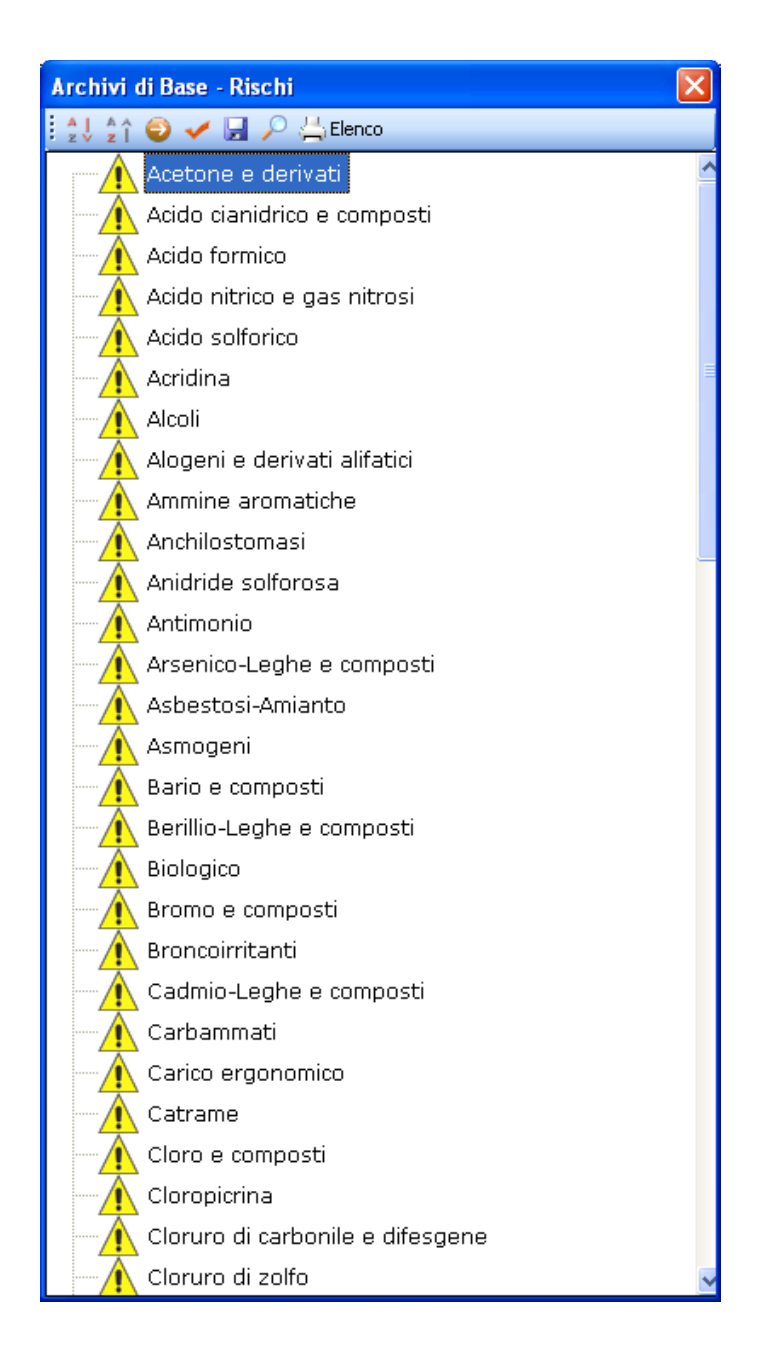

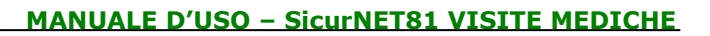

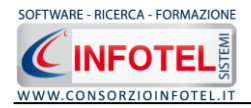

I comandi presenti sono:

- Ordina AZ: ordina l'elenco dei rischi dalla A alla Z
- Ordina ZA: ordina l'elenco dei rischi dalla Z alla A
- Apri/chiudi: apre/chiude la parte descrittiva del rischio selezionato
  - Conferma selezione: per importare l'elemento selezionato nel lavoro
- 🛃 🔰 Salva per salvare nuovi elementi o modifiche apportate agli elementi già presenti
- Ricerca: attiva un filtro di ricerca
- Stampa: stampa l'elenco dei rischi

#### 8.1.1 Inserimento Nuovo Rischio

Per inserire un nuovo rischio negli archivi di base, posizionarsi con il mouse in Elenco Rischi e premere sul tasto destro, dal menù contestuale scegliere la voce Nuovo Rischio:

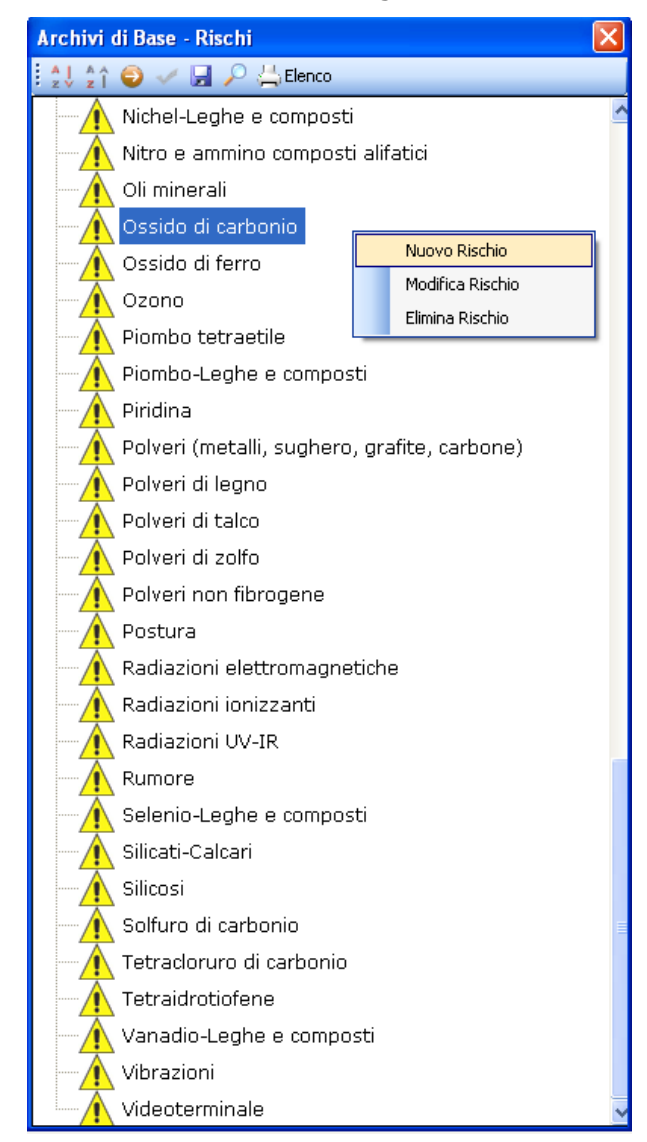

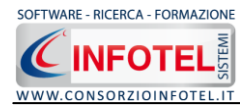

Si predispone il nodo Nuovo Rischio:

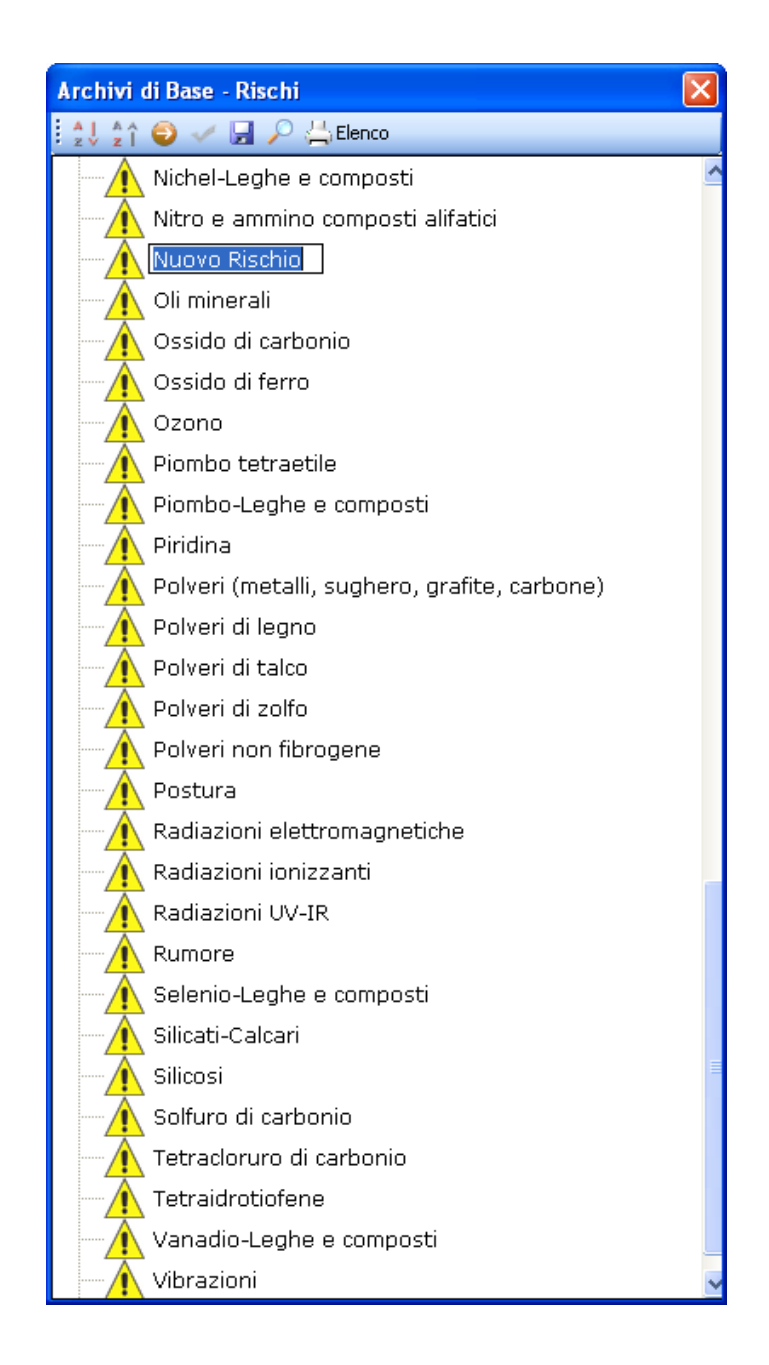

cancellare la dicitura riportata con il tasto Canc della tastiera e digitare il testo riportante il nuovo rischio, confermare con il tasto invio della tastiera.

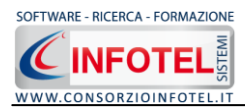

Allargando la form ossia selezionando il comando 🥯 Apri, si attiva a destra la sezione per la descrizione del rischio inserito:

| Archivi di Base - Rischi                     |                            |
|----------------------------------------------|----------------------------|
| : 🏦 🏠 🍪 🛹 🖼 🔎 📇 Elenco                       |                            |
| Nichel-Leghe e composti                      | Nuque Dischie              |
| Nitro e ammino composti alifatici            |                            |
| Nuovo Rischio                                | Protocollo sanitario 🛛 🗳 🗙 |
| Oli minerali                                 | Nome Visita Periodicità    |
| Ossido di carbonio                           |                            |
| Ossido di ferro                              |                            |
| Ozono                                        |                            |
| Piombo tetraetile                            |                            |
| Piombo-Leghe e composti                      |                            |
| Piridina 🛛                                   |                            |
| Polveri (metalli, sughero, grafite, carbone) |                            |
| Polveri di legno                             |                            |
| Polveri di talco                             |                            |
| Polveri di zolfo                             |                            |
| Polveri non fibrogene                        |                            |
| Postura                                      |                            |
| Radiazioni elettromagnetiche                 |                            |
| Radiazioni ionizzanti                        |                            |
| Radiazioni UV-IR                             |                            |
| Rumore                                       |                            |
| Selenio-Leghe e composti                     |                            |
| Silicati-Calcari                             | Normative                  |
| Silicosi                                     |                            |
| Solfuro di carbonio                          |                            |
| Tetracloruro di carbonio                     |                            |
| Tetraidrotiofene                             |                            |
| Vanadio-Leghe e composti                     |                            |
| Vibrazioni 🛛 🗸                               |                            |

Sarà molto importante poi collegare le visite mediche/esami perché ogni qualvolta si assocerà il/i rischi ai dipendenti si assoceranno automaticamente anche le visite mediche settate.

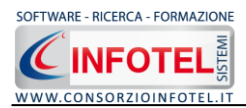

#### 8.1.1.1 Associa Visite Mediche al rischio

Per associare le visite mediche al rischio, posizionarsi nel riquadro Protocollo Sanitario:

| Protocollo sanita | rio 👔       | × |
|-------------------|-------------|---|
| Nome Visita       | Periodicita | à |
|                   |             |   |
|                   |             |   |
|                   |             |   |
|                   |             |   |
|                   |             |   |
|                   |             |   |

selezionare il comando Scegli Visita Medica <sup>22</sup>, si attiva l'elenco di tutte le visite mediche/esami/vaccinazioni presenti in archivio:

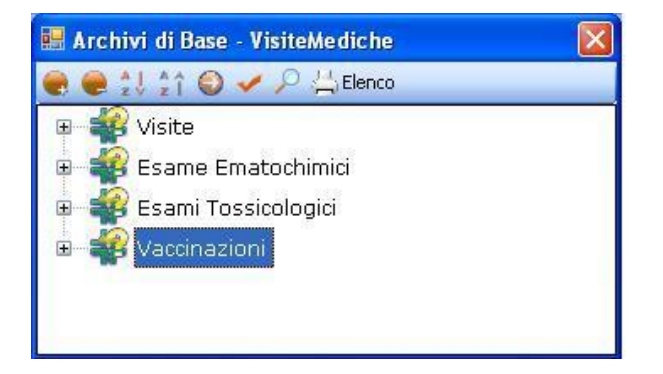

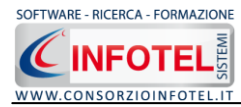

Selezionare il comando Espandi per visualizzare le visite mediche/esami/vaccinazioni:

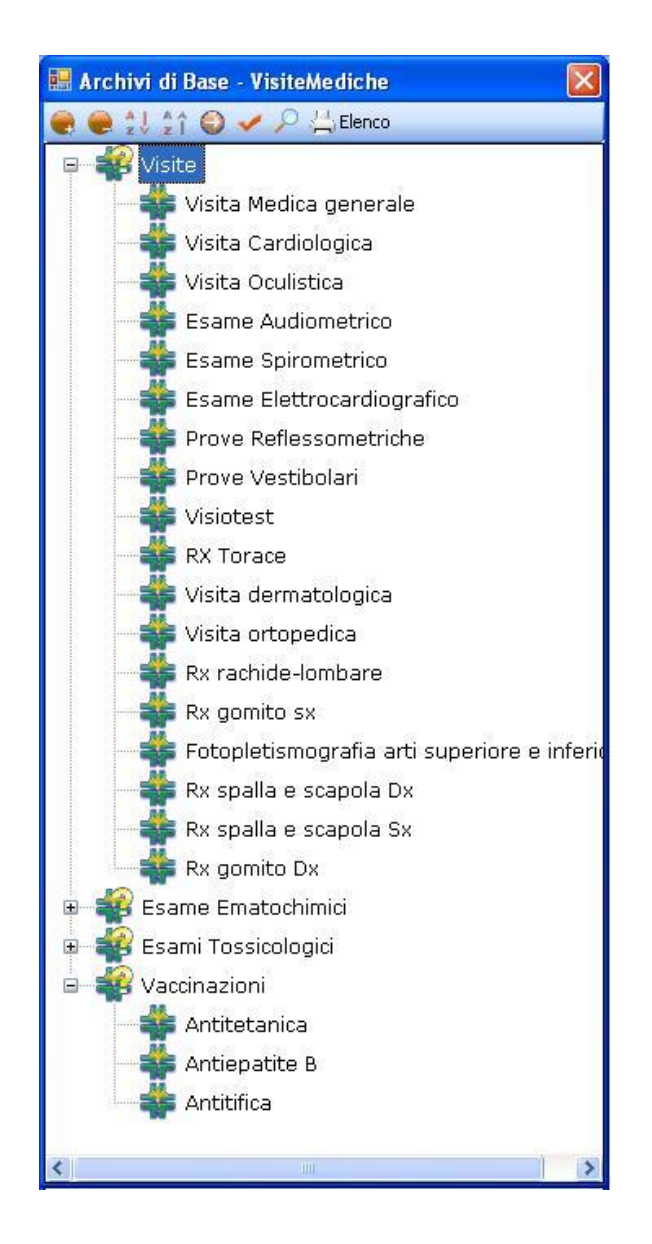

Per importare uno o più visite/esami/vaccinazioni selezionarli con il mouse e premere il comando 🗹 Conferma Selezione oppure effettuare un doppio click con il mouse.

Chiudere la form Elenco Visite con il comando Chiudi 🔯

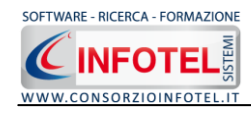

Le visite selezionate sono così riportate nel riquadro Protocollo Sanitario ed associate al rischio:

| Protocollo sanitario 🛛 💣 🗙 |             |  |
|----------------------------|-------------|--|
| Nome Visita                | Periodicità |  |
| Visita Medica generale     | 2 mesi      |  |
| Antitetanica               | 0           |  |
|                            |             |  |
|                            |             |  |
|                            |             |  |
|                            |             |  |
|                            |             |  |
|                            |             |  |
|                            |             |  |

Per ogni visita/esame/vaccinazione sarà riportata anche la periodicità. Per eliminare una o più visite/esami associati, selezionare il comando 🔀 Elimina nel riquadro Protocollo Sanitario.

#### 8.1.2 Salva Nuovo Rischio

Dopo inserito il rischio ed effettuato i collegamenti con le visite mediche, occorrerà salvare il rischio in archivio:

| Archivi di Base - Rischi 🛛 🔀                 |   |                           |                  |  |  |
|----------------------------------------------|---|---------------------------|------------------|--|--|
| : 🍨 🏠 🤤 🛹 🖵 🔑 📇 Elenco                       |   |                           |                  |  |  |
| Nichel-Leghe e composti                      | ^ | Nueve Dischie             |                  |  |  |
| Nitro e ammino composti alifatici            |   |                           |                  |  |  |
| Nuovo Rischio                                |   | Protocollo sanitario      | 🞽 🔀              |  |  |
| Oli minerali                                 |   | Nome Visita               | Periodicità      |  |  |
| Ossido di carbonio                           |   | Visita Medica<br>Glicemia | 6 mesi<br>1 anni |  |  |
| Ossido di ferro                              |   | Azotemia                  | 6 mesi           |  |  |
| Ozono                                        |   |                           |                  |  |  |
| Piombo tetraetile                            |   |                           |                  |  |  |
| Piombo-Leghe e composti                      |   |                           |                  |  |  |
| Piridina                                     |   |                           |                  |  |  |
| Polveri (metalli, sughero, grafite, carbone) |   |                           |                  |  |  |
| Polveri di legno                             |   |                           |                  |  |  |
| Polveri di talco                             |   |                           |                  |  |  |
| Polveri di zolfo                             |   |                           |                  |  |  |
| Polveri non fibrogene                        |   |                           |                  |  |  |
| Postura                                      |   |                           |                  |  |  |
| -A Radiazioni elettromagnetiche              |   |                           |                  |  |  |
| Radiazioni ionizzanti                        |   |                           |                  |  |  |
| Radiazioni UV-IR                             |   |                           |                  |  |  |
| Rumore                                       |   |                           |                  |  |  |
| Selenio-Leghe e composti                     |   |                           |                  |  |  |
| Silicati-Calcari                             |   |                           |                  |  |  |
| Silicosi                                     | = | Normative                 |                  |  |  |
| Solfuro di carbonio                          |   |                           |                  |  |  |
| Tetracloruro di carbonio                     |   |                           |                  |  |  |
| Tetraidrotiofene                             |   |                           |                  |  |  |
| Vanadio-Leghe e composti                     |   |                           |                  |  |  |
| Vibrazioni                                   | ~ |                           |                  |  |  |

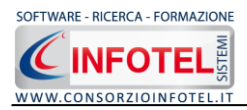

A tale scopo selezionare il comando Salva 🛃 in alto a sinistra.

### 8.1.3 Modifica/Elimina Rischio

Per inserire, modificare/eliminare un rischio utilizzare il menù contestuale. Selezionare il rischio con il mouse e premere sul tasto destro per attivare il menù contestuale:

| Archivi di Base - Rischi |                            | × |  |  |  |
|--------------------------|----------------------------|---|--|--|--|
| i 🎝 21 🗐 🗸 🖪 🔎 📇         | Elenco                     |   |  |  |  |
| Nichel-Leghe e c         |                            |   |  |  |  |
| Nitro e ammino c         | omnosti alifatiri          |   |  |  |  |
| Nuovo Rischio            | Nuovo Rischio              |   |  |  |  |
| 🛁 🥂 Oli minerali         | Flimina Rischio            |   |  |  |  |
| Ossido di carbon         |                            |   |  |  |  |
| Ossido di ferro          |                            |   |  |  |  |
| - 🔥 Ozono                |                            |   |  |  |  |
| Piombo tetraetile        | 9                          |   |  |  |  |
| Piombo-Leghe e           | composti                   |   |  |  |  |
| Piridina                 |                            |   |  |  |  |
| Polveri (metalli, s      | sughero, grafite, carbone) |   |  |  |  |
| Polveri di legno         | Polveri di legno           |   |  |  |  |
| Polveri di talco         | Polveri di talco           |   |  |  |  |
| Polveri di zolfo         |                            |   |  |  |  |
| Polveri non fibro        | gene                       |   |  |  |  |
| Postura                  |                            |   |  |  |  |
| Radiazioni elettro       | omagnetiche                |   |  |  |  |
| Radiazioni ionizzanti    |                            |   |  |  |  |
| Radiazioni UV-IR         |                            |   |  |  |  |
| Rumore                   |                            |   |  |  |  |
| Selenio-Leghe e          | composti                   |   |  |  |  |
| Silicati-Calcari         |                            |   |  |  |  |
| Silicosi                 |                            | = |  |  |  |
| Solfuro di carbon        | Solfuro di carbonio        |   |  |  |  |
| Tetracloruro di ca       | Tetracloruro di carbonio   |   |  |  |  |
| Tetraidrotiofene         |                            |   |  |  |  |
| Vanadio-Leghe e          | e composti                 | _ |  |  |  |
| - 🕂 Vibrazioni           |                            | ~ |  |  |  |

Si potrà scegliere tra:

- Nuovo Rischio, per inserire nuovi rischi
- Modifica Rischio, per la rinomina dei rischi
- Elimina Rischio, per eliminare il/i rischi selezionati.

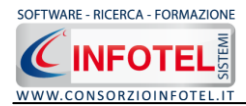

## 8.2 Protocollo Sanitario

Selezionando la voce Protocollo Sanitario negli Archivi di Base, si attiva la seguente form riportante l'elenco delle visite mediche/esami/vaccinazioni presenti in archivio:

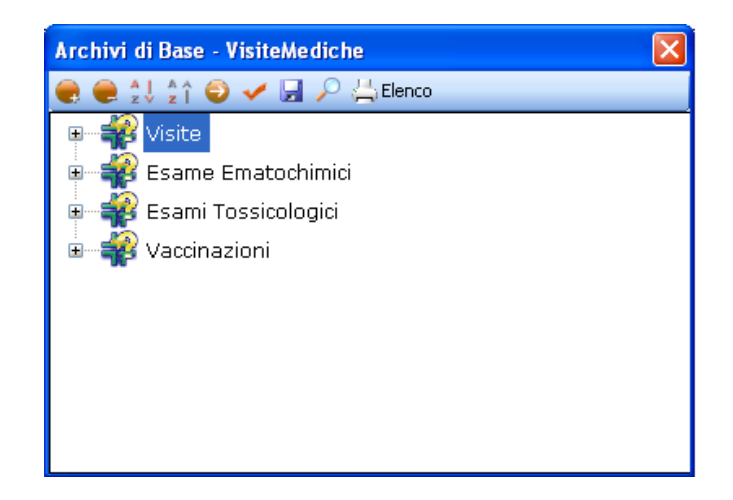

In elenco sono riportate le tipologie:

- Visite
- Esame Ematochimici
- Esami Tossicologici
- Vaccinazioni.

Per visualizzare le singole visite/esami/vaccinazioni, premere il comando 📱 Espandi posto accanto a ciascuna tipologia o il comando Espandi tutto 💽:

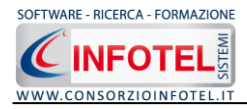

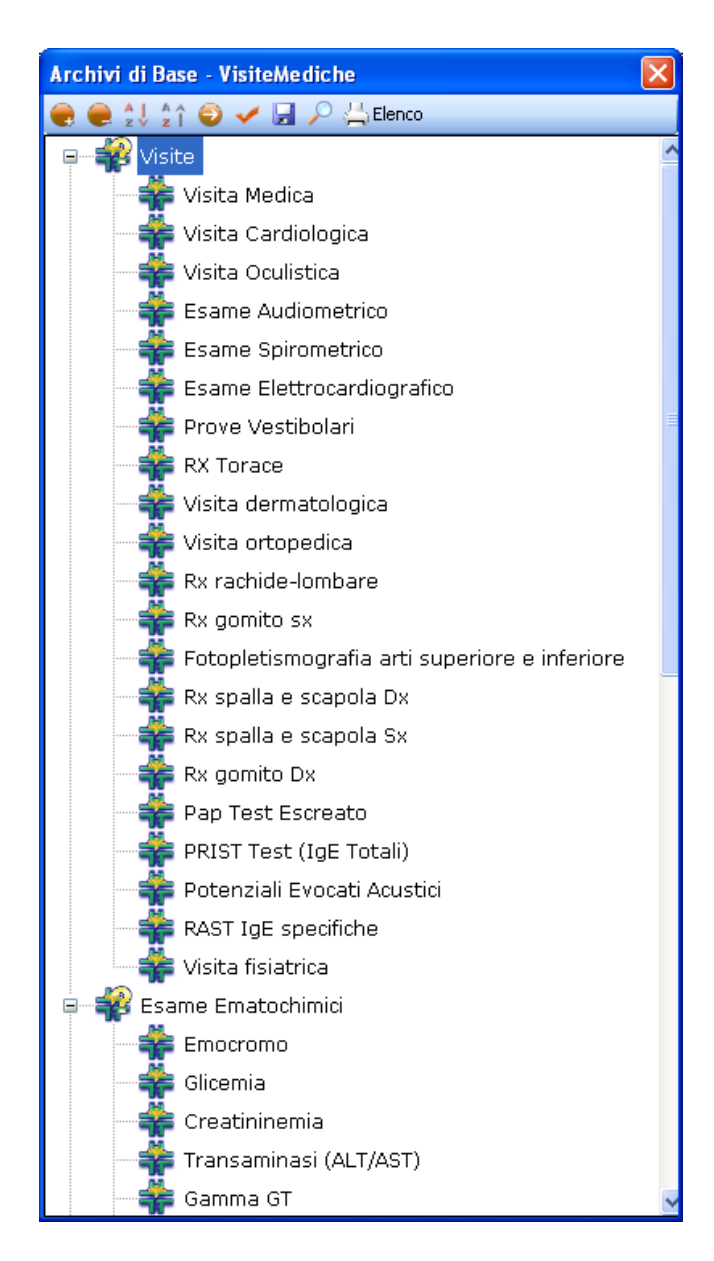

#### I comandi presenti sono:

- Espandi tutto: apre l'albero rendendo visibili le singole visite/esami/vaccinazioni
- Comprimi tutto: chiude l'albero
- Ordina AZ: ordina l'elenco delle visite mediche dalla A alla Z
- Crdina ZA: ordina l'elenco delle visite mediche dalla Z alla A
- Apri/chiudi: apre/chiude la parte descrittiva della visita/esame/vaccinazione selezionata
- Conferma selezione: per importare l'elemento selezionato nel lavoro
- Salva per salvare nuovi elementi o modifiche apportate agli elementi già presenti
- Ricerca: attiva un filtro di ricerca
- Stampa: stampa l'elenco di tutte le visite/esami/vaccinazioni.

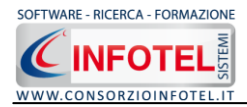

### 8.2.1 Inserimento Nuova Tipologia Visite Mediche

Sarà possibile inserire una nuova tipologia di visite mediche o inserire un nuovo elemento per una tipologia già esistente in archivio.

Per inserire una nuova tipologia, posizionarsi con il mouse in Elenco Visite Mediche e premere sul tasto destro, dal menù contestuale scegliere la voce Nuova Tipologia Visite Mediche:

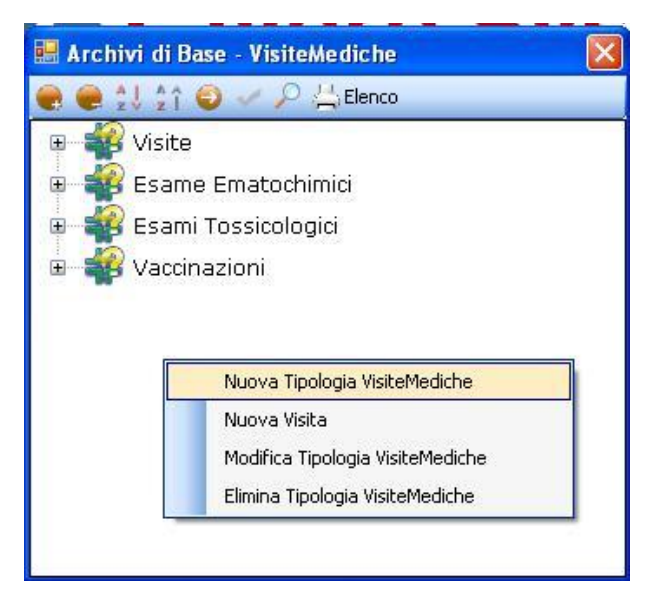

Si predispone il nodo Nuova Tipologia Visite Mediche:

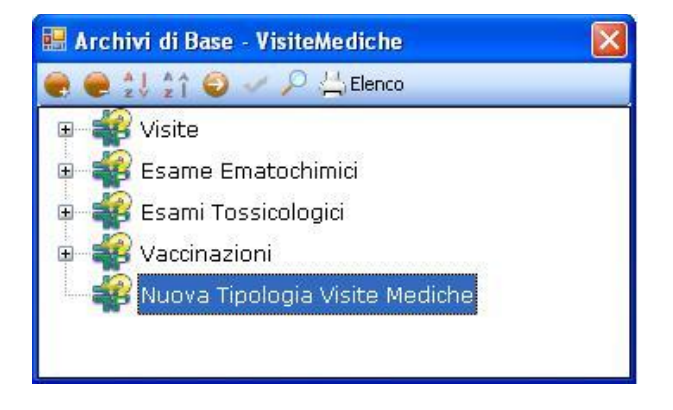

cancellare la dicitura riportata con il tasto Canc della tastiera e digitare il nome della tipologia da inserire confermare con il tasto invio della tastiera.

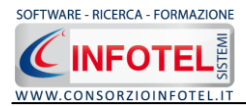

#### 8.2.1.1 Nuova Visita Medica

Per inserire le nuove visite mediche/esami/vaccinazioni della nuova tipologia selezionare con il mouse il nodo Nuova Tipologia Visite Mediche e premere il tasto destro:

| 🔜 Archivi di Base - VisiteMediche 🛛 🛛 🔀 |  |  |  |  |
|-----------------------------------------|--|--|--|--|
| 🥷 🥮 🖞 🏠 😜 🛷 🔎 📇 Elenco                  |  |  |  |  |
| 🖭 📲 Visite                              |  |  |  |  |
| 🗉 📲 Esame Ematochimici                  |  |  |  |  |
| 🗉 📲 Esami Tossicologici                 |  |  |  |  |
| 🗉 📲 Vaccinazioni                        |  |  |  |  |
| Nuova Tipologia Visite Mediche          |  |  |  |  |
| Nuova Tipologia VisiteMediche           |  |  |  |  |
| Nuova Visita                            |  |  |  |  |
| Modifica Tipologia VisiteMediche        |  |  |  |  |
| Elimina Tipologia VisiteMediche         |  |  |  |  |
|                                         |  |  |  |  |
|                                         |  |  |  |  |

Dal menù contestuale scegliere la voce Nuova Visita, si predispone nell'albero al di sotto del nodo Nuova Tipologia il nodo Nuovo Visita:

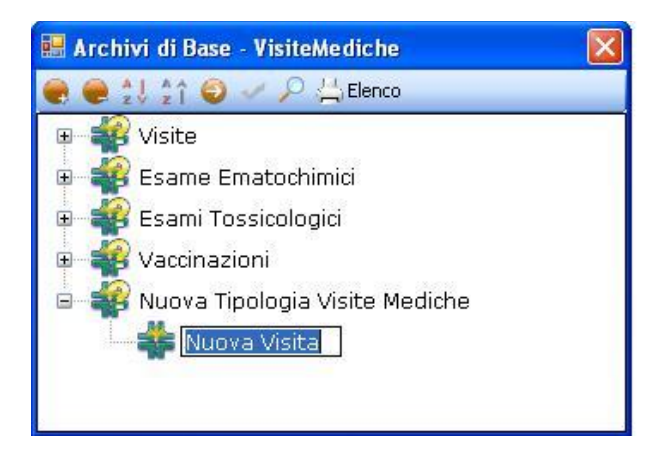

cancellare la dicitura riportata con il tasto Canc della tastiera e digitare il nome della visita/esame/vaccinazione da inserire confermare con il tasto invio della tastiera.

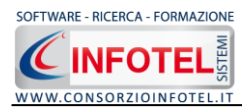

Per la caratterizzazione della visita inserita premere il comando Apri <sup>9</sup>, si attiva a destra una sezione vuota:

| Archivi di Base - VisiteMediche       |                                               | × |
|---------------------------------------|-----------------------------------------------|---|
| 🜒 曼 🔱 🟠 🎯 🛹 🖼 🔎 📇 Elenco              |                                               |   |
| Same Ematochimici Same Tracsicologici | Nuova Tipologia VisiteMediche<br>Nuova Visita |   |
| A A A A A A A A A A A A A A A A A     | Consigliata Okbiligatoria                     |   |
|                                       | Descrizione                                   |   |
|                                       |                                               |   |
|                                       |                                               |   |
|                                       | Normative                                     |   |
|                                       |                                               |   |

Nella parte alta della sezione, s'inserirà:

- Se obbligatoria o consigliata
- La periodicità
- La descrizione
- Le normative di riferimento.

Analogamente si procederà per inserire nuove visite/esami/vaccinazioni per tipologie già esistenti.

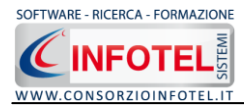

A tale scopo selezionare con il mouse la tipologia (se visita, esame ematochimico/tossicologico o vaccinazioni) e premere sul tasto destro:

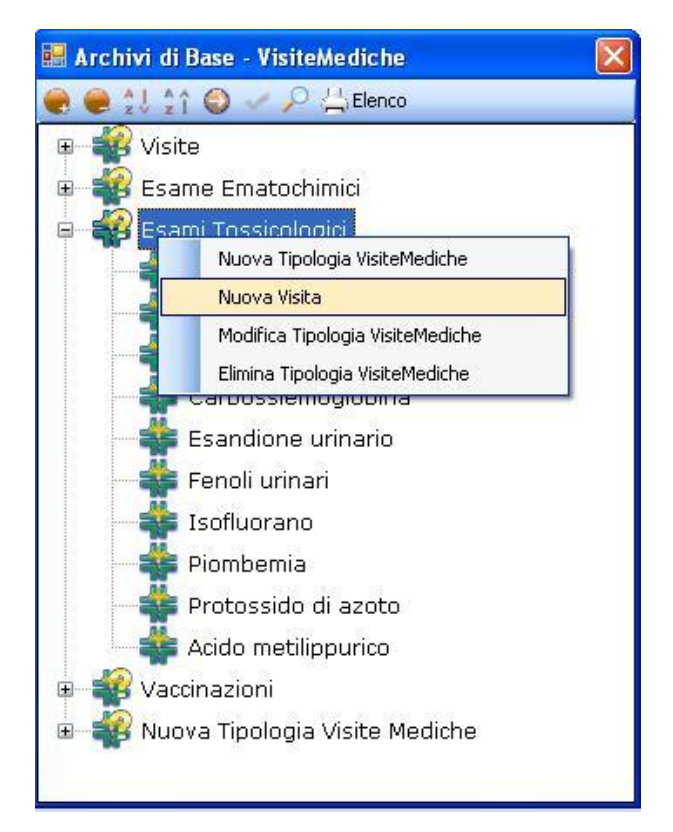

Dal menù contestuale scegliere la voce Nuova Visita.

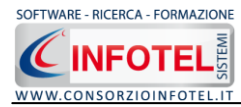

Si predispone al di sotto della tipologia selezionata il nodo Nuova Visita:

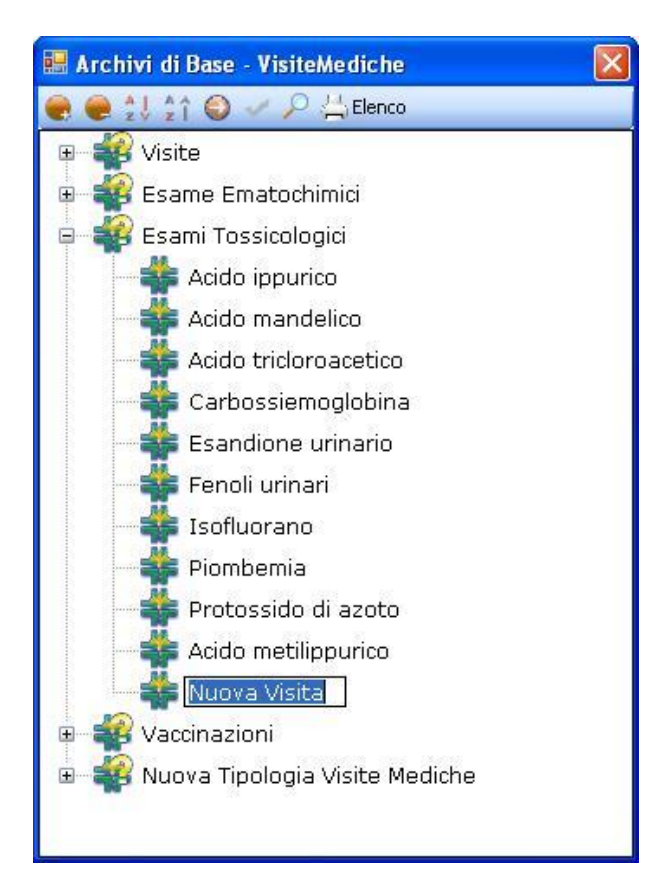

Selezionare il comando Apri <a>
per descrivere la nuova visita/esame/vaccinazione inserita, come spiegato in precedenza.</a>

Se il nuovo accertamento inserito è una vaccinazione, oltre alla descrizione occorrerà settare la periodicità. In questo caso a destra si apre una piccola form:

| Periodicità Vaccinazione |    | <b>}</b> = <b>∃</b> |
|--------------------------|----|---------------------|
| Descrizione              | gg | Ordine              |
|                          |    |                     |
|                          |    |                     |
|                          |    |                     |

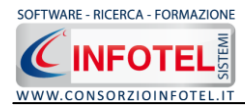

Selezionare il comando Nuovo 📇 , si attiva la seguente form:

| Periodicità Vaccinazioni |
|--------------------------|
| Descrizione              |
| Giorni 0                 |
| Conferma Annulla         |
|                          |

S'inserirà:

- *la descrizione (prima dose, seconda dose, primo richiamo, ecc.)*
- la periodicità (espressa in giorni).

Salvare le informazioni inserite con il comando Conferma, chiudere la form con il comando Annulla.

Procedere analogamente per inserire la periodicità delle eventuali dosi/richiami successivi.

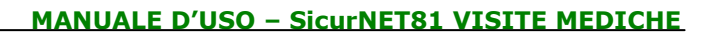

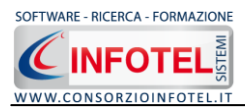

#### 8.2.1.2 Salva Nuova Visita Medica

Dopo aver inserito tutti i dati, occorrerà salvare la nuova visita/esame/vaccinazione in archivio:

| Archivi di Base - VisiteMediche                                                                                                    |                               |   |
|----------------------------------------------------------------------------------------------------|-------------------------------|---|
|                                                                                                    | Nuova Tipologia VisiteMediche |   |
| 🗉 🐳 Esame Ematochimici                                                                                                    | Nuova Visita                  |   |
| Esami Tossicologici                                                                                                    |                               |   |
| Section 2001 Section 2001 S | Onsigliata                    |   |
| Nuova Visita                                                                                                    | Olobligatoria                 |   |
|                                                                                                    | Descriptione                  |   |
|                                                                                                    |                               |   |
|                                                                                                    |                               |   |
|                                                                                                    |                               |   |
|                                                                                                    |                               |   |
|                                                                                                    |                               |   |
|                                                                                                    |                               |   |
|                                                                                                    |                               |   |
|                                                                                                    |                               |   |
|                                                                                                    |                               | 1 |
|                                                                                                    | Normative                     | 1 |
|                                                                                                    |                               |   |
|                                                                                                    |                               |   |
|                                                                                                    |                               |   |
|                                                                                                    |                               |   |
|                                                                                                    | ×                             | 1 |

A tale scopo selezionare il comando Salva 🛃 in alto a sinistra.

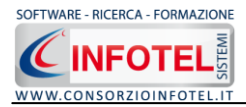

#### 8.2.1.3 Modifica/Elimina Visita Medica

Per modificare/eliminare una visita/esame/vaccinazione utilizzare il menù contestuale. Selezionare l'elemento con il mouse e premere sul tasto destro per attivare il menù contestuale:

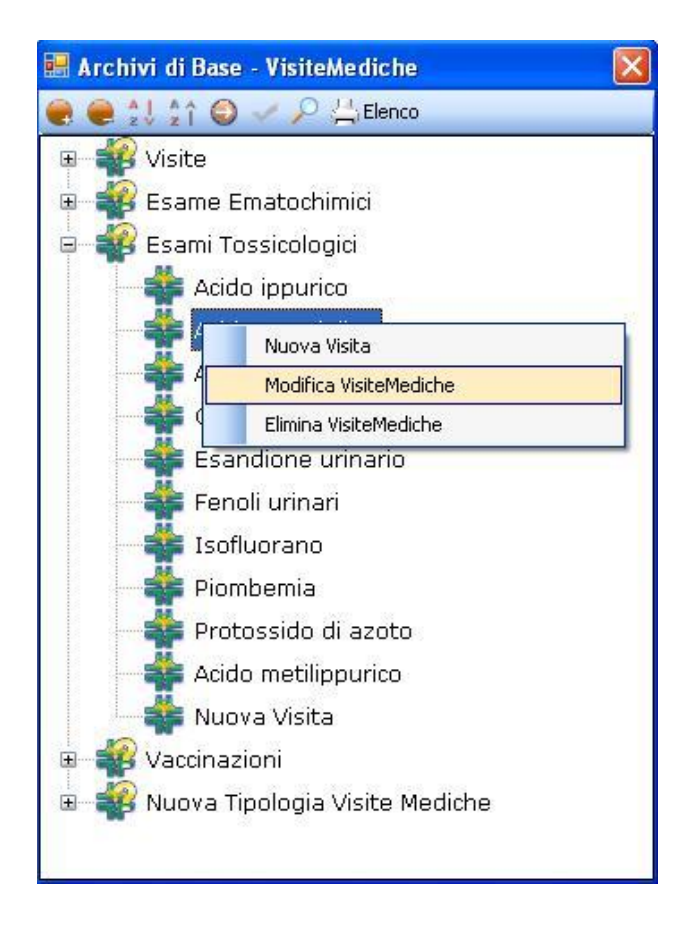

Si potrà scegliere tra:

- Modifica, per rinominare la visita/esame/vaccinazione selezionata
- Elimina, per eliminare la visita/esame/vaccinazione selezionata.

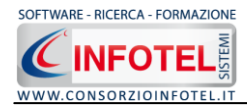

### 8.2.2 Modifica/Elimina Tipologia Visite Mediche

Per modificare/eliminare una tipologia di visita medica con i relativi elementi associati utilizzare il menù contestuale.

Selezionare la tipologia con il mouse e premere sul tasto destro per attivare il menù contestuale:

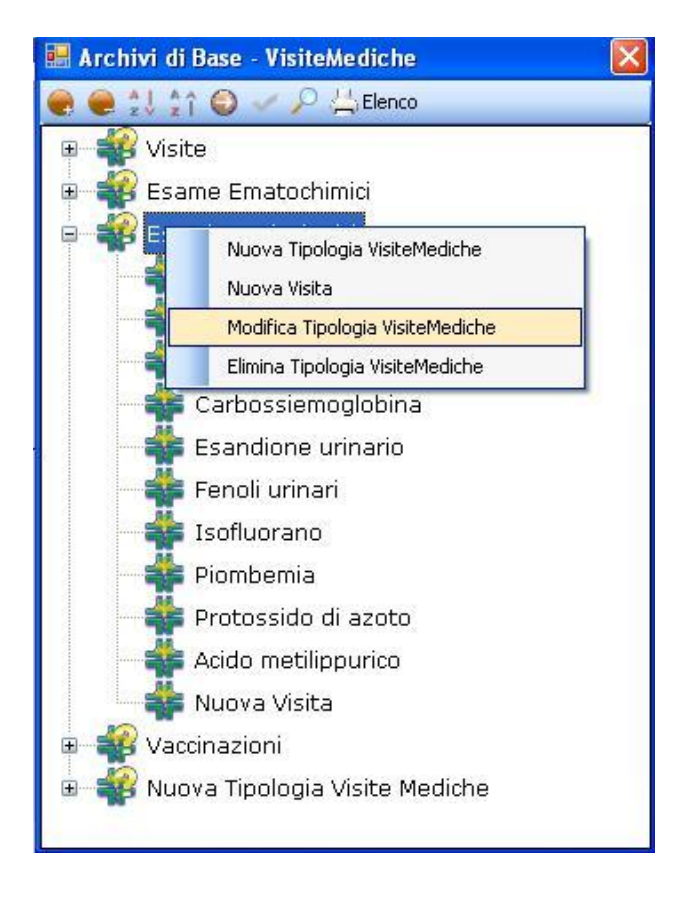

Si potrà scegliere tra:

- Modifica Tipologia Visite Mediche, per rinominare la tipologia selezionata
- Elimina Tipologia Visite Mediche, per eliminare la tipologia e tutti gli elementi ad essa collegati.

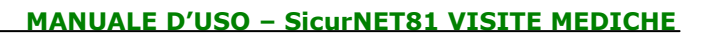

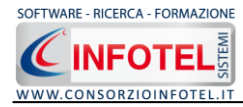

## 8.3 Mansioni

Selezionando la voce Mansioni negli Archivi di Base, si attiva la seguente form:

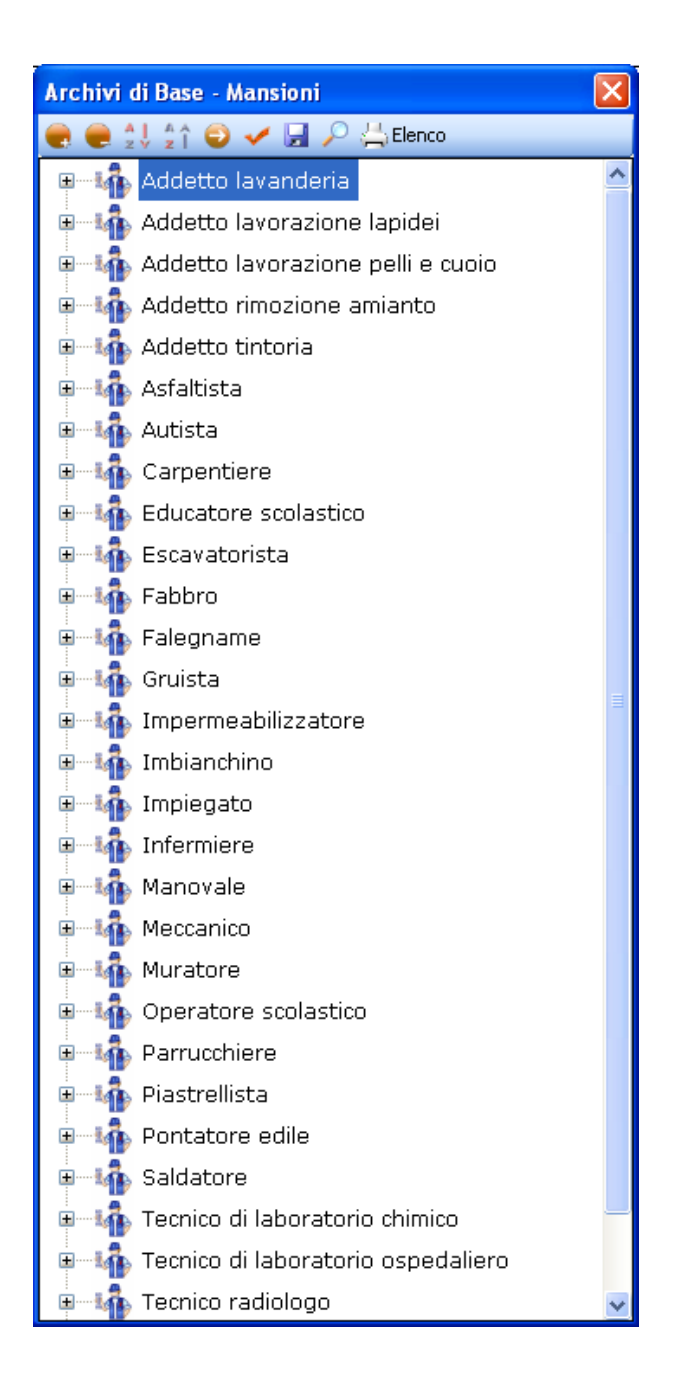

#### I comandi presenti sono:

- Ordina AZ: ordina l'elenco dalla A alla Z
- Ordina ZA: ordina l'elenco dalla Z alla A
- Apri/chiudi: apre/chiude la parte descrittiva della mansione selezionata
- Conferma selezione: per importare l'elemento selezionato nel lavoro

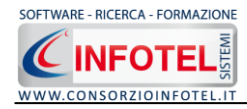

Elenco

Salva per salvare nuovi elementi o modifiche apportate agli elementi già presenti

Ricerca: attiva un filtro di ricerca

Stampa: stampa l'elenco delle mansioni

### 8.3.1 Inserimento Nuova Mansione

Per inserire una nuova mansione negli archivi di base, posizionarsi con il mouse in Elenco Mansioni e premere sul tasto destro, dal menù contestuale scegliere la voce Nuovo:

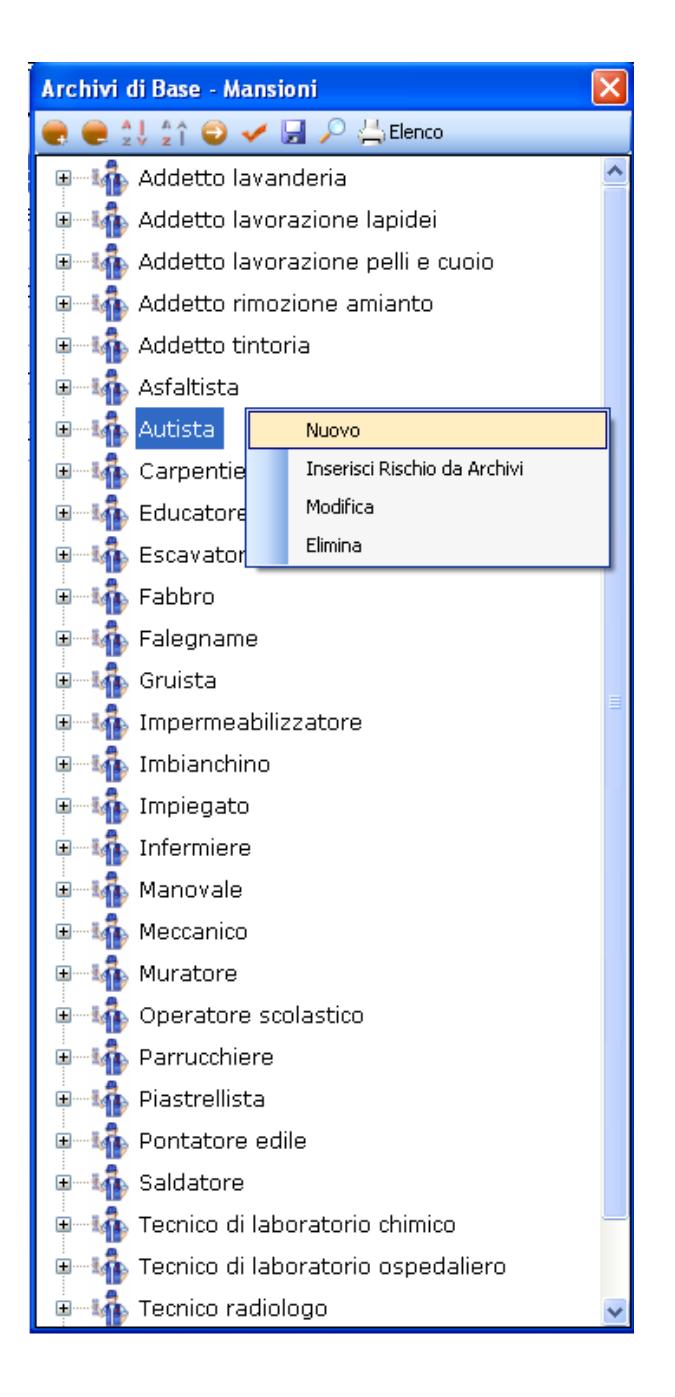

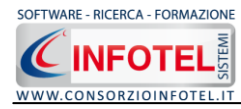

#### Si predispone il nodo Nuovo:

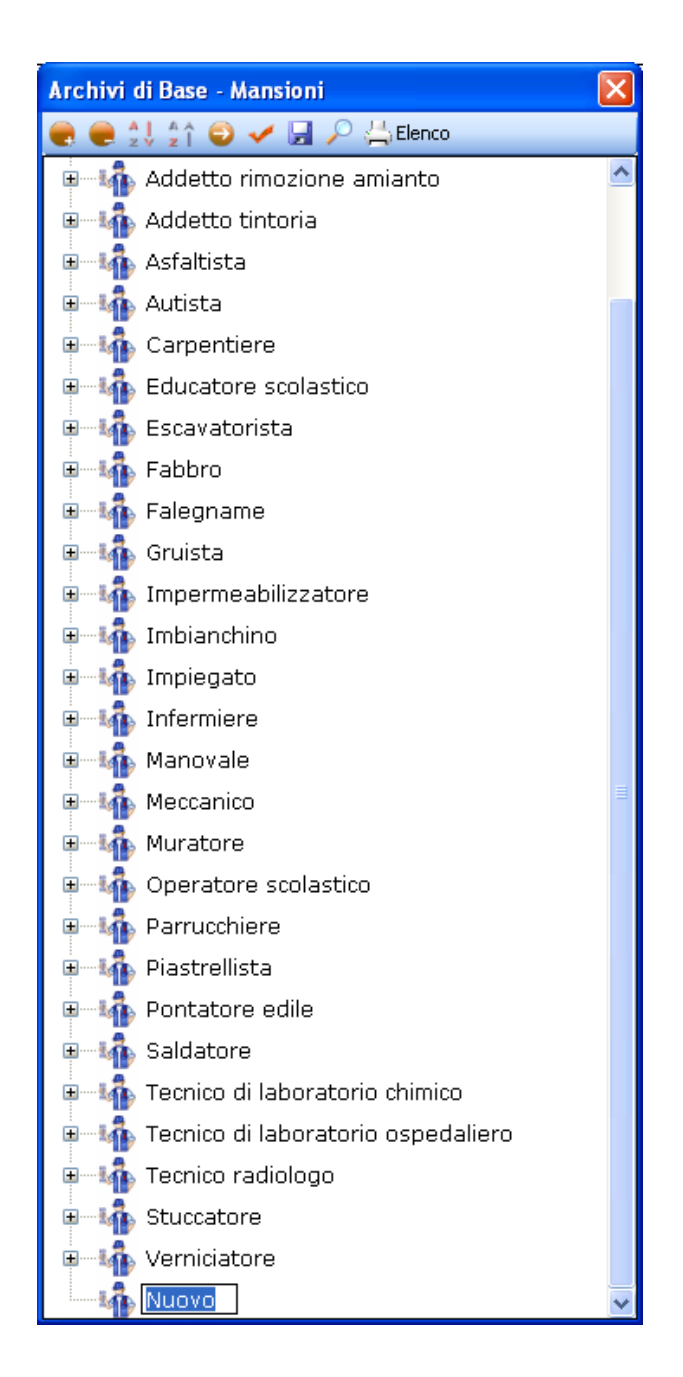

cancellare la dicitura riportata con il tasto Canc della tastiera e digitare il testo riportante il nome della nuova mansione, confermare con il tasto invio della tastiera.
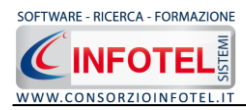

Allargando la form ossia selezionando il comando 🥯 Apri, si attiva a destra la sezione per la descrizione della mansione inserita:

| Archivi di Base - Mansioni             |                      | X           |
|----------------------------------------|----------------------|-------------|
| 🜏 🥃 🖞 😭 🛹 🛃 🔎 📇 Elenco                 |                      |             |
| 🗉 🎼 Addetto rimozione amianto 🧖        | Nuovo                |             |
| 🖃 📫 Addetto tintoria                   | Descriptions         |             |
| 🗉 📲 🌆 Asfaltista                       | Descrizione          |             |
| 🗉 📲 Autista 👘                          |                      |             |
| 🗉 📲 Carpentiere                        |                      |             |
| 🗉 🎼 Educatore scolastico               |                      |             |
| 🗉 📲 Escavatorista                      |                      |             |
| 🗉 📲 Fabbro                             |                      |             |
| 🖅 🎼 Falegname                          |                      |             |
| 🖅 🎼 Gruista                            |                      |             |
| 🖅 🎼 Impermeabilizzatore                |                      |             |
| 🗉 📫 Imbianchino                        | Protocollo sanitario | <i>≥</i> ×  |
| 🖅 🎼 Impiegato                          | Nome Visita          | Periodicità |
| 🗉 🗤 Infermiere                         |                      |             |
| ⊞—-i∰ Manovale                         |                      |             |
| 🗈 🖓 Meccanico                          |                      |             |
| 🖅 🎼 Muratore                           |                      |             |
| 🖶 🎼 Operatore scolastico               |                      |             |
| 🖅 🎼 Parrucchiere                       |                      |             |
| 🗉 🎼 Piastrellista                      |                      |             |
| 🗉 🎼 Pontatore edile                    |                      |             |
| 🗉 🎼 Saldatore                          |                      |             |
| 🗉 🎼 Tecnico di laboratorio chimico     |                      |             |
| 🗉 🎼 Tecnico di laboratorio ospedaliero |                      |             |
| 🗉 📲 Tecnico radiologo                  |                      |             |
| 🗉 📲 Stuccatore                         |                      |             |
| 🗉 📲 Verniciatore                       |                      |             |
| Nuovo 🗸                                |                      |             |

Sarà molto importante poi collegare i rischi alla mansione, perché in questo modo si collegheranno in automatico le visite/esami da effettuare.

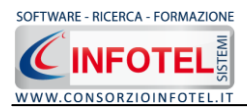

#### 8.3.1.1 Associa Rischi alla mansione

Per associare i rischi alla mansione, selezionare la mansione corrente con il mouse e premere sul tasto destro:

| Archivi di Base - Mansioni             |                      | X           |
|----------------------------------------|----------------------|-------------|
| 曼 曼 🎍 🛊 🎯 🛹 🖼 🔎 📇 Elenco               |                      |             |
| 🗉 🗤 Addetto lavanderia                 | Nuovo                |             |
| 🗉 📲 👬 Addetto lavorazione lapidei      | Descrizione          |             |
| 🗉 📲 Addetto lavorazione pelli e cuoio  |                      |             |
| 🗉 📲 Addetto rimozione amianto          |                      |             |
| ⊪—4 Addetto tintoria                   |                      |             |
| 🗉 📲 🏰 Asfaltista                       |                      |             |
| 🗉 📲 👬 Autista                          |                      |             |
| ∎—Larpentiere                          |                      |             |
| 🗉 🖓 Educatore scolastico               |                      |             |
| 🗑 📲 🎼 Escavatorista                    |                      |             |
| ∎—lip Fabbro                           |                      |             |
| 🗷 📫 Falegname                          | Protocollo sanitario | × 🖬 ×       |
| 🗉 🎼 Gruista 👘                          | Nome Visita          | Periodicità |
| 🗉 🎲 Imbianchino                        |                      |             |
| 🗉 🎼 Impermeabilizzatore                |                      |             |
| 🗉 🎼 Impiegato                          |                      |             |
| ⊞ tnfermiere                           |                      |             |
| ⊞—li∰ Manovale                         |                      |             |
| 🗉 🎼 Meccanico                          |                      |             |
| 🗉 📫 Muratore                           |                      |             |
| Nuovo Nuovo                            |                      |             |
| Opera Inserisci Rischio da Archivi     |                      |             |
| Parrue Modifica                        |                      |             |
| 🗉 🗤 Piastre Elimina                    |                      |             |
| 🗉 🥼 Pontatore edile 📃                  |                      |             |
| 🗑 🗤 Saldatore                          |                      |             |
| 🗉 🌆 Stuccatore                         |                      |             |
| 🗉 🎼 Tecnico di laboratorio chimico 🛛 💽 |                      |             |

selezionare la voce Inserisci Rischio da archivi, si attiverà la seguente form riportante i rischi inseriti negli archivi di base:

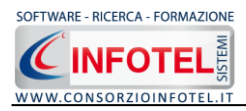

| Archivi di Base - Rischi         | < |
|----------------------------------|---|
| 👷 🏠 🤪 🖌 🗟 🔎 📇 Elenco             |   |
| Acetone e derivati               | ^ |
| Acido cianidrico e composti      |   |
|                                  |   |
| Acido nitrico e gas nitrosi      |   |
| Acido solforico                  |   |
|                                  | Ξ |
|                                  |   |
| Alogeni e derivati alifatici     |   |
| Ammine aromatiche                |   |
| Anchilostomasi                   |   |
| Anidride solforosa               |   |
|                                  |   |
| Arsenico-Leghe e composti        |   |
| Asbestosi-Amianto                |   |
| Asmogeni                         |   |
| Bario e composti                 |   |
| Berillio-Leghe e composti        |   |
| Biologico                        |   |
| Bromo e composti                 |   |
| Broncoirritanti                  |   |
| Cadmio-Leghe e composti          |   |
| Carbammati                       |   |
| Carico ergonomico                |   |
| Catrame                          |   |
| Cloro e composti                 |   |
|                                  |   |
| Cloruro di carbonile e difesgene |   |
| Cloruro di zolfo                 | ~ |

Per importare uno o più rischi selezionarli con il mouse e premere il comando 🗹 Conferma Selezione oppure effettuare un doppio click con il mouse.

Chiudere la form Elenco Rischi con il comando Chiudi 🗵.

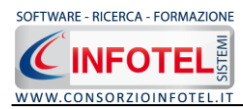

Mentre per eliminare uno o più rischi associati alla mansione, selezionarli con il mouse e premere sul tasto destro. Dal menù contestuale scegliere la voce Elimina Rischio:

| Archivi di Base - Mansioni            |                                                    | X                |
|---------------------------------------|----------------------------------------------------|------------------|
| 曼 曼 🖞 🖞 🍪 🛹 🛃 🔎 📇 Elenco              |                                                    |                  |
| 🗉 🗤 Addetto lavanderia                | Nuovo                                              |                  |
| 🗉 📲 Addetto lavorazione lapidei       |                                                    |                  |
| 🕫 📲 Addetto lavorazione pelli e cuoio | Descrizione                                        |                  |
| 🗉 🎼 Addetto rimozione amianto         |                                                    |                  |
| 🕀 🙀 Addetto tintoria                  |                                                    |                  |
| 🗈 📫 Asfaltista                        |                                                    |                  |
| 🗉 📲 👬 Autista                         |                                                    |                  |
| 🗉 📲 👬 Carpentiere                     |                                                    |                  |
| Educatore scolastico                  |                                                    |                  |
| 🗉 📲 👬 Escavatorista                   |                                                    |                  |
| B                                     |                                                    |                  |
| 🗉 📲 🚯 Falegname                       | Protocollo sanitario                               | 🔎 📁 🗡            |
| B Gruista                             | Nome Visita                                        | Periodicità      |
|                                       | Rx gomito Dx                                       | 2 anni           |
|                                       | Fotopletismografia arti superiore e inferiore      | 2 anni<br>2 anni |
| Impermeabilizzatore                   | Rx spalla e scapola Dx                             | 3 anni           |
| 🗉 🌆 Impiegato                         | Rx spalla e scapola Sx                             | 3 anni           |
| Infermiere                            | E same Audiometrico<br>Potenziali Evocati Acustici | l anni           |
| B Manovale                            |                                                    |                  |
|                                       |                                                    |                  |
| B Muratore                            |                                                    |                  |
|                                       |                                                    |                  |
|                                       |                                                    |                  |
|                                       |                                                    |                  |
|                                       |                                                    |                  |
| Uperatore scolastico                  |                                                    |                  |
| Parrucchiere                          |                                                    |                  |
| 🖲 👘 Piastrellista                     |                                                    |                  |
| 🗉 🎼 Pontatore edile                   |                                                    |                  |
| 🖶 🎼 Saldatore 🛛 🚽                     |                                                    |                  |

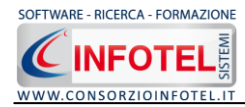

Per i rischi collegati alla mansione, saranno riportate in automatico le visite/esami, come visibile nel riquadro Protocollo Sanitario nella parte destra della form:

| Protocollo sanitario |             | , <u> </u> | 2 | $\mathbf{X}$ |
|----------------------|-------------|------------|---|--------------|
| Nome Visita          | Periodicità |            |   |              |
| Urine Complete       | 6 mesi      |            |   |              |
| Esame Spirometrico   | 6 mesi      |            |   |              |
| Creatininemia        | 1 anni      |            |   |              |
| Gamma GT             | 1 anni      |            |   |              |
| Gpt                  | 1 anni      |            |   |              |
| Got                  | 1 anni      |            |   |              |
| Metaemoglobina       | 1 anni      |            |   |              |
| Ammine totali        | 6 mesi      |            |   |              |
| Visita Medica        | 1 anni      |            |   |              |
| Esame Audiometrico   | 2 anni      |            |   |              |
|                      |             |            |   |              |
|                      |             |            |   |              |
|                      |             |            |   |              |
|                      |             |            |   |              |
|                      |             |            |   |              |
|                      |             |            |   |              |
|                      |             |            |   |              |
|                      |             |            |   |              |
|                      |             |            |   |              |
|                      |             |            |   |              |
|                      |             |            |   |              |
|                      |             |            |   |              |
|                      |             |            |   |              |
|                      |             |            |   |              |
|                      |             |            |   |              |

Per ogni visita/esame/vaccinazione sarà riportata anche la periodicità.

Per settare una nuova periodicità senza aprire gli archivi di base, selezionare il comando Setta Periodicità, si apre una piccola form:

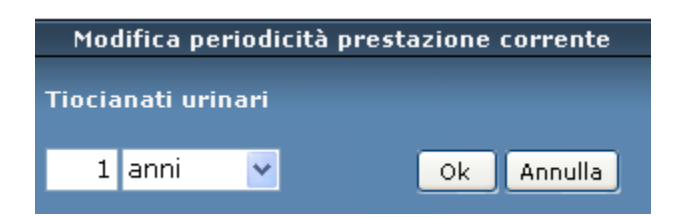

Apportare le modifiche alla periodicità della prestazione corrente e confermare con il comando OK. Si ricorda che tale modifica è valida solo per la mansione corrente, non sarà modificata quindi la periodicità settata negli archivi di base.

Per eliminare una o più visite/esami associati, selezionare il comando imes Elimina nel riquadro Protocollo Sanitario.

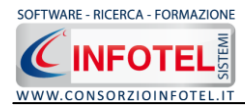

Inoltre si potranno importare ulteriori visite/esami. A tale scopo selezionare il comando Scegli Visita Medica *in si attiva l'elenco di tutte le visite mediche/esami/vaccinazioni presenti in archivio:* 

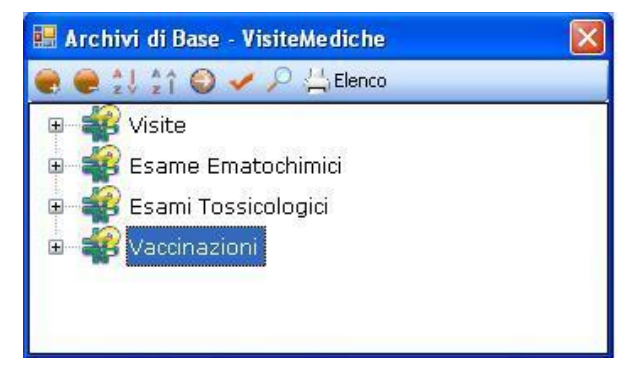

Selezionare il comando Espandi per visualizzare le visite mediche/esami/vaccinazioni:

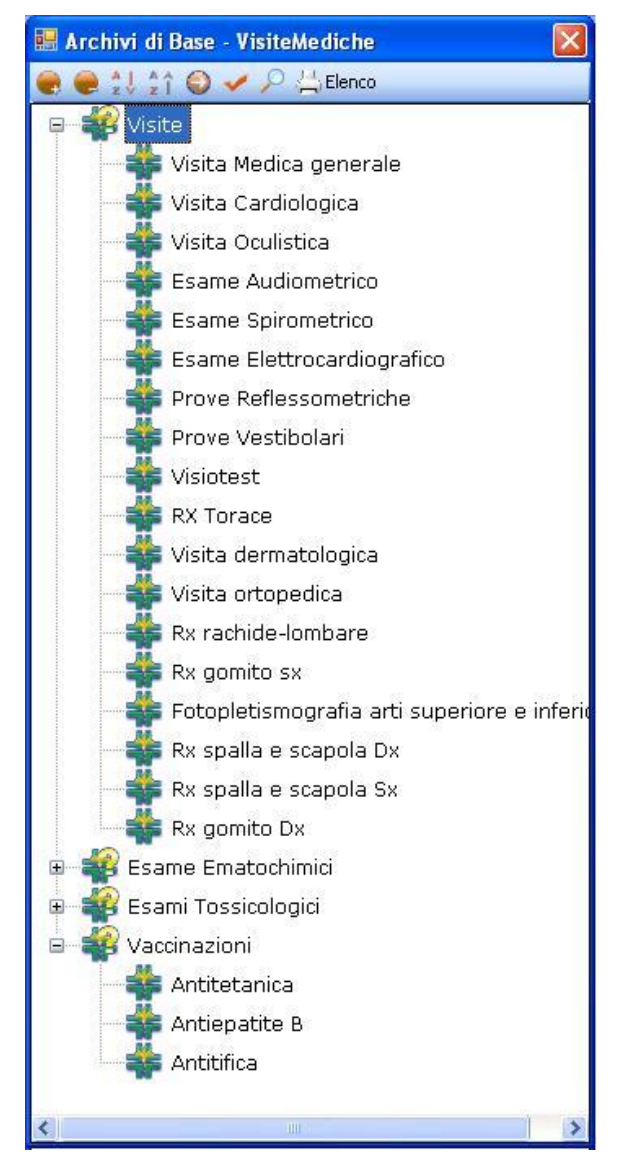

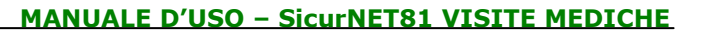

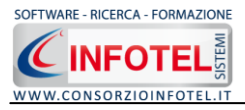

Per importare uno o più visite/esami/vaccinazioni selezionarli con il mouse e premere il comando <a>Conferma Selezione oppure effettuare un doppio click con il mouse.</a>

Chiudere la form Elenco Visite con il comando Chiudi 🗵.

### 8.3.2 Salva Nuova Mansione

Dopo inserito la mansione ed effettuato i collegamenti con i rischi e quindi con le visite/esami, occorrerà salvarla in archivio:

| Archivi di Base - Mansioni            |                                                   | X                |
|---------------------------------------|---------------------------------------------------|------------------|
| 🜏 🥃 江 🏠 🤤 🛹 🖼 🔎 拱 Elenco              |                                                   |                  |
| 🗉 🗤 Addetto lavanderia                | Nuovo                                             |                  |
| 🗉 📫 Addetto lavorazione lapidei       | Deveniminant                                      |                  |
| 🗉 📫 Addetto lavorazione pelli e cuoio |                                                   |                  |
| 🗉 📫 Addetto rimozione amianto         |                                                   |                  |
| 🗉 📫 Addetto tintoria                  |                                                   |                  |
| 🗉 📲 🙀 Asfaltista                      |                                                   |                  |
| 🗉 📲 🙀 Autista                         |                                                   |                  |
| 🗉 🍶 Carpentiere                       |                                                   |                  |
| 🗉 📫 Educatore scolastico              |                                                   |                  |
| 🕀 🎼 Escavatorista                     |                                                   |                  |
| 🕀 📲 🙀 Fabbro                          |                                                   |                  |
| 🗊 📲 🖬 Falegname 📰                     | Protocollo sanitario                              | P 🞽 🗙            |
| 🕀 📲 🏭 Gruista                         | Nome Visita                                       | Periodicità      |
| 🕀 🙀 Imbianchino                       | Rx gomito Dx<br>Bx gomito sx                      | 2 anni<br>2 anni |
| 🗉 🙀 Impermeabilizzatore               | Fotopletismografia arti superiore e inferiore     | 2 anni<br>2 anni |
| 🗉 🙀 Impiegato                         | Rx spalla e scapola Dx                            | 3 anni           |
| Infermiere                            | Esame Audiometrico<br>Potenziali Evocati Acustici | 1 anni0          |
| 🖅 🎎 Manovale                          |                                                   |                  |
| 🖅 🌆 Meccanico                         |                                                   |                  |
| 🗉 👬 Muratore                          |                                                   |                  |
|                                       |                                                   |                  |
| Rumore                                |                                                   |                  |
| Vibrazioni HAV                        |                                                   |                  |
| Operatore scolastico                  |                                                   |                  |
| 🗈 📲 🙀 Parrucchiere                    |                                                   |                  |
| 🗈 📲 🙀 Piastrellista                   |                                                   |                  |
| 🗉 📫 Pontatore edile                   |                                                   |                  |
| B Saldatore                           |                                                   |                  |
|                                       |                                                   |                  |

A tale scopo selezionare il comando Salva 🛃 in alto a sinistra.

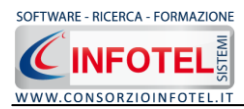

#### **8.3.3 Modifica/Elimina Mansione**

Per modificare/eliminare una mansione utilizzare il menù contestuale. Selezionare la mansione con il mouse e premere sul tasto destro per attivare il menù contestuale:

| Archivi di Base - Mansioni            |                                                |             |
|---------------------------------------|------------------------------------------------|-------------|
| 🌏 🥃 🍨 🔹 🏠 🤤 🛹 🖼 🔎 拱 Elenco            |                                                |             |
| 🗉 🖓 Addetto lavanderia                | Nuovo                                          |             |
| 🖩 📲 Addetto lavorazione lapidei       | Deserizione                                    |             |
| 🗉 📲 Addetto lavorazione pelli e cuoio |                                                |             |
| 🗉 📫 Addetto rimozione amianto         |                                                |             |
| 🖩 📫 Addetto tintoria                  |                                                |             |
| 🗊 📫 Asfaltista                        |                                                |             |
| 🗉 📫 Autista                           |                                                |             |
| 🗉 📫 Carpentiere                       |                                                |             |
| 🗉 📫 Educatore scolastico              |                                                |             |
| 🗷 📫 Escavatorista                     |                                                |             |
| 🗷 📲 🐻 Fabbro                          |                                                |             |
| 🗷 📫 Falegname                         | Protocollo sanitario                           | P 🞽 🗙       |
| 🖩 📫 Gruista                           | Nome Visita                                    | Periodicità |
|                                       | Rx gomito Dx                                   | 2 anni      |
|                                       | Entropletismografia arti superiore e inferiore | 2 anni      |
| Impermeabilizzatore                   | Rx spalla e scapola Dx                         | 3 anni      |
| 🗉 🌆 Impiegato                         | Rx spalla e scapola Sx                         | 3 anni      |
| 🗷 👬 Infermiere                        | Potenziali Evocati Acustici                    | 0           |
| 🗷 📫 Manovale                          |                                                |             |
| 🗷 📫 Meccanico                         |                                                |             |
| 🗉 📲 👬 Muratore                        |                                                |             |
|                                       |                                                |             |
| Nuovo                                 |                                                |             |
| Inserisci Rischio da Archivi          |                                                |             |
| Modifica                              |                                                |             |
| Elimina                               |                                                |             |
| Parrucchiere                          |                                                |             |
| 🕮 📲 Piastrellista                     |                                                |             |
| 🖩 📲 🌆 Pontatore edile                 |                                                |             |
| 🖶 🍶 Saldatore 🗸 🗸                     |                                                |             |

Si potrà scegliere tra:

- Modifica, per rinominare la mansione
- Elimina, per eliminare la mansione selezionata.

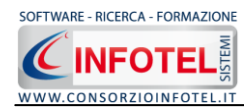

# SOMMARIO

| Capitolo | 1 INTRODUZIONE                          | .3 |
|----------|-----------------------------------------|----|
| 1.1      | Caratteristiche Principali              | .4 |
| 1.2      | Attivazione del programma               | .5 |
| Capitolo | 2 GESTIONE DEI PERMESSI                 | .6 |
| 2.1      | Login                                   | .6 |
| 2.2      | Gestione dei Permessi                   | .7 |
| 2.3      | Gestione Gruppi                         | .7 |
| 2.3.     | .1 Creazione Nuovo Gruppo               | .9 |
| 2.3.     | .2 Creazione Nuovo Utente1              | .0 |
| 2.3.     | .3 Modifica permessi utente1            | .1 |
| Capitolo | 3 ELEMENTI DEL PROGRAMMA 1              | .3 |
| 3.1      | La Finestra di Avvio1                   | .3 |
| 3.2      | La Pagina Iniziale1                     | .4 |
| 3.3      | La Barra dei Menù1                      | .5 |
| 3.3.     | .1 Il Menù File1                        | .5 |
| 3.       | 3.3.1.1 Crea Nuovo Gruppo/Settore1      | .6 |
| 3.       | 3.3.1.2 Crea Nuovo Lavoro1              | .7 |
| 3.       | 3.3.1.3 Apri Lavoro Selezionato1        | .8 |
| 3.3.     | .2 Il Menù Modifica1                    | .8 |
| 3.3.     | .3 Il Menù Visualizza1                  | .9 |
| 3.3.     | .4 Il menù Strumenti1                   | .9 |
| 3.       | 3.3.4.1 Settaggio percorsi di rete      | 20 |
| 3.3.     | .5 Il Menù Finestre                     | 21 |
| 3.3.     | .6 Il Menù ?2                           | 21 |
| 3.4      | La Barra degli Strumenti2               | 22 |
| 3.5      | La Barra Laterale Elenco Lavori2        | 23 |
| 3.6      | Riepilogo Scadenze di tutte le aziende2 | 24 |
| Capitolo | A INSERIMENTO NUOVO LAVORO              | 27 |
| 4.1      | Nuovo Lavoro: Dati Generali             | 27 |
| 4.1.     | .1 Attività                             | 28 |
| 4.1.     | .2 Sede Legale                          | 29 |

SOFTWARE - RICERCA - FORMAZIONE

MANUALE D'USO – SicurNET81 VISITE MEDICHE

|                                                                                                    | Rappresentante L                                                                                                    | .egale                                   |
|----------------------------------------------------------------------------------------------------|----------------------------------------------------------------------------------------------------|------------------------------------------|
| 4.1.4                                                                                                    | Descrizione Azien                                                                                                    | da31                                     |
| 4.1.5                                                                                                    | Figure Aziendali                                                                                                    |                                          |
| 4.1.5                                                                                                    | 1 Squadre Azie                                                                                                    | ndali33                                  |
| 4.1.6                                                                                                    | Piano Sanitario                                                                                                    |                                          |
| 4.1.7                                                                                                    | Dipendenti                                                                                                    |                                          |
| 4.1.7                                                                                                    | 1 Importazione                                                                                                    | guidata Dipendenti da Foglio Excel42     |
| 4.1.7                                                                                                    | 2 Nuovo Dipen                                                                                                    | dente                                    |
| 4.1.7                                                                                                    | 3 Associa Risch                                                                                                    | i al dipendente48                        |
| 4.1.7                                                                                                    | 4 Importa Man                                                                                                    | sione da Archivio52                      |
| 4.1.7                                                                                                    | 5 Cartella Sani                                                                                                    | taria e di Rischio56                     |
| 4.1.7                                                                                                    | 6 Visita Preven                                                                                                    | tiva58                                   |
| 4.1.7                                                                                                    | 7 Visita Periodi                                                                                                    | ca59                                     |
| 4.1.7                                                                                                    | 8 Stampa Carte                                                                                                    | ella sanitaria e di rischio60            |
| 4.1.7                                                                                                    | 9 Stampa Giud                                                                                                    | izio di Idoneità61                       |
| 4.1.7                                                                                                    | 10 Scadenzario                                                                                                    | dipendente62                             |
| 4.2 Sal                                                                                                    | a Lavoro                                                                                                    |                                          |
| Capitolo 5                                                                                                    | PROTOCOLLO S                                                                                                    | SANITARIO65                              |
| 5.1 Pro                                                                                                    | ocollo Sanitario                                                                                                    |                                          |
| <b>E 4 4</b>                                                                                                    |                                                                                                    |                                          |
| 5.1.1                                                                                                    | Stampa Protocollo                                                                                                    | o Sanitario69                            |
| 5.1.1<br>5.2 Sto                                                                                                    | Stampa Protocollo<br>ico Protocollo San                                                                                                    | o Sanitario69<br>itario del Dipendente71 |
| 5.1.1<br>5.2 Sto<br>5.2.1                                                                                                    | Stampa Protocollo<br>ico Protocollo San<br>Gestione delle va                                                                                                    | o Sanitario                              |
| 5.1.1<br>5.2 Sto<br>5.2.1<br>5.2.2                                                                                                | Stampa Protocollo<br>fico Protocollo San<br>Gestione delle va<br>Stampa Storico P                                                                                                    | o Sanitario                              |
| 5.2 Sto<br>5.2.1<br>5.2.2<br>Capitolo 6                                                                                           | Stampa Protocollo<br>ico Protocollo San<br>Gestione delle va<br>Stampa Storico P<br>SCADENZARIO                                                                                                    | o Sanitario                              |
| 5.2 Sto<br>5.2.1<br>5.2.2<br>Capitolo 6<br>6.1 Sca                                                                                | Stampa Protocollo<br>ico Protocollo San<br>Gestione delle va<br>Stampa Storico P<br>SCADENZARIO<br>denzario Aziendalo                                                                                                    | o Sanitario                              |
| 5.1.1<br>5.2 Sto<br>5.2.1<br>5.2.2<br>Capitolo 6<br>6.1 Sca<br>6.1.1                                                              | Stampa Protocollo<br>ico Protocollo San<br>Gestione delle va<br>Stampa Storico P<br>SCADENZARIO<br>denzario Aziendalo<br>Evadi Scadenze                                                                                   | o Sanitario                              |
| 5.1.1<br>5.2 Sto<br>5.2.1<br>5.2.2<br>Capitolo 6<br>6.1 Sca<br>6.1.1<br>6.2 Rie                                                   | Stampa Protocollo<br>fico Protocollo San<br>Gestione delle va<br>Stampa Storico P<br>SCADENZARIO<br>denzario Aziendale<br>Evadi Scadenze                                                                                  | o Sanitario                              |
| 5.1.1<br>5.2 Sto<br>5.2.1<br>5.2.2<br>Capitolo 6<br>6.1 Sca<br>6.1.1<br>6.2 Rie<br>Capitolo 7                                     | Stampa Protocollo<br>ico Protocollo San<br>Gestione delle va<br>Stampa Storico P<br>SCADENZARIO<br>denzario Aziendalo<br>Evadi Scadenze<br>pilogo scadenze az<br>Riepilogo Presta                                         | o Sanitario                              |
| 5.2 Sto<br>5.2.1<br>5.2.2<br>Capitolo 6<br>6.1 Sca<br>6.1.1<br>6.2 Rie<br>Capitolo 7<br>7.1 Rie                                   | Stampa Protocollo<br>ico Protocollo San<br>Gestione delle va<br>Stampa Storico P<br>SCADENZARIO<br>denzario Aziendale<br>Evadi Scadenze<br>pilogo scadenze az<br>Riepilogo Prestazioni I                                  | o Sanitario                              |
| 5.1.1<br>5.2 Sto<br>5.2.1<br>5.2.2<br>Capitolo 6<br>6.1 Sca<br>6.1.1<br>6.2 Rie<br>Capitolo 7<br>7.1 Rie<br>Capitolo 8            | Stampa Protocollo<br>ico Protocollo San<br>Gestione delle va<br>Stampa Storico P<br>SCADENZARIO<br>denzario Aziendalo<br>Evadi Scadenze<br>pilogo scadenze az<br>Riepilogo Presta<br>pilogo Prestazioni I<br>GESTIONE ARC | o Sanitario                              |
| 5.1.1<br>5.2 Sto<br>5.2.1<br>5.2.2<br>Capitolo 6<br>6.1 Sca<br>6.1.1<br>6.2 Rie<br>Capitolo 7<br>7.1 Rie<br>Capitolo 8<br>8.1 Ris | Stampa Protocollo<br>ico Protocollo San<br>Gestione delle va<br>Stampa Storico P<br>SCADENZARIO<br>denzario Aziendale<br>Evadi Scadenze<br>pilogo scadenze az<br>Riepilogo Presta<br>pilogo Prestazioni I<br>GESTIONE ARC | o Sanitario                              |

SOFTWARE - RICERCA - FORMAZIONE

8.1.1.1

| <u>MANUALE D'USO – SicurNET81 VISI</u> | <u>TE MEDICHE</u> |
|----------------------------------------|-------------------|
| Associa Visite Mediche al rischio      | 92                |
| a Nueve Dischie                        | 04                |

| 8.1.2 9      | Salva Nuovo Rischio                         | <del>)</del> 4 |
|--------------|---------------------------------------------|----------------|
| 8.1.3 N      | odifica/Elimina Rischio٩                    | €              |
| 8.2 Proto    | ocollo Sanitario                            | 96             |
| 8.2.1 I      | nserimento Nuova Tipologia Visite Mediche   | 98             |
| 8.2.1.1      | Nuova Visita Medica                         | <del>)</del> 9 |
| 8.2.1.2      | Salva Nuova Visita Medica10                 | )4             |
| 8.2.1.3      | Modifica/Elimina Visita Medica10            | )5             |
| 8.2.2 N      | 4odifica/Elimina Tipologia Visite Mediche10 | )6             |
| 8.3 Mans     | ioni 10                                     | )7             |
| 8.3.1 I      | nserimento Nuova Mansione10                 | )8             |
| 8.3.1.1      | Associa Rischi alla mansione11              | 1              |
| 8.3.2        | Salva Nuova Mansione11                      | 16             |
| 8.3.3 N      | 11 Modifica/Elimina Mansione                | L <b>7</b>     |
| SOMMARIO     |                                             | 8              |
| INDICE DELLE | E NOTE                                      | 20             |

## **INDICE DELLE NOTE**

| <i>Vota 1: Apri lavoro</i> |
|----------------------------|
|----------------------------|